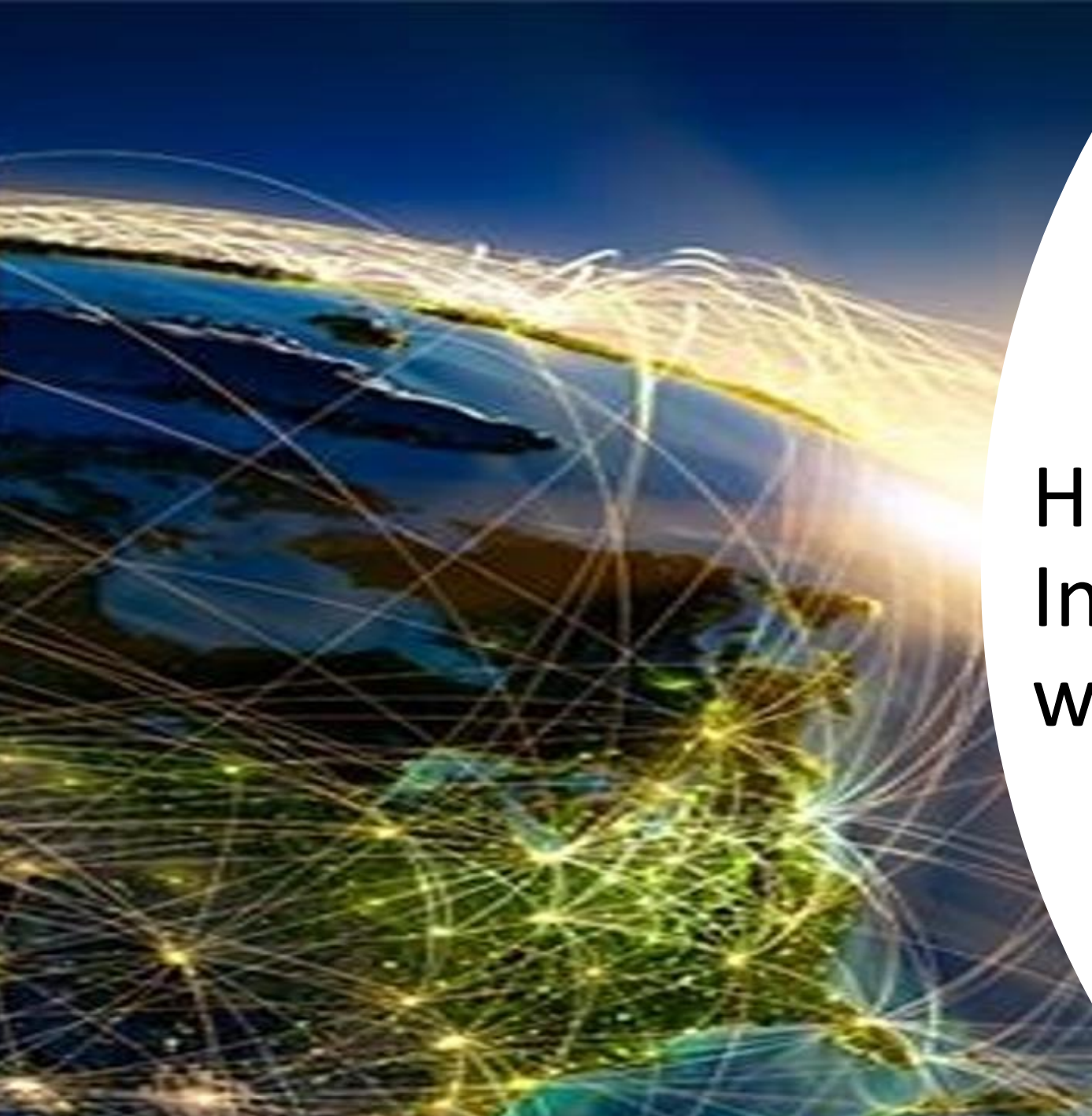

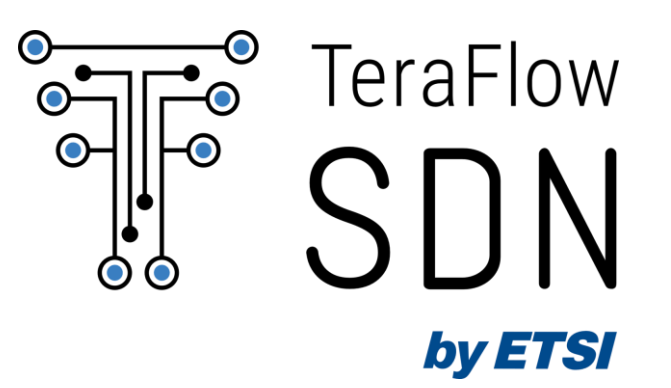

# Hackfest #2: Integrating TeraFlowSDN with ContainerLab

Ricard Vilalta (CTTC)

Lluís Gifre (CTTC)

#### **Hackfest Materials**

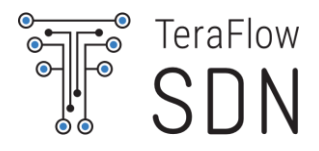

For a perfect hands-on experience, a VirtualBox VM image is needed. Please download the hackfest VM from the link below and make sure the VM is installed and loads/starts up on your PC before the Hackfest:

- https://www.dropbox.com/s/662xlovamanzkx1/TFS-HF2.1-VM.rar?dl=0 (~9GB)
  - Download and unzip the RAR file.
- VM user/pass: tfs/tfs123
- VM Networking:
  - Network adapter: Attached to NAT
  - VM IP address: 10.0.2.10/24 / Gateway: 10.0.2.1 / DNS: 8.8.8.8, 8.8.4.4

#### **Hackfest Materials**

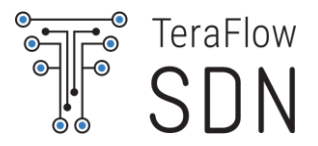

- Inside the VM, you have all commands used in files:
  - /home/tfs/tfs-ctl/hackfest/commands.txt
  - /home/tfs/tfs-ctl/hackfest/containerlab/commands.txt
- Also available at:
  - https://labs.etsi.org/rep/tfs/controller/-/blob/feat/hackfest-r2.1/hackfest/commands.txt
  - https://labs.etsi.org/rep/tfs/controller/-/blob/feat/hackfest-r2.1/hackfest/containerlab/commands.txt
- Please update latest version from ETSI GitLab repository:
  - ø git checkout feat/hackfest-r2.1
  - git pull
- Use proper environment:
  - pyenv activate 3.9.16/envs/tfs

### Agenda

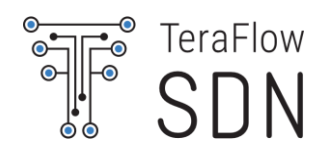

| Tuesday 20 June 2023 |       |                                                     |       |  |  |
|----------------------|-------|-----------------------------------------------------|-------|--|--|
| 9:00                 | 9:10  | Welcome & Logistics (ETSI)                          | 9:00  |  |  |
| 9:10                 | 9:40  | TeraFlowSDN 101 (TFS Chair)                         | 9:10  |  |  |
| 9:40                 | 10:00 | Deploy and Basic use of TeraFlowSDN (TFS TSC Chair) | 9:20  |  |  |
| 10:00                | 10:30 | Introduction to ContainerLab (TFS TSC Chair)        | 11:00 |  |  |
| 10:30                | 11:00 | Introduction to gNMI and OpenConfig (TFS TSC Chair) | 11:30 |  |  |
| 11:00                | 11:30 | Coffee break                                        | 13:30 |  |  |
| 11:30                | 11:55 | Presentation of the challenges (TFS TSC Chair)      | 14:30 |  |  |
| 11:55                | 12:00 | Group Picture                                       | 16:30 |  |  |
| 12:00                | 12:15 | Form the teams                                      | 17:00 |  |  |
| 12:15                | 13:30 | Team-Hacking Starts!                                |       |  |  |
| 13:30                | 14:30 | Lunch                                               |       |  |  |
| 14:30                | 16:30 | Team-Hacking!                                       |       |  |  |
| 16:30                | 17:00 | Coffee break                                        | 18:00 |  |  |
| 17:00                | 18:15 | Team-Hacking!                                       | 18:15 |  |  |
| 18:15                | 18:30 | Wrap-up day 1 (TFS TSC Chair)                       |       |  |  |
|                      |       |                                                     |       |  |  |

| Wednesday 21 June 2023 |       |                                                                   |  |  |
|------------------------|-------|-------------------------------------------------------------------|--|--|
| 9:00                   | 9:10  | Welcome Day 2 (ETSI)                                              |  |  |
| 9:10                   | 9:20  | Brief discussion and progress checkpoint (TFS TSC Chair)          |  |  |
| 9:20                   | 11:00 | Team-Hacking!                                                     |  |  |
| 11:00                  | 11:30 | Coffee break                                                      |  |  |
| 11:30                  | 13:30 | Team-Hacking!                                                     |  |  |
| 13:30                  | 14:30 | Lunch                                                             |  |  |
| 14:30                  | 16:30 | Team-Hacking!                                                     |  |  |
| 16:30                  | 17:00 | Coffee break                                                      |  |  |
| 17:00                  | 18:00 | Final presentations: Teams will present their achievements        |  |  |
|                        |       | - 7-10 teams x 5-10 min per team                                  |  |  |
|                        |       | - Report: Progress, Working Experiment, Results, etc.             |  |  |
|                        |       | - Feedback: Road blocks, Missing documentation, Report bugs, etc. |  |  |
| 18:00                  | 18:15 | Deliberation & Winner announcement (TFS TSC Chair)                |  |  |
| 18:15                  | 18:30 | Wrap-up day 2 & end of Hackfest                                   |  |  |
|                        |       |                                                                   |  |  |

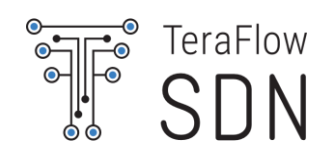

### Motivation

© ETSI <u>CC-BY-4.0</u>

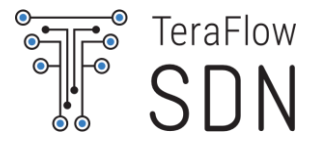

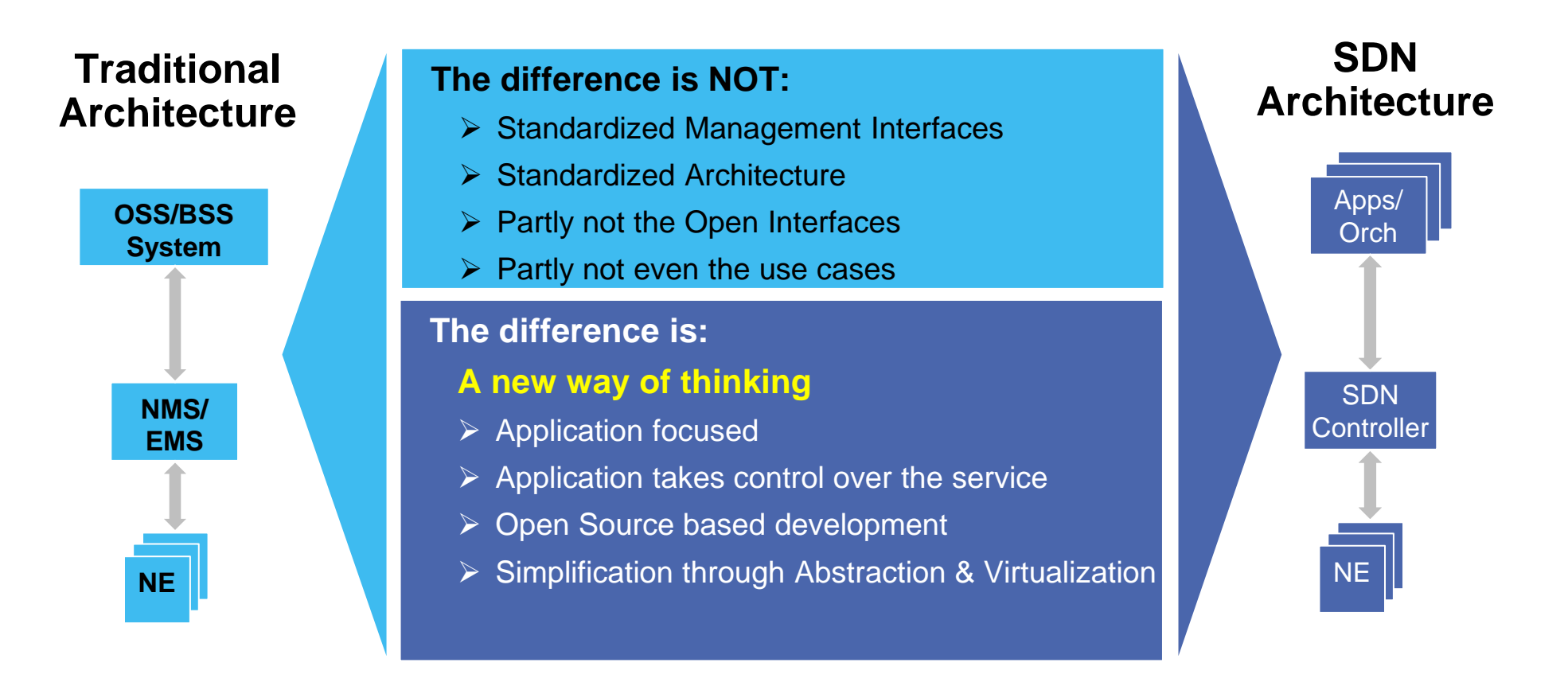

#### Why do we need SDN in Transport?

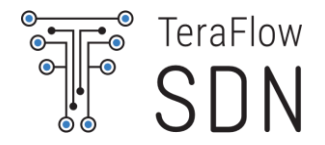

#### **Principles of SDN**

#### **Programmability:**

- Programmable interfaces
- Applications focused architecture
- Abstraction & Virtualization
- Multi-Tenant capabilities

#### **Openness:**

- > Open Standards & Interfaces
- Open Source SW

#### **Integration focused:**

- Multi-layer
- Multi-vendor

#### What it Enables in Transport Network

#### **Innovation:**

- > Opens doors for new service models
- Service differentiation through new application

#### **Simplified Architectures:**

- Integrated E2E / Multi-layer service creation
- Automatic reaction on errors or any changes

#### **Financial Benefits:**

- > Opex: efficient service setup
- Capex: fast ROI / hardware utilization
- New revenue opportunities

#### Keys to success

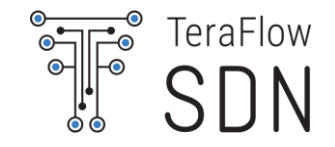

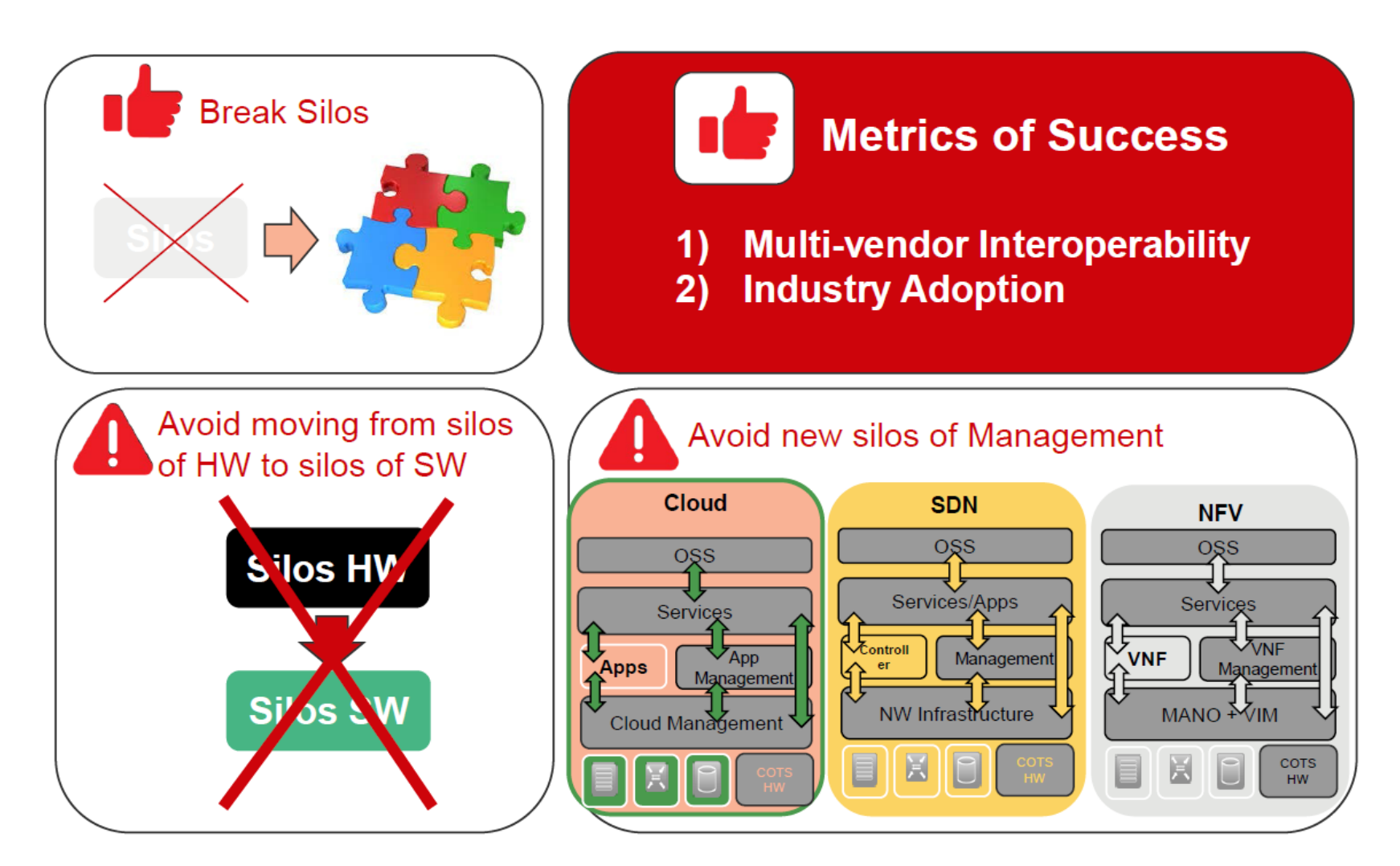

#### A multi-SDO SDN controller architecture

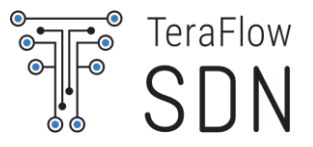

#### Multi-SDO Transport SDN Controller

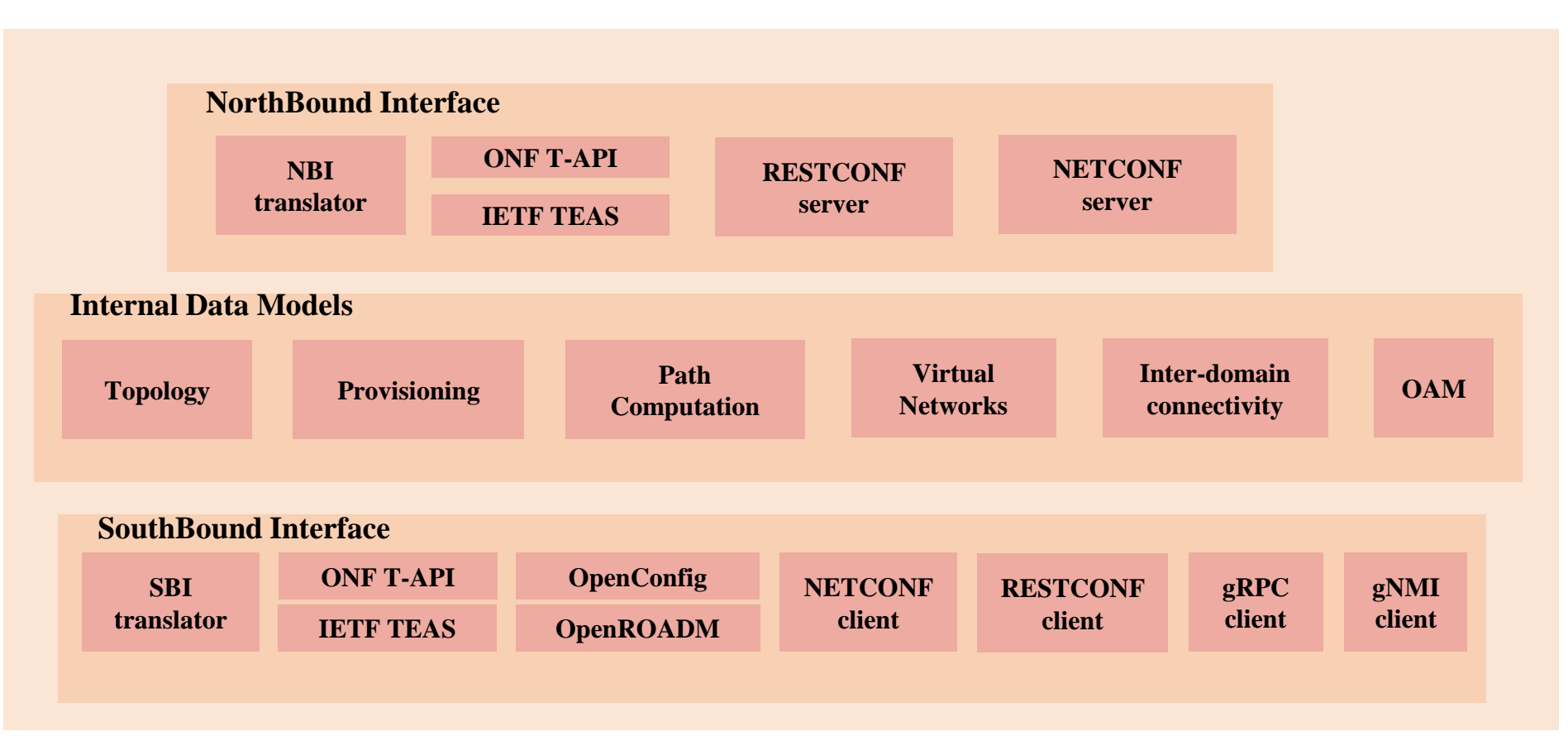

R. Vilalta et al., Experimental Evaluation of Control and Monitoring Protocols for Optical SDN Networks and Equipment [Invited Tutorial], JOCN 2021.

© ETSI <u>CC-BY-4.0</u>

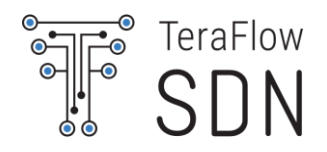

### **ETSI TeraFlowSDN 101**

© ETSI <u>CC-BY-4.0</u>

#### Do we need YET another Transport SDN controller?

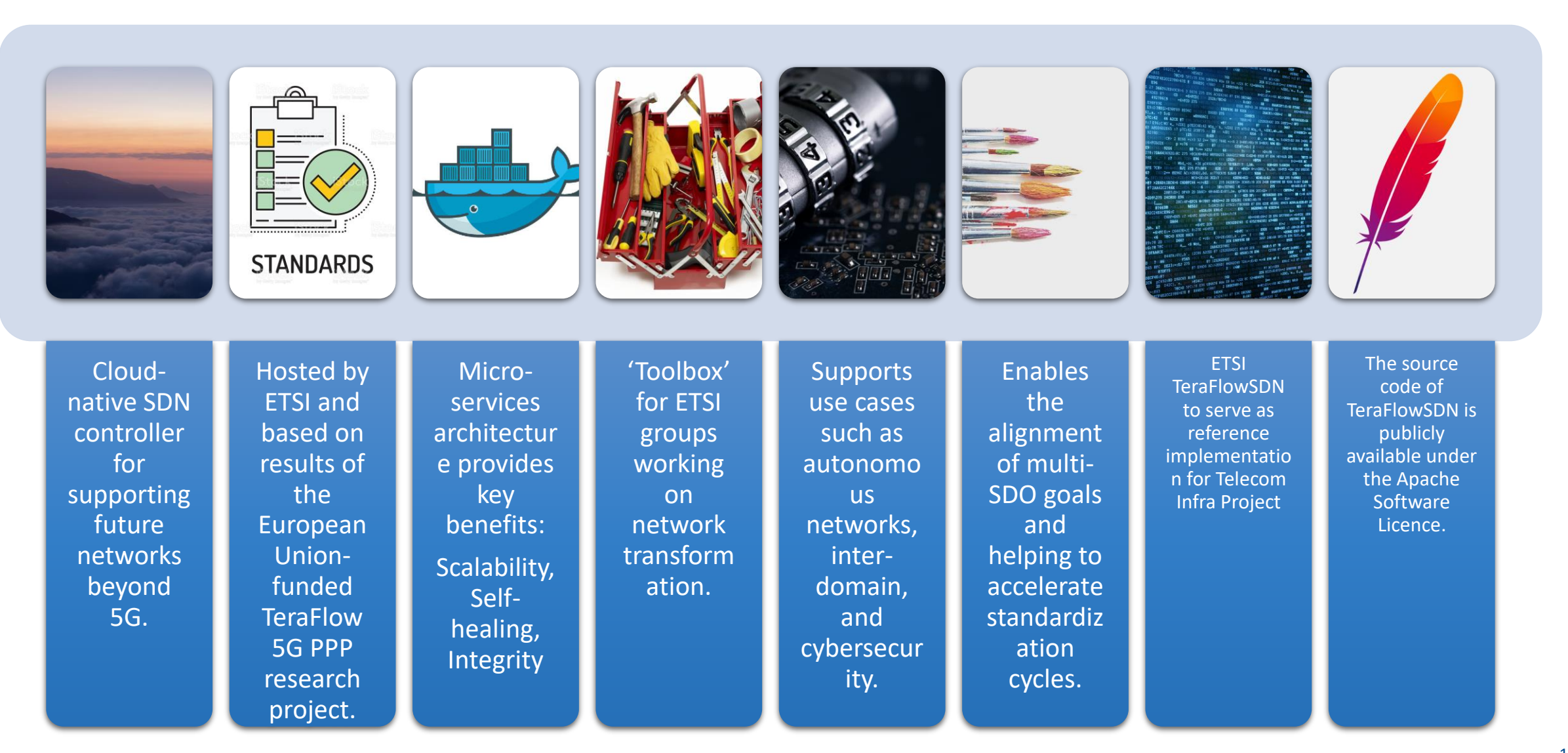

TeraFlow

SDN

### ETSI TeraFlowSDN: A growing community

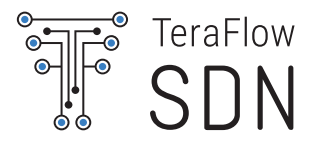

• Members

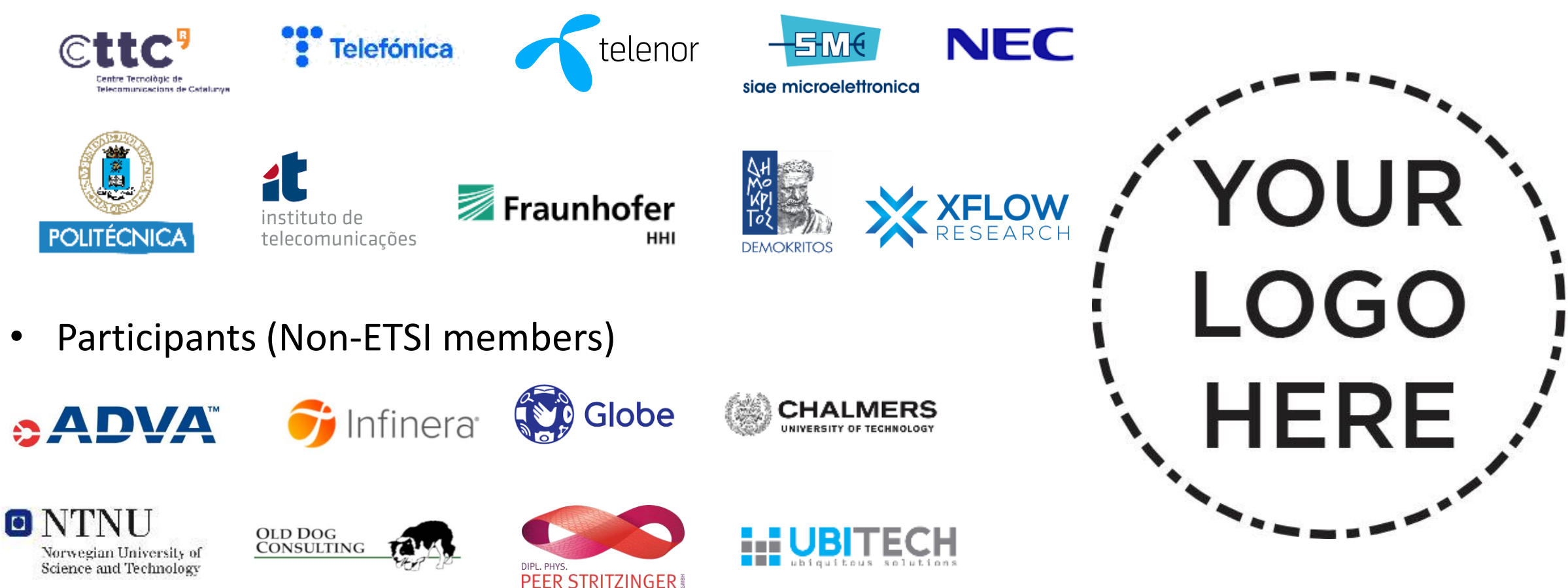

#### TeraFlow SDN

#### **TFS Release 2 Architecture**

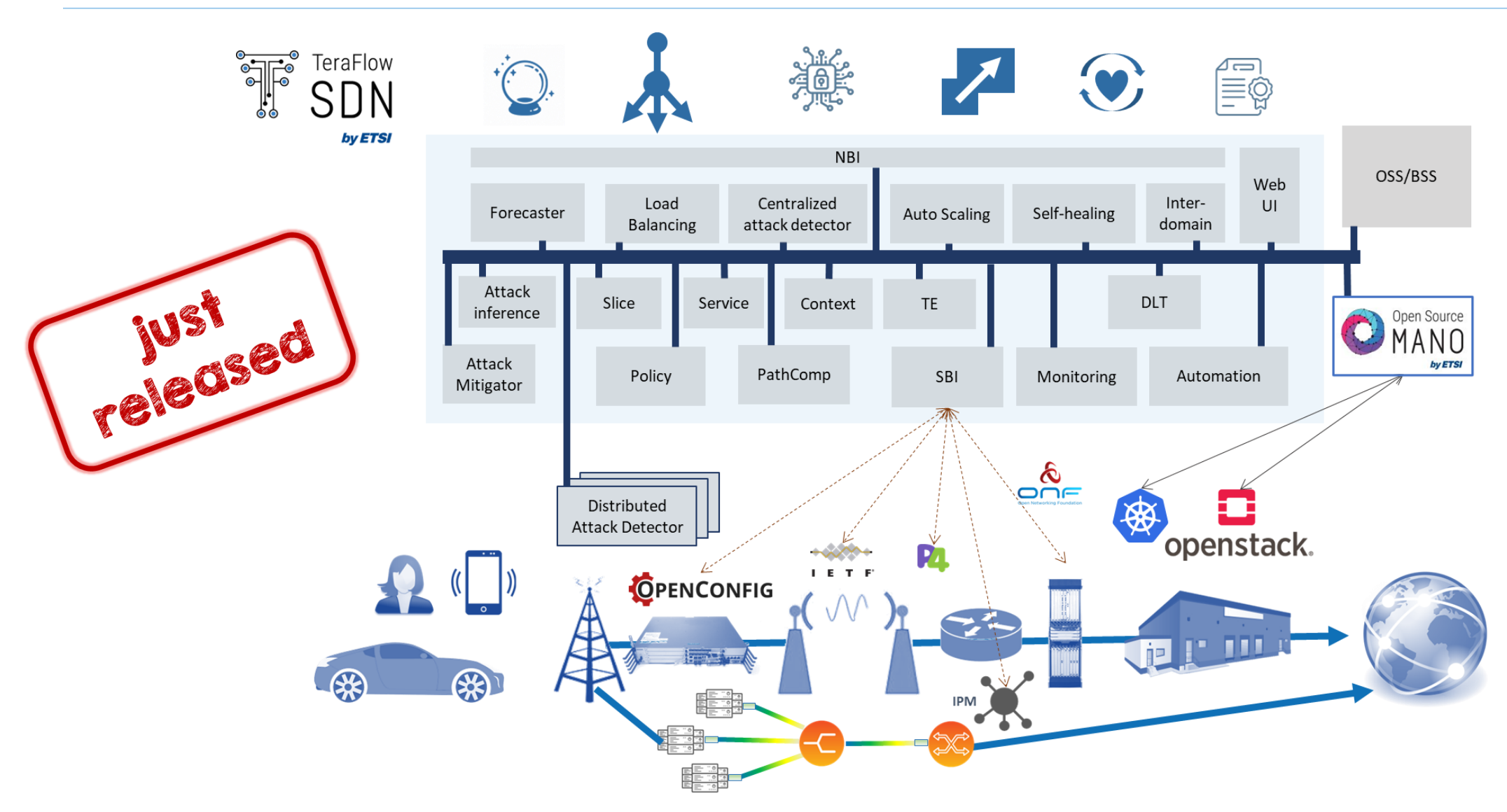

### Controlled and managed network elements/domains

- The TeraFlowSDN controller uses its North-Bound Interface (NBI) component (previously known as Compute) to receive:
  - Layer 2 Virtual Private Network (L2VPN) requests and convert them to necessary connectivity services
  - Transport Network Slices via the Slice and Service components.
- The Service component is responsible for selecting, configuring, and deploying the requested connectivity service through the South-Bound Interface (SBI). To this end, the SBI component interacts with the network equipment through pluggable drivers. In addition, a Driver Application Programming Interface (API) has been defined to facilitate the addition of new network protocols and data models to the SBI component. TeraFlowSDN Release 2 provides extended and validated support for:
  - OpenConfig-based routers. Interaction with optical SDN controllers through the Open Networking Foundation (ONF) Transport API (TAPI).
  - Integration for microwave network elements (through the Internet Engineering Task Force IETF
     - network topology YANG model).
  - Point-to-Multipoint integration of XR optical transceivers.
  - Support for P4 routers that includes loading a P4 pipeline on a given P4 switch; getting runtime information (i.e., flow tables) from the P4 switch; and pushing runtime entries into the P4 switch pipeline, thus allowing total usage of P4 switches.

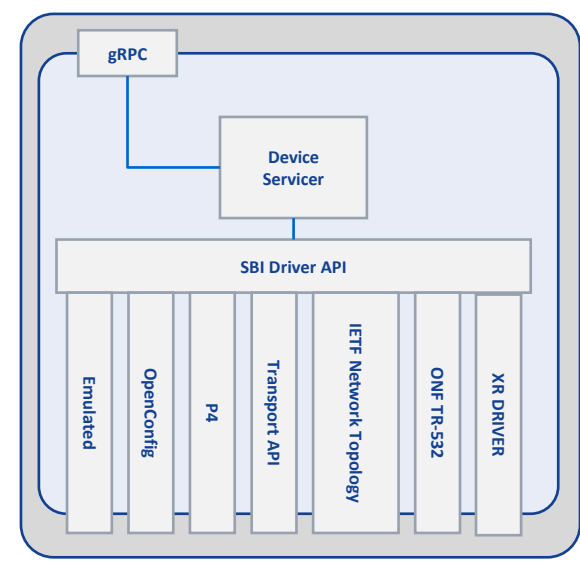

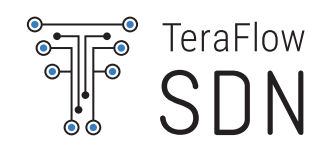

### Support for OpenConfig Whiteboxes

•

•

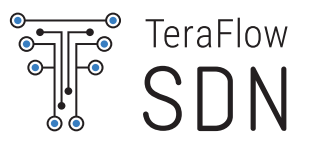

START Support for L2/L3 VPN Network START 4 Create Models Create mport and Expor VPN-Service conditions Create **VPN-Service** 2 Create each of th 1 Create PN Nerwork acces VPN Nodes o the correspondin L2VLAN VPN Node Dot1Q 2 Create each of the Control of whiteboxes with NOS 1 Create VPN Nerwork access 1 Create **VPN Nodes** to the corresponding **VPN Nodes** Configure interfaces Create L3-VPN networ Create subinterfaces VPN Node a routing-policy instance L3 parameters based on OpenConfig. Validated Add virtual circuits (point-to-point, biwith: Create L2-VPN Configure interfaces/ Define routing protocols Create directional pseudo-wire subinterfaces used within L3-VPN 3GP match conditions and interconnection) to L2network-instance network instance action L2 parameters VPN network Infinera **ADVA** • 6 Add Routing 5 Attach 3 Attach interface to 3 Attach interface to nport/export polic protocol to the CE Network Instance o Network Instance PE connectovity Network Instance Emulated • More in the pipeline... Create protocol Add interfaces • Add interfaces Apply BGP Import/expo (endpoint) redistribution policies (endpoint) Policy (Route Target) to to L3-VPN network vithin a L3-VPN network to L2-VPN network L3-VPN network instance instance instance instance

#### Support for P4

- The desired P4 program needs to be written (step 1) by a network developer and compiled (step 2) by a P4 compiler.
- The P4 compiler generates two outputs:
  - A "P4 Info" file (step 3a) which describes the "schema" of the P4 pipeline for runtime control. This schema captures P4 program attributes such as tables, actions, parameters, etc, in a target-independent format (I.e., same P4Info for a software switch, ASIC, etc.);
  - A target-specific "P4 bin" binary (step 3b) used to realize a switch pipeline, such as a binary configuration for an application-specific integrated circuit (ASIC), a bitstream for a field-programmable gate array (FPGA), etc.
- At runtime the TeraFlowSDN controller uses a gRPC-based P4Runtime interface to manage the match-action pipelines specified in the P4 program.

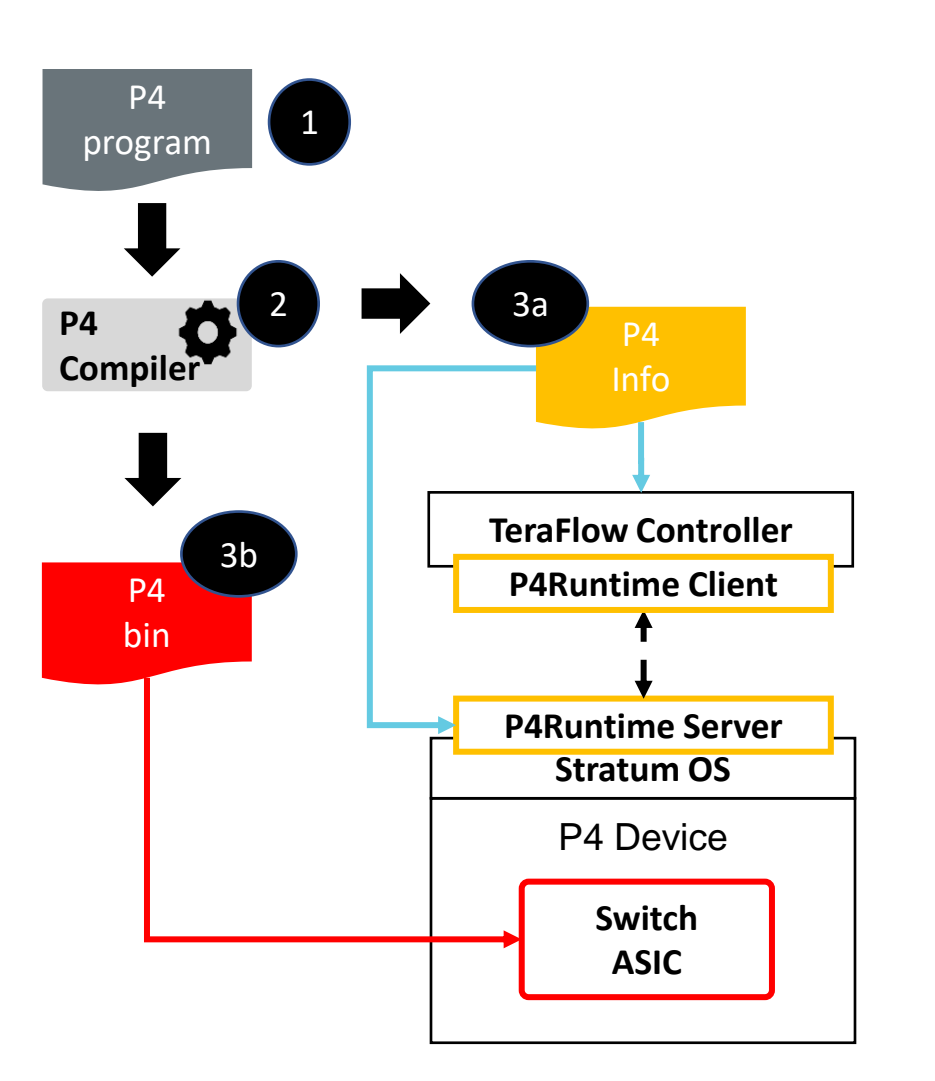

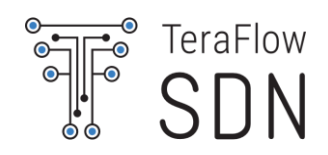

Configuration and Monitoring with gNMI

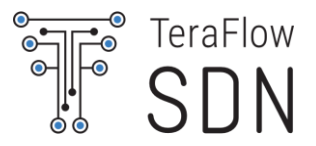

# **Released today!**

© ETSI <u>CC-BY-4.0</u>

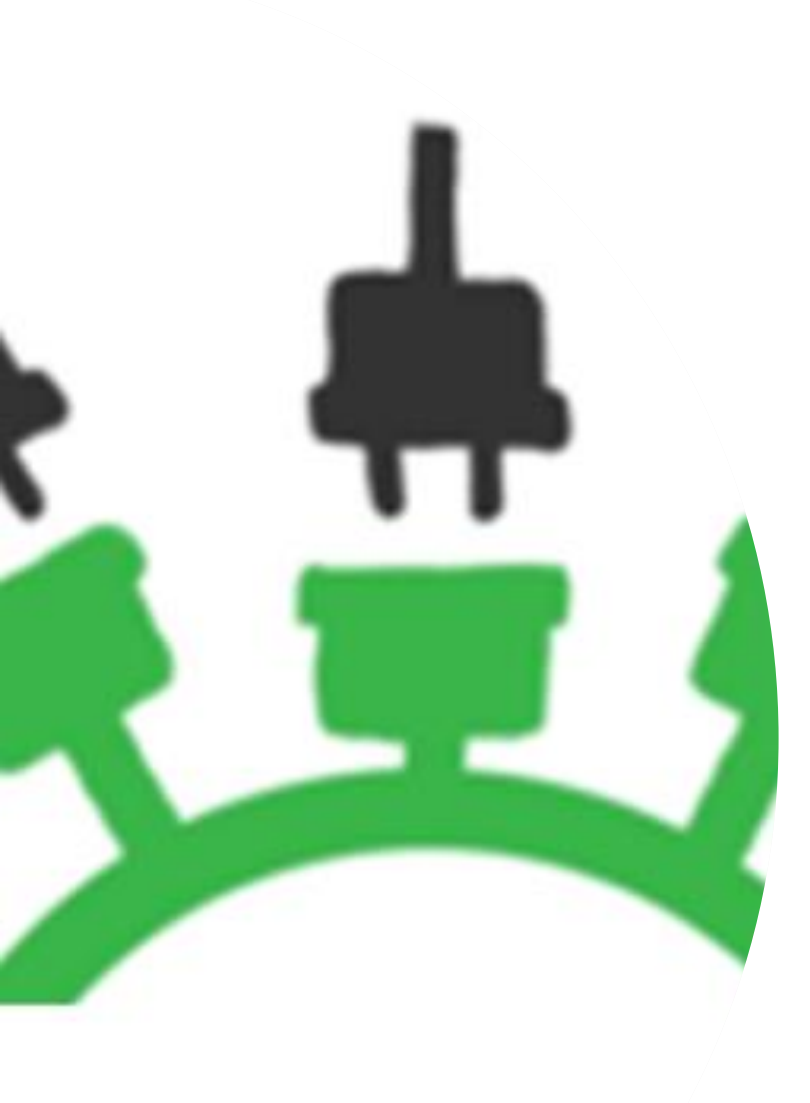

#### **NBI Extensions**

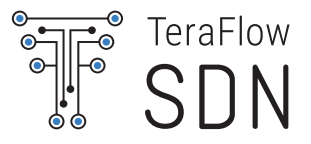

- New NBI interfaces
  - Extend IETF Slice/L2VPN/L3VPN
  - IETF Topology
  - Oevice Inventory
  - ONF Transport API
  - MEC BWM API

### Our single point of entry: <a href="https://tfs.etsi.org">https://tfs.etsi.org</a>

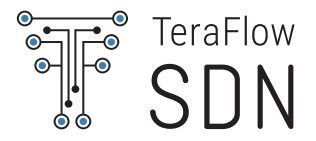

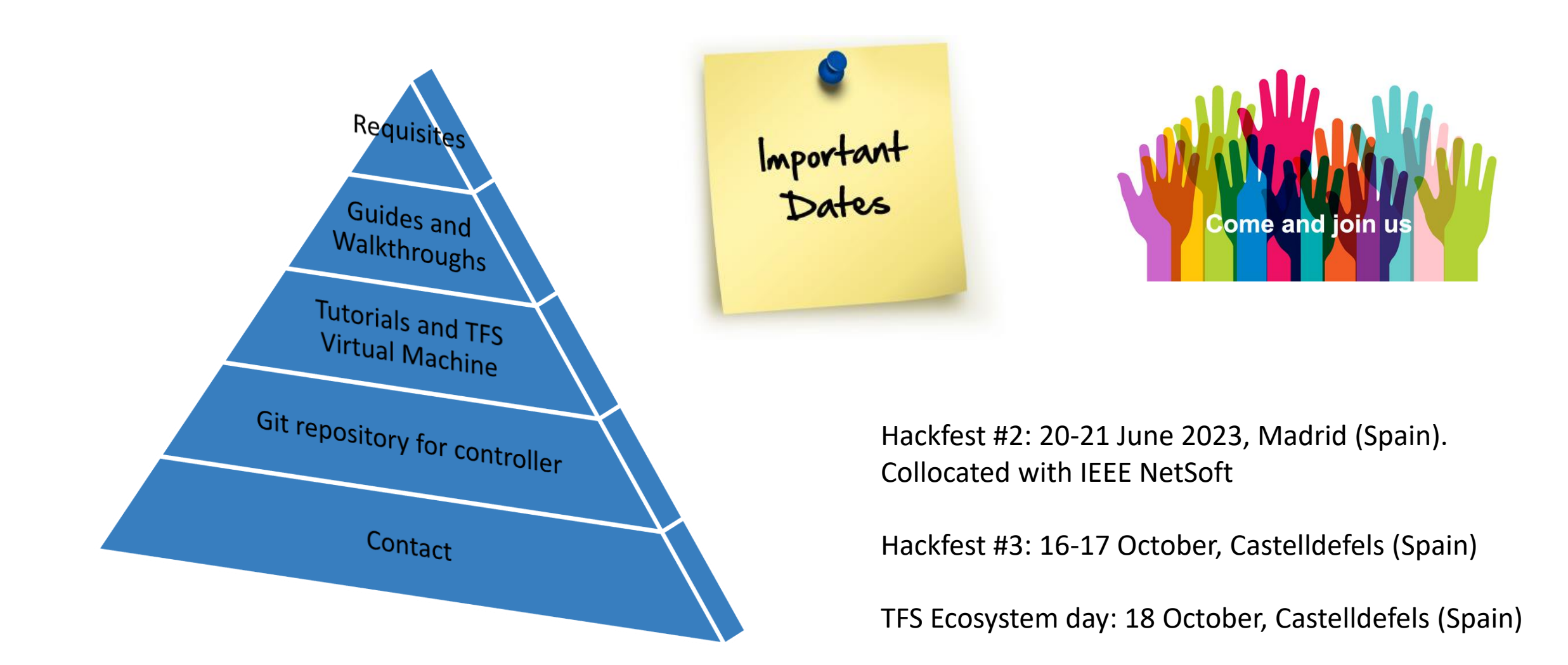

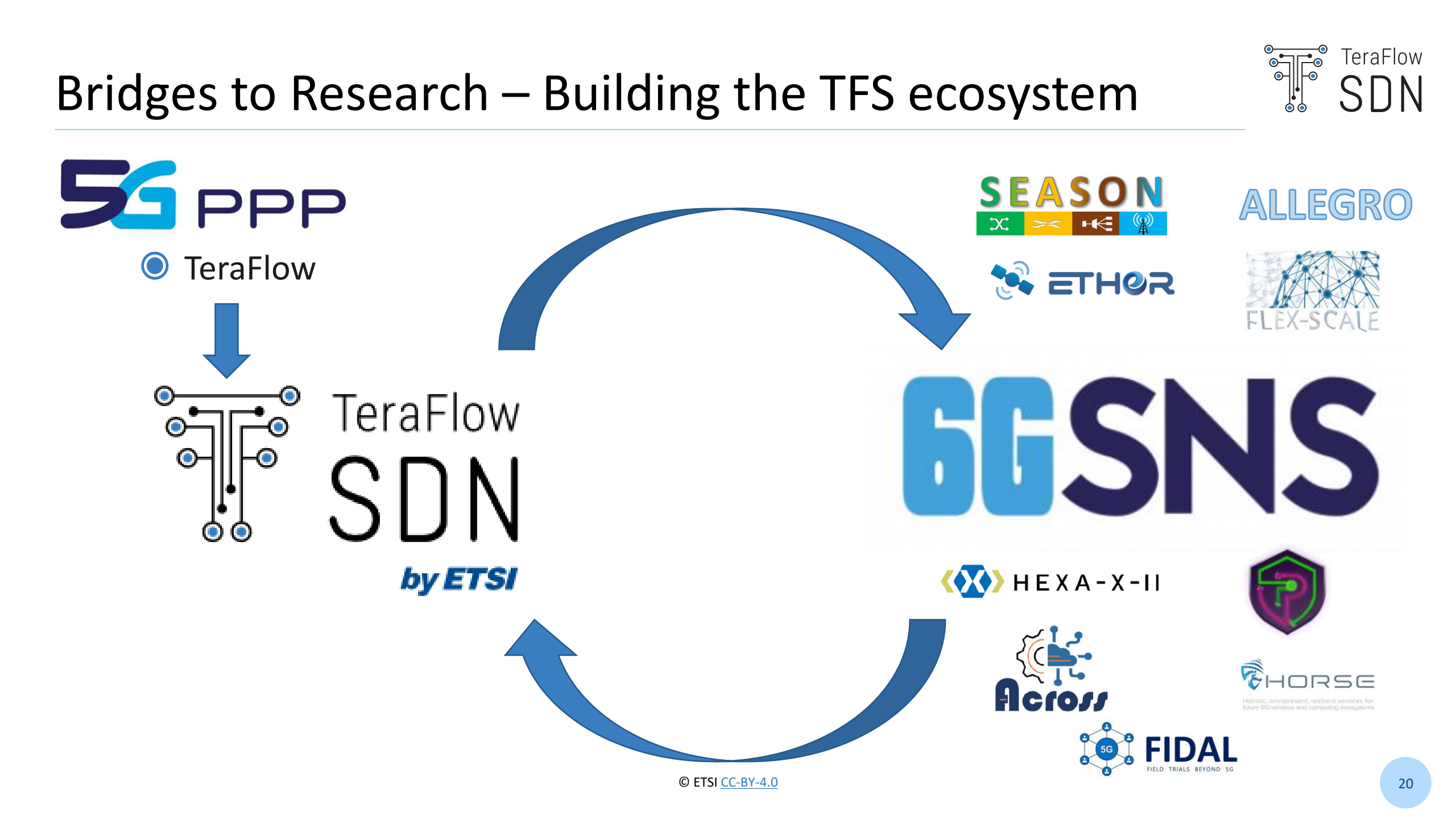

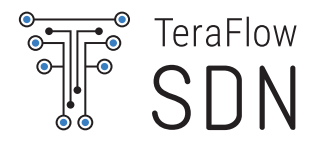

# TeraFlowSDN Demos and Use cases

# ETSI OpenSourceMANO and ETSI TeraFlowSDN integration

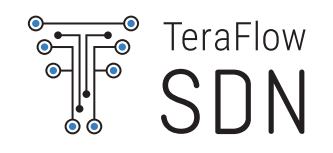

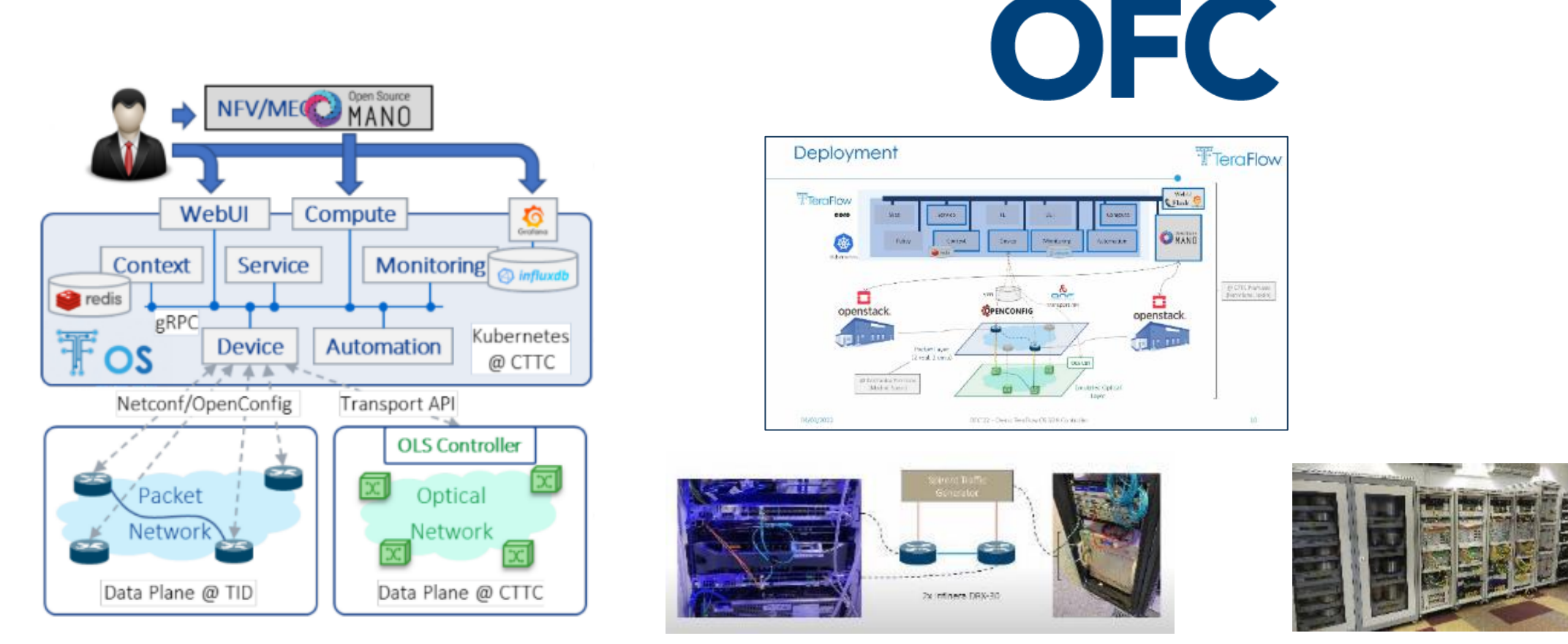

Demonstration of Zero-touch Device and L3-VPN Service Management using the TeraFlow Cloud-native SDN Controller, Ll. Gifre, C. Natalino, S. Gonzalez-Diaz, F. Soldatos, S. Barguil, C. Aslanoglou, F. J. Moreno-Muro, A. N. Quispe Cornelio, L. Cepeda, R. Martinez, C. Manso, V. Apostolopoulos, S. Petteri Valiviita, O. Gonzalez de Dios, J. Rodriguez, R. Casellas, P. Monti, G. P. Katsikas, R. Muñoz, and R. Vilalta

#### TeraFlowSDN release 1 and cybersecurity

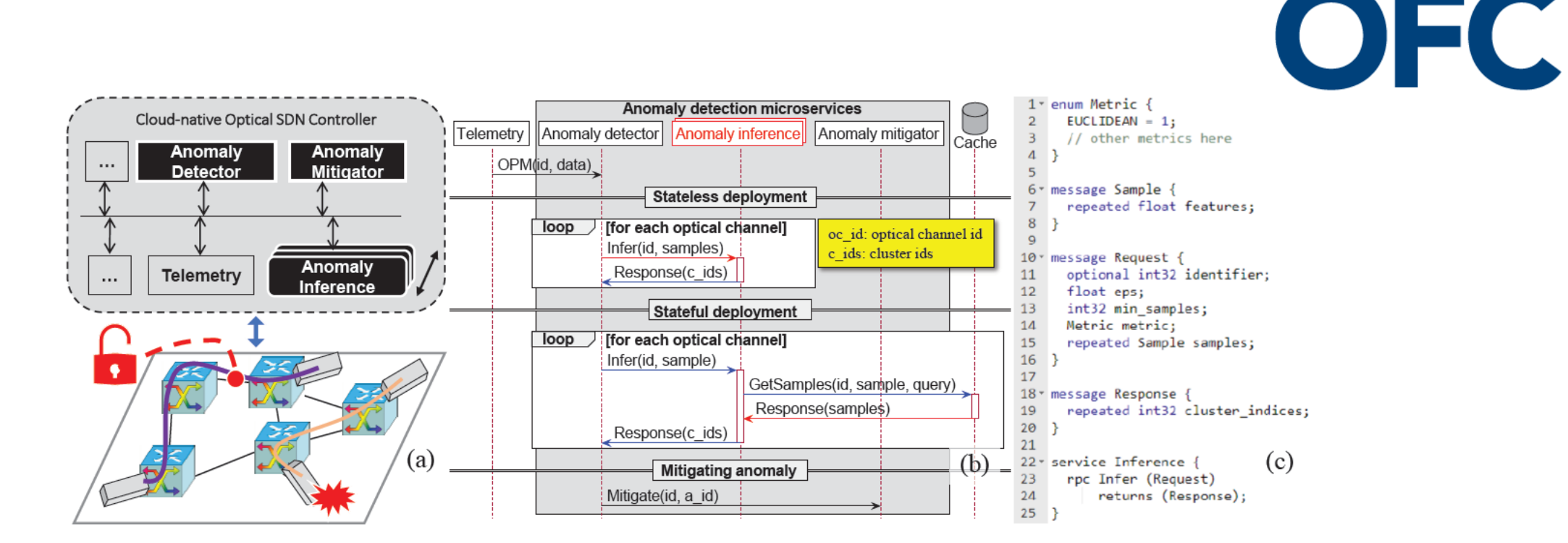

Microservice-Based Unsupervised Anomaly Detection Loop for Optical Networks, Carlos Natalino, Carlos Manso, Lluis Gifre, Raul Muñoz, Ricard Vilalta, Marija Furdek, Paolo Monti

TeraFlow

### Transport Network Slicing with SLA Using the TeraFlowSDN Controller

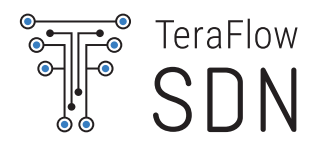

This demo presents the TeraFlowSDN controller as a solution to provide dedicated transport network slices with SLAs. To this end, the demo details how the interface between an NFV orchestrator and the SDN controller can provide transport network slices using protected disjoint paths.

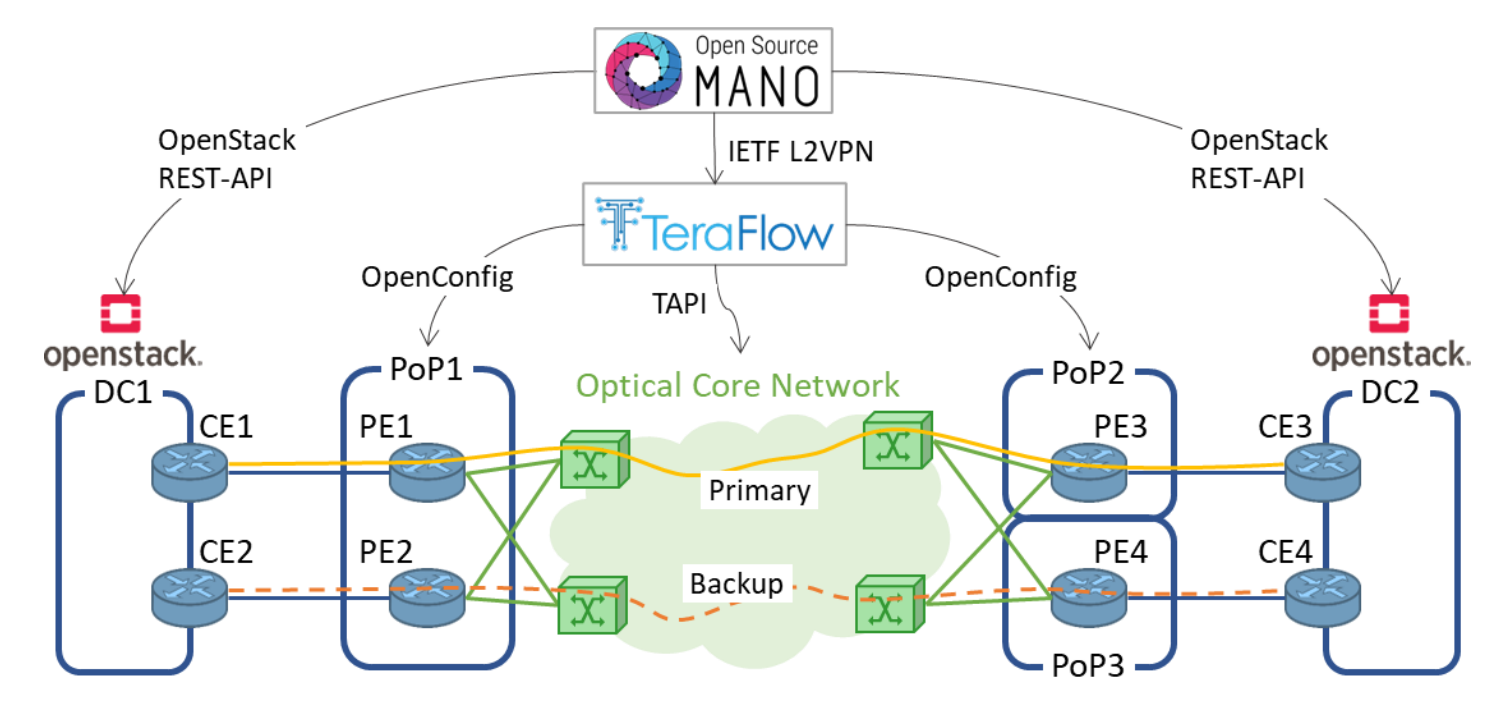

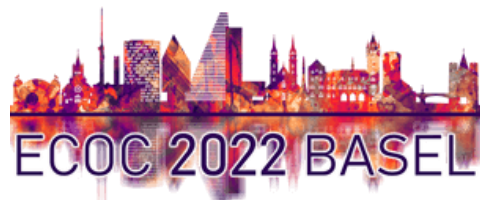

Experimental Demonstration of Transport Network Slicing with SLA Using the TeraFlowSDN Controller Ll. Gifre, D. King, A. Farrel, R. Casellas, R. Martinez, J.-P. Fernández-Palacios, O. González-de-Dios, J.-J. Pedreno-Manresa, A. Autenrieth, R. Muñoz, R. Vilalta

#### DLT-based End-to-end Inter-domain Transport Network Slice with SLA Management Using Cloud-based SDN Controllers

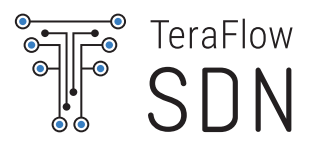

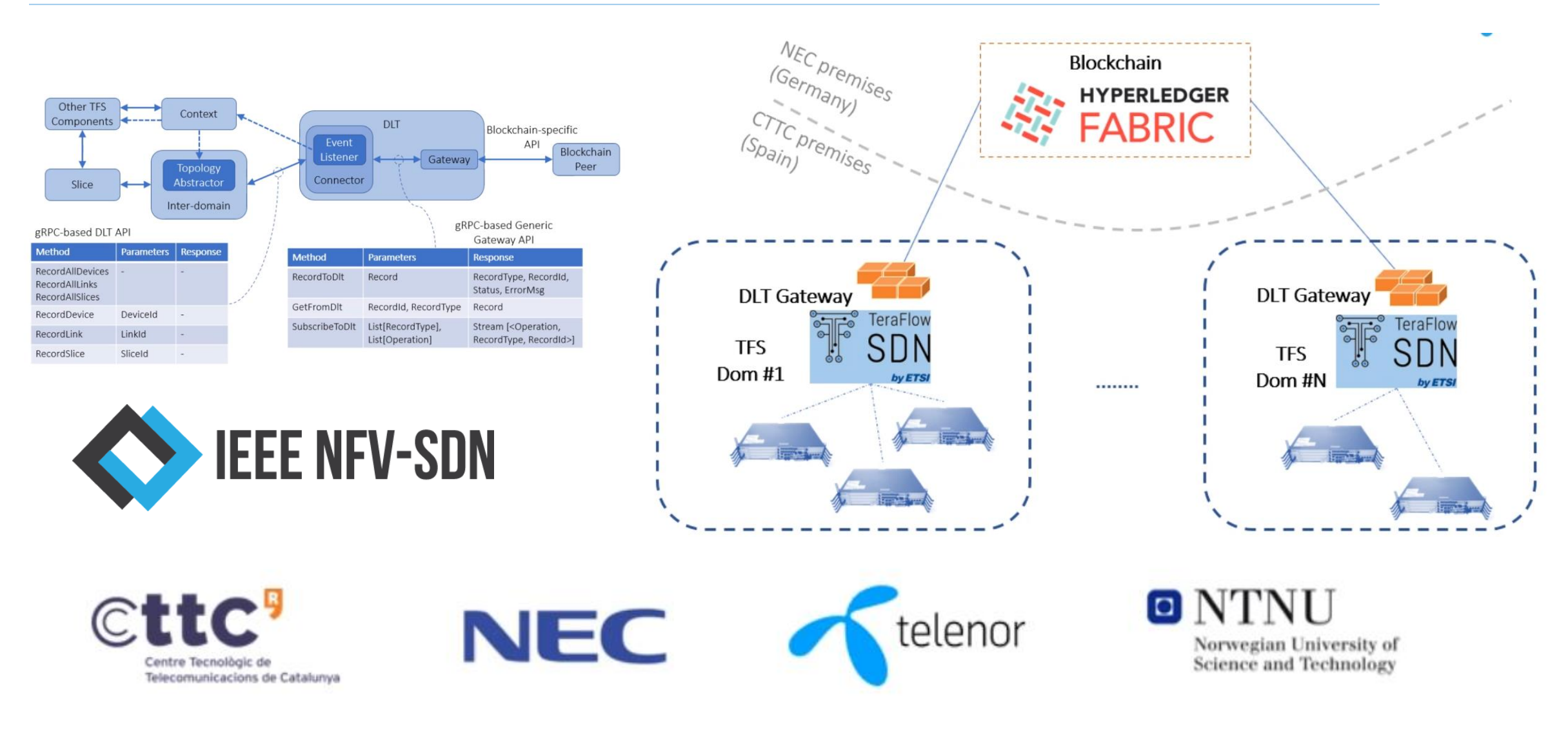

#### Network Security

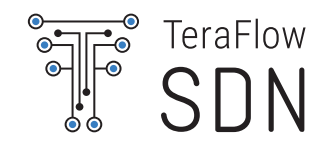

We demonstrate a scalable processing of OPM data using ML to detect anomalies in optical services at run time. A dashboard will show operational SDN controller metrics, raw OPM data, and the ML assessment results

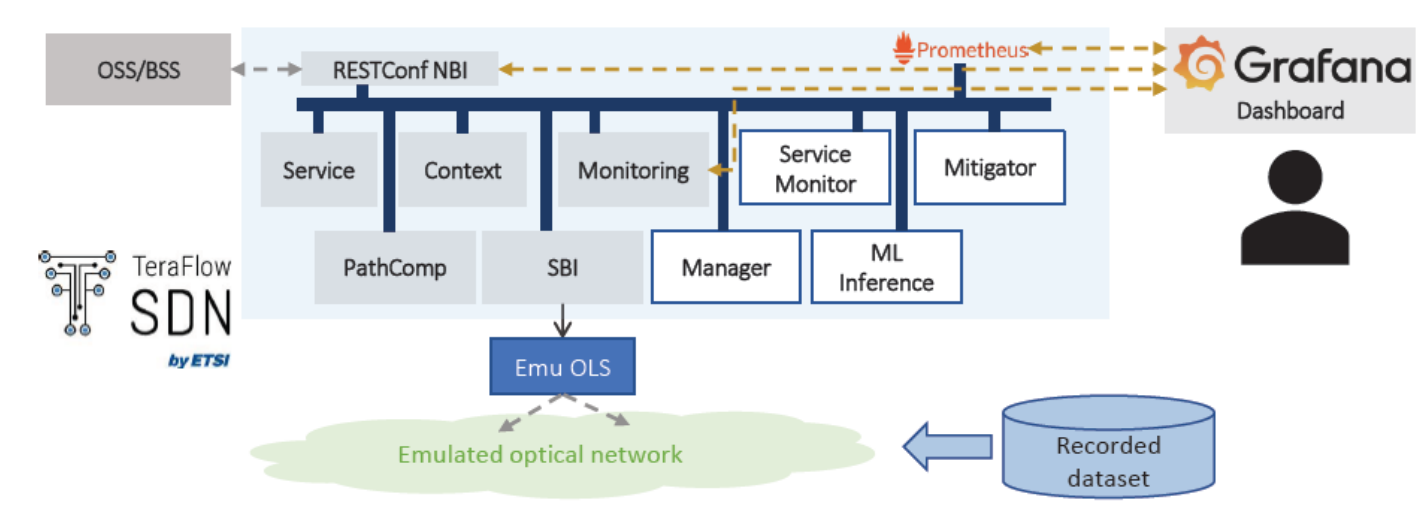

Carlos Natalino, Lluis Gifre, Raul Muñoz, Ricard Vilalta, Marija Furdek, Paolo Monti, "Scalable and Efficient Pipeline for MLbased Optical Network Monitoring", Demo Zone OFC 2023

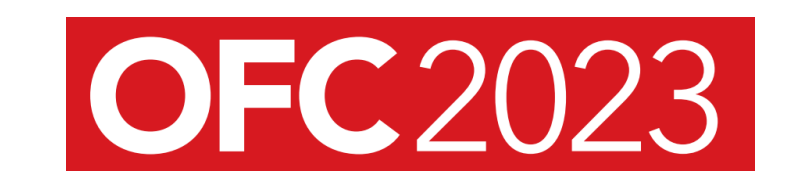

### Bringing network automation in transport networks

This demonstration showcases how TeraFlowSDN provides support for hierarchical control of multiple heterogeneous SDN domains (through IP, microwave and optical technologies). Different transport slices are offered with multiple SLAs and grouped to optimize resources

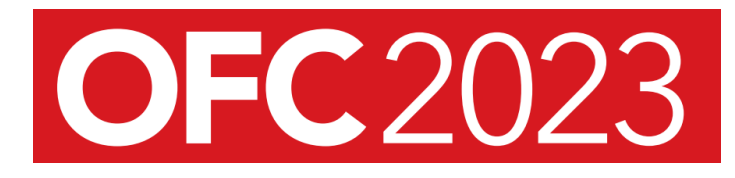

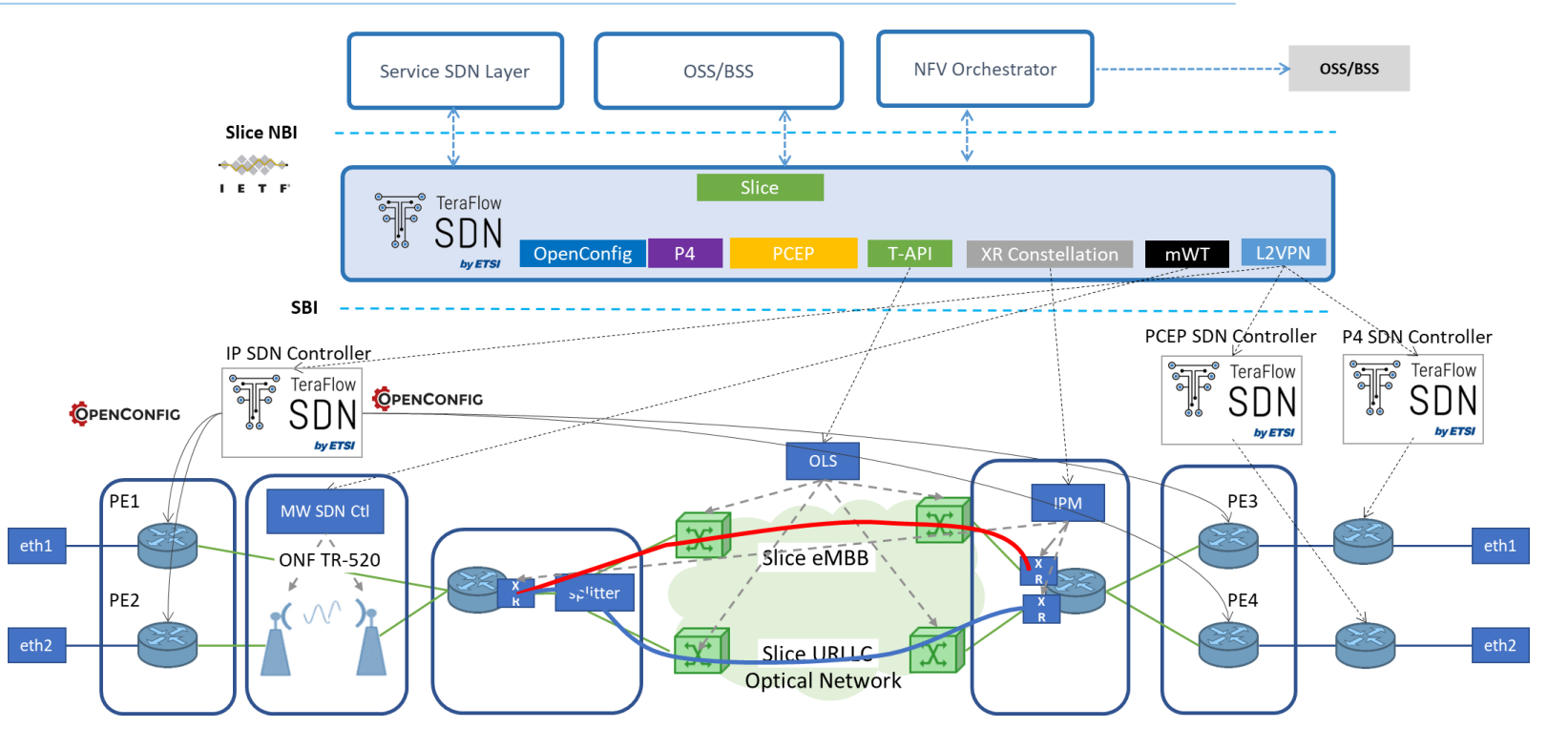

Ll. Gifre, R. Vilalta, J.C. Caja-Díaz, O. Gonzalez de Dios,

J.P. Fernández-Palacios, J.-J. Pedreno-Manresa, A. Autenrieth, M. Silvola, N. Carapellese, M. Milano, A. Farrel, D. King, R. Martinez, R. Casellas, and R. Muñoz, "Slice Grouping for Transport Network Slices Using Hierarchical Multi-domain SDN

Controllers", Demo zone OFC 2023.

TeraFlow

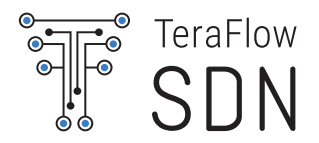

# TeraFlowSDN Evolution

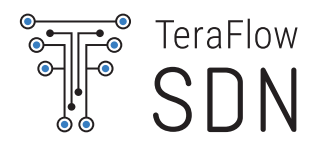

| Edge – cloud continuum using<br>Intent Based Networking | <ul> <li>Intelligent connectivity across a huge number of heterogeneous domains, resources with unlimited number of application requirements and conflict resolution mechanisms for incompatible requirements.</li> <li>IT tools and practices extending to network (NetOps)</li> </ul> |
|---------------------------------------------------------|----------------------------------------------------------------------------------------------------|
| Accountable and Sustainable<br>Networks                 | • Need to measure impact and deploy networks and services that minimize carbon footprint.                                                                                                    |
| Disaggregated HW and SW evolution                       | <ul> <li>Need for operational simplicity.</li> <li>Need for accelerated innovation.</li> </ul>                                                                                                    |
| Zero Trust Networks                                     | <ul> <li>System integrity and self-preservation</li> <li>Digital Twin Networks for Protected modes</li> </ul>                                                                                                    |
| Avoid industry fragmentation                            | <ul> <li>Competing standards addressing same areas and use cases.</li> </ul>                                                                                                    |

#### Proposed TeraFlowSDN evolution paths

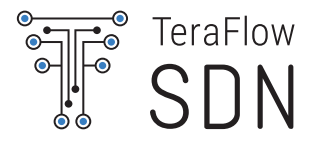

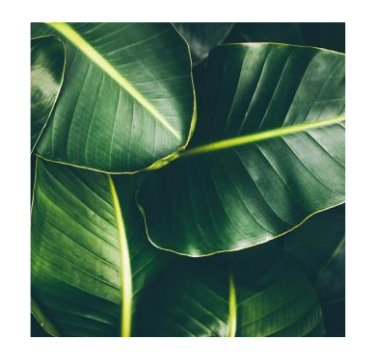

## End-to-End Sustainable Data plane evolution

End-to-End orchestration between SMO and Transport In-band processing, mission-critical and high priority traffic flows

Support for sustainable networks

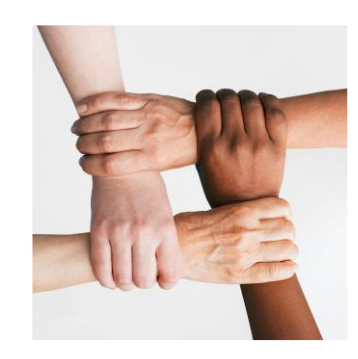

#### Accountable Edge-cloud continuum

System integrity, self-preservation and accountability Efficient Network and Service Resource Management in dynamic multi-tenant environments Frictionless inter-domain resource management

#### Innovations of TeraFlowSDN in 6G networks

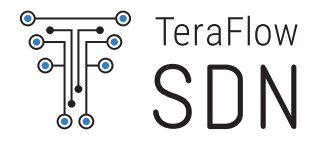

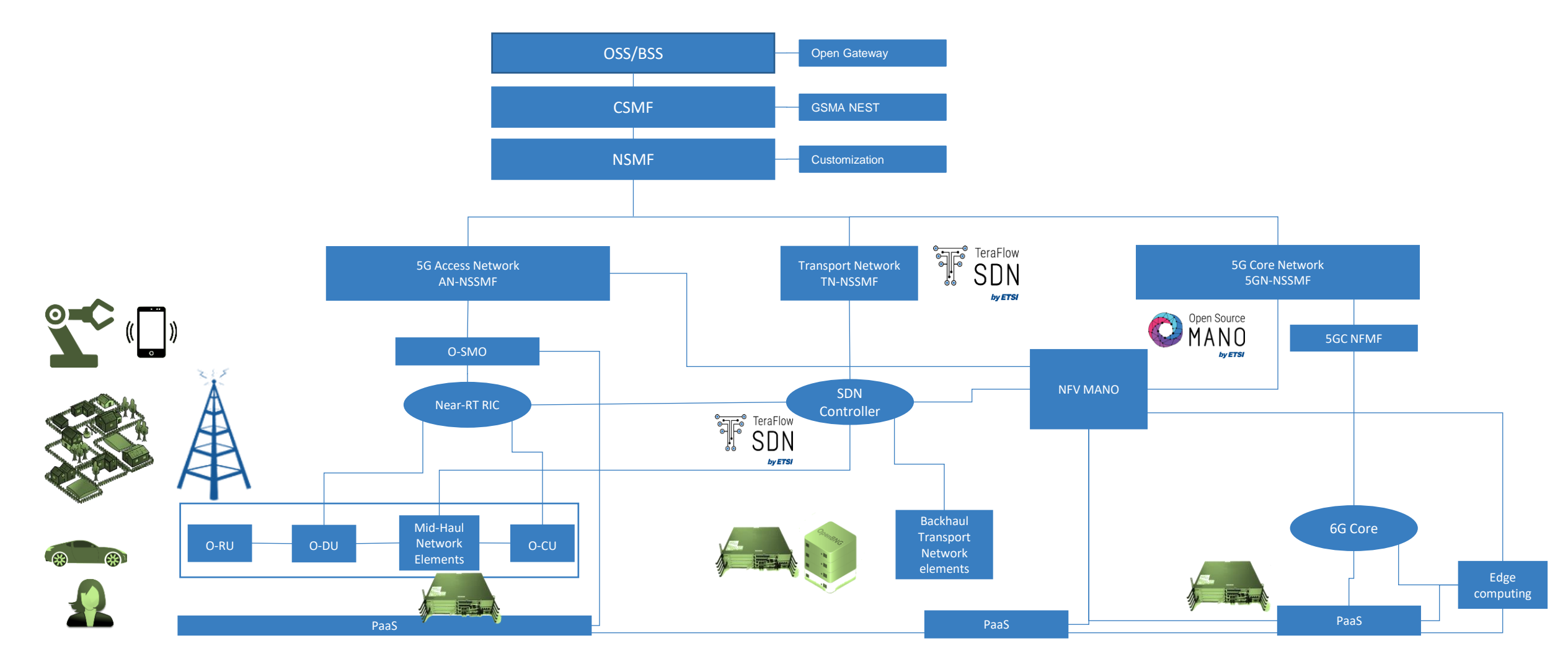

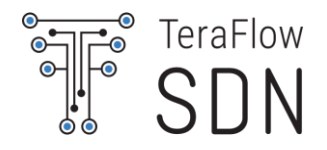

# Deploy and Basic use of TeraFlowSDN

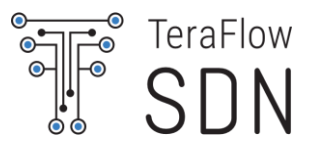

TeraFlowSDN controller runs a number of microservices on top of a Kubernetes-based environment. For development and demonstration purposes, we use MicroK8s v1.24.

- The minimum requirements are:
  - Ubuntu 20.04 or 22.04 LTS operating system (server or desktop)
  - 4 vCPUs @ 100% execution capacity
  - 8 GB of RAM
  - 40 GB of storage disk (recommended 60 GB if used for development)

For the sake of simplicity, we provide a pre-installed Ubuntu 22.04 VM with MicroK8s v1.24 installed.

- To perform your own installation, follow the steps described in the Wiki pages:
  - https://labs.etsi.org/rep/tfs/controller/-/wikis/1.-Deployment-Guide/1.2.-Create-Virtual-Machine/1.2.1.-Introduction
  - https://labs.etsi.org/rep/tfs/controller/-/wikis/1.-Deployment-Guide/1.3.-Install-MicroK8s

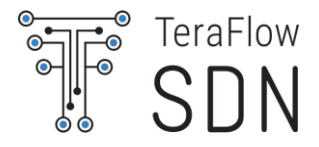

#### Before continuing, check the status of your MicroK8s environment as described in

https://labs.etsi.org/rep/tfs/controller/-/wikis/1.-Deployment-Guide/1.3.-Install-MicroK8s

• Check status of MicroK8s:

microk8s.status --wait-ready

If the command reports "microk8s is not running", start MicroK8s: microk8s.start

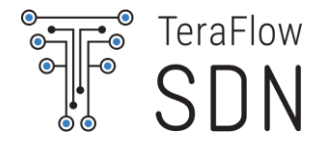

#### Before continuing, check the status of your MicroK8s environment as described in

https://labs.etsi.org/rep/tfs/controller/-/wikis/1.-Deployment-Guide/1.3.-Install-MicroK8s

Report status of MicroK8s every second. Wait till addons "dns, helm3, hostpath-storage, ingress, registry" are enabled, then terminate command with Ctrl+C.

watch -n 1 microk8s.status --wait-ready

Report status of TFS components every second. Wait till all pods are Running and Available, then terminate command with Ctrl+C.

```
watch -n 1 kubectl get all --all-namespaces
```

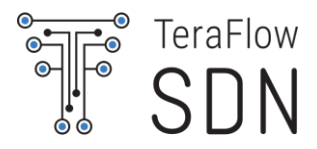

Specifications to deploy TeraFlowSDN are defined in a bash script as a set of environment variables. Complete details available in:

https://labs.etsi.org/rep/tfs/controller/-/wikis/1.-Deployment-Guide/1.4.-Deploy-TeraFlowSDN

- Organized in 4 sections:
  - TeraFlowSDN: variables related to the deployment of TeraFlowSDN controller
  - CockroachDB: variables related to the deployment of CockroachDB distributed database (used by Context)
  - NATS: variables related to the deployment of NATS message broker (used by Context)
  - QuestDB: variables related to the deployment of QuestDB time-series database (used by Monitoring)
- Changing the default values for CockroachDB, NATS, and QuestDB is for advanced setups.
  - Not covered in this session.
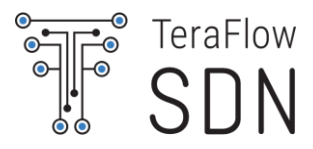

Specifications to deploy TeraFlowSDN are defined in a bash script as a set of environment variables.

• Example TeraFlowSDN section (check "my\_deploy.sh" for the complete list of settings)

# Set the URL of the internal MicroK8s Docker registry where the images will be uploaded to. export TFS\_REGISTRY\_IMAGES="http://localhost:32000/tfs/"

# Set the list of components, separated by spaces, you want to build images for, and deploy. export TFS\_COMPONENTS="context device automation monitoring pathcomp service slice compute webui"

```
# Set the tag you want to use for your images.
export TFS_IMAGE_TAG="dev"
```

# Set the name of the Kubernetes namespace to deploy TFS to.
export TFS\_K8S\_NAMESPACE="tfs"

# Set additional manifest files to be applied after the deployment (example, NGINX ingress controller)
export TFS\_EXTRA\_MANIFESTS="manifests/nginx\_ingress\_http.yaml"

# Set the new Grafana admin password export TFS\_GRAFANA\_PASSWORD="admin123+"

# Enable skip-build flag to prevent rebuilding the Docker images (images are pre-built, only for demo purposes).
export TFS\_SKIP\_BUILD="YES"

#### © ETSI <u>CC-BY-4.0</u>

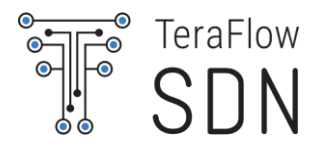

If you want to tweak the deployment specifications, create a copy of "my\_deploy.sh" script and adjust parameters at will.

When you are fine with your specifications, launch the deployment as follows:

\$ cd ~/tfs-ctrl
\$ source my\_deploy.sh
\$ ./deploy/all.sh

The script deploys CockroachDB, NATS and QuestDB, and then procedes with TFS deployment.

- The deployment might take few minutes the first time...
  - VM is configured with pre-built components to speed-up the deployment.
- You should see the progress of the deployment.

## Deploy TeraFlowSDN controller

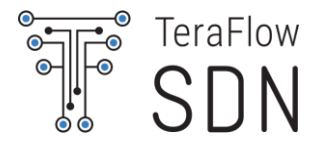

Drop database if exists Deleting and Creating a new namespace... Error from server (NotFound): namespaces "crdb" not found CockroachDB Create secret with CockroachDB data Create secret with NATS data CockroachDB (single-node) Create secret with QuestDB data CockroachDB Port Mapping Deploying components and collecting environment variables... ••• Processing 'context' component... Building Docker image... NATS Pushing Docker image to 'http://localhost:32000/tfs/'... Adapting 'context' manifest file... Deploying 'context' component to Kubernetes... Install NATS (single-node) Collecting env-vars for 'context' component... NATS Port Mapping ... ••• Deploying extra manifests... Processing manifest 'manifests/nginx ingress http.yaml'... QuestDB ingress.networking.k8s.io/tfs-ingress created OuestDB Waiting for 'context' component... QuestDB Port Mapping deployment.apps/contextservice condition met ••• •••

Configuring WebUI DataStores and Dashboards...

•••

## Deploy TeraFlowSDN controller

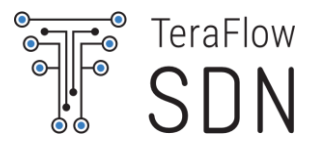

The process concludes reporting the status of the microservices.

## You can always retrieve this status as follows:

\$ cd ~/tfs-ctrl
\$ source my\_deploy.sh
\$ ./deploy/show.sh

| Deployment Resource<br>NAME<br>pod/contextservice<br>pod/deviceservice-6 | es:<br>-55f7f77f<br>57fb99b9c | -dqfsc<br>d-cjcsk            | R<br>1<br>1               | EADY<br>/1<br>/1                | STATUS<br>Running<br>Running | RESTART:<br>0<br>0                            | 5             |                     | AGE<br>5m12s<br>5m1s            |
|--------------------------------------------------------------------------|-------------------------------|------------------------------|---------------------------|---------------------------------|------------------------------|-----------------------------------------------|---------------|---------------------|---------------------------------|
| NAME<br>service/contextserv<br>service/deviceserv:<br>                   | vice<br>ice                   | TYPE<br>Cluster]<br>Cluster] | CL<br>IP 10<br>IP 10      | USTER-1<br>0.152.18<br>0.152.18 | [P<br>33.225<br>33.194       | EXTERNAL-:<br><none><br/><none></none></none> | IP            | POR<br>1010<br>2020 | Г(S)<br>Э/ТСР,8080/ТСР<br>Э/ТСР |
| NAME<br>deployment.apps/con<br>deployment.apps/dev<br>                   | itextserv<br>/iceservi        | rice<br>.ce                  | READY<br>1/1<br>1/1       | UP-T(<br>1<br>1                 | D-DATE                       | AVAILABLE<br>1<br>1                           | A<br>5<br>5   | GE<br>m12s<br>m1s   |                                 |
| NAME<br>replicaset.apps/com<br>replicaset.apps/dev<br>                   | itextserv<br>/iceservi        | ice-55f7f<br>.ce-67fb99      | F77 <del>f</del><br>9b9dd | DI<br>1<br>1                    | ESIRED                       | CURRENT<br>1<br>1                             | REA<br>1<br>1 | DY                  | AGE<br>5m12s<br>5m1s            |
| Deployment Ingress<br>NAME CLASS<br>tfs-ingress publi                    | :<br>5 HOST<br>Lc *           | S ADDRE                      | ESS<br>0.0.1              | PORTS<br>80                     | AGE<br>3m15s                 |                                               |               |                     |                                 |

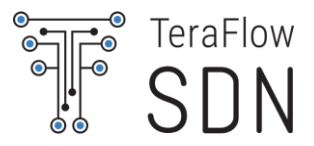

TeraFlowSDN enables to create entities through JSON-based descriptor files.

• Example (context & topology, see ~/tfs-ctrl/hackfest/tfs-descriptors/emulated-topology.json)

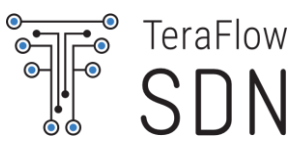

```
Example (see ~/tfs-ctrl/hackfest/tfs-descriptors/emulated-topology.json)
```

```
"devices": [
    ł
        "device_id": {"device_uuid": {"uuid": "R1"}},
                                                              Check "src/common/DeviceTypes.py"
        "device type": "emu-packet-router",
        "device drivers": [0], ←_____
                                                               Use Emulated driver for this device descriptor.
        "device endpoints": [],
                                                               Check "proto/context.proto" "DeviceDriverEnum"
        "device operational_status": 1,
        "device config": {"config rules": [
            {"action": 1, "custom": {"resource_key": "_connect/address", "resource_value": "127.0.0.1"}},
            {"action": 1, "custom": {"resource_key": "_connect/port", "resource_value": "0"}},
            {"action": 1, "custom": {"resource_key": "_connect/settings", "resource_value": {"endpoints": [
                {"uuid": "1/1", "type": "copper", "sample_types": []},
                {"uuid": "1/2", "type": "copper", "sample types": []},
                . . .
            ]}}
        1}
    },
    . . .
```

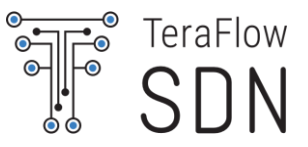

```
Example (see ~/tfs-ctrl/hackfest/tfs-descriptors/emulated-topology.json)
```

```
"devices": [
    ł
        "device_id": {"device_uuid": {"uuid": "R1"}},
        "device type": "emu-packet-router",
        "device drivers": [0],
                                                Set Mgmt IP address and port of the target device/controller.
        "device endpoints": [],
                                                (ignored by Emulated driver)
        "device operational_status": 1,
        "device config": {"config rules": [
            {"action": 1, "custom": {"resource_key": "_connect/address", "resource_value": "127.0.0.1"}},
            {"action": 1, "custom": {"resource_key": "_connect/port", "resource_value": "0"}},
            {"action": 1, "custom": {"resource_key": "_connect/settings", "resource_value": {"endpoints": [
                {"uuid": "1/1", "type": "copper", "sample_types": []},
                {"uuid": "1/2", "type": "copper", "sample types": []},
                . . .
            ]}}
        1}
    },
```

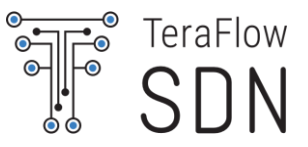

```
Example (see ~/tfs-ctrl/hackfest/tfs-descriptors/emulated-topology.json)
```

```
"devices": [
    Ł
        "device_id": {"device_uuid": {"uuid": "R1"}},
        "device type": "emu-packet-router",
                                                    EndPoints automatically discovered from the device
        "device drivers": [0],
                                                    (except for emulated that we provide them in driver settings)
        "device endpoints": [], <
        "device operational_status": 1,
        "device config": {"config_rules": [
            {"action": 1, "custom": {"resource_key": "_connect/address", "resource_value": "127.0.0.1"}},
            {"action": 1, "custom": {"resource_key": "_connect/port", "resource_value": "0"}}
            {"action": 1, "custom": {"resource_key": "_connect/settings", "resource_value": {"endpoints": [
                {"uuid": "1/1", "type": "copper", "sample_types": []},
                {"uuid": "1/2", "type": "copper", "sample types": []},
                 . . .
            ]}}
        1}
    },
    . . .
```

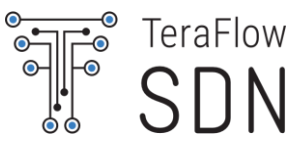

```
Example (see ~/tfs-ctrl/hackfest/tfs-descriptors/emulated-topology.json)
```

```
"devices": [
    Ł
        "device_id": {"device_uuid": {"uuid": "R1"}},
        "device type": "emu-packet-router",
        "device drivers": [0],
                                                           By default, DISABLED, will be activated during onboarding.
        "device endpoints": [],
                                                           Check "proto/context.proto" "DeviceOperationalStatusEnum"
        "device operational status": 1,4
        "device config": {"config rules": [
            {"action": 1, "custom": {"resource_key": "_connect/address", "resource_value": "127.0.0.1"}},
            {"action": 1, "custom": {"resource_key": "_connect/port", "resource_value": "0"}},
            {"action": 1, "custom": {"resource_key": "_connect/settings", "resource_value": {"endpoints": [
                {"uuid": "1/1", "type": "copper", "sample_types": []},
                {"uuid": "1/2", "type": "copper", "sample_types": []},
                 . . .
            ]}}
        1}
    },
    . . .
```

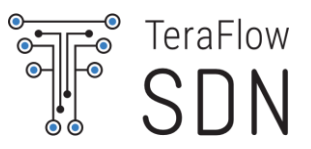

```
Example (see ~/tfs-ctrl/hackfest/tfs-descriptors/emulated-topology.json)
```

```
"devices": [
    ł
                                                           Drivers for real devices/controllers usually contain other
        "device_id": {"device_uuid": {"uuid": "R1"}},
                                                           settings, such as username, password, timeout, etc.
        "device type": "emu-packet-router",
                                                           (we will see it later)
        "device drivers": [0],
        "device endpoints": [],
        "device_operational_status": 1,
        "device config": {"config_rules": [
            {"action": 1, "custom": {"resource_key": "_connect/address", / resource_value": "127.0.0.1"}},
            {"action": 1, "custom": {"resource_key": "_connect/port", "resource_value": "0"}},
            {"action": 1, "custom": {"resource_key": "_connect/settings", "resource_value": {"endpoints": [
                {"uuid": "1/1", "type": "copper", "sample_types": []},
                {"uuid": "1/2", "type": "copper", "sample_types": []},
                 . . .
            ]}}
        1}
    },
```

## **Onboard Links**

Similarly, Links can be uploaded using JSON-based descriptors.

Example (see ~/tfs-ctrl/hackfest/tfs-descriptors/emulated-topology.json)  $\bigcirc$ 

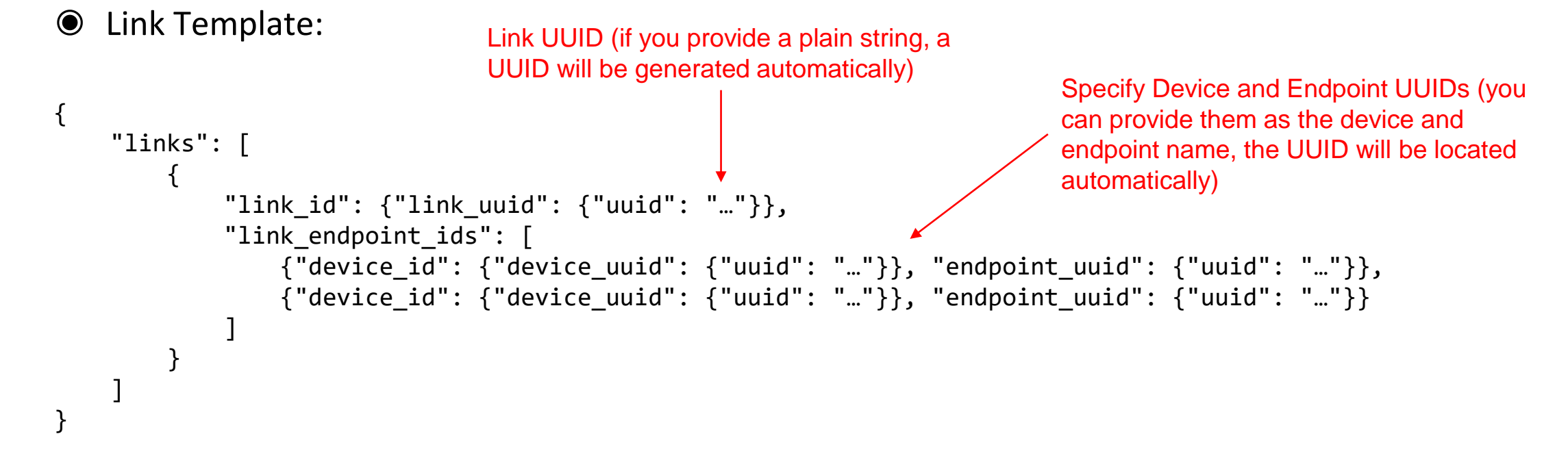

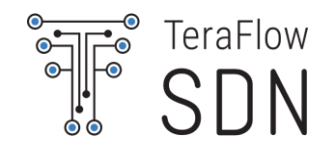

## **Create Services**

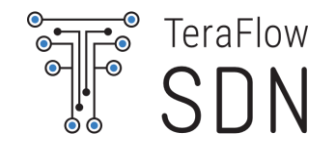

Service requests can be uploaded using JSON-based descriptors as well.

- Example (see ~/tfs-ctrl/hackfest/tfs-descriptors/emulated-topology.json)
- Service Template:

```
{"services": [{
                                                                   Service UUID (if you provide a plain string, a
    "service id": {
                                                                   UUID will be generated automatically)
          "context_id": {"context_uuid": {"uuid": "..."}},
          "service uuid": {"uuid": "..."} 
                                                                   Set Service Type.
    },
    "service type": 1,
                                                                   Check "proto/context.proto" "ServiceTypeEnum"
    "service status": {"service status": 1},
    "service endpoint ids": [
        {"device_id": {"device_uuid": {"uuid": "..."}}, "endpoint_uuid": {"uuid": "..."}},
        {"device_id": {"device_uuid": {"uuid": "..."}}, "endpoint_uuid": {"uuid": "..."}}
    ],
    "service constraints": [ ... ],
    "service_config": {"config_rules": [ ... ]}
}]}
```

## **Create Services**

Service requests can be uploaded using JSON-based descriptors as well.

- Example (see ~/tfs-ctrl/hackfest/tfs-descriptors/l3-service.json)
- Service Template:

```
Set Service Status. During provisioning: PLANNED.
                                                                 Check "proto/context.proto" "ServiceStatusEnum"
{"services": [{
    "service id": {
          "context_id": {"context_uuid": {"uuid":
          "service uuid": {"uuid": "..."}
                                                                      Specify Device and Endpoint UUIDs (you can
                                                                      provide them as the device and endpoint name.
    },
                                                                      the UUID will be located automatically)
    "service type": 1,
    "service status": {"service status": 1},
    "service endpoint ids": [
        {"device_id": {"device_uuid": {"uuid": "..."}}, "endpoint_uuid": {"uuid": "..."}},
        {"device id": {"device uuid": {"uuid": "..."}}, "endpoint uuid": {"uuid": "..."}}
    ],
                                                                      Specify Service-specifuc Constraints (SLAs,
    "service constraints": [ ... ], -
                                                                      Capacity, Latency, etc) and Config Rules (IP
    "service config": {"config rules": [ ... ]}
                                                                      addresses to use, VLAN tags, etc.).
}]}
```

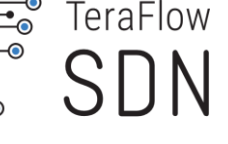

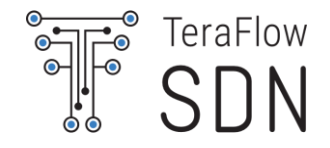

The details of the managed entities can be shown using the "eye" button.

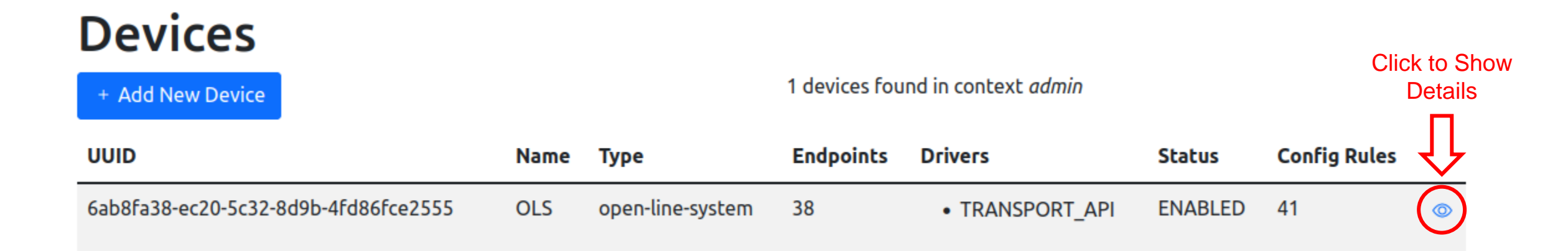

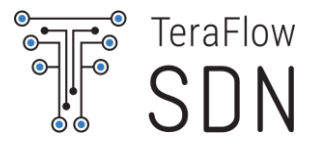

Check the logs of the TeraFlowSDN components:

- Example: Device component
  - \$ cd ~/tfs-ctrl
  - \$ source my\_deploy.sh
  - \$ scripts/show\_logs\_device.sh

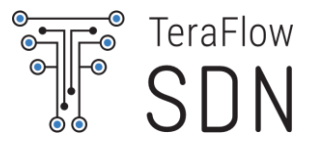

- Onboard Emulated Topology (~/tfs-ctrl/hackfest/tfs-descriptors/emulated-topology.json)
  - Use Upload form in "Home" tab
  - Select the created "Context/Topology" in "Home" tab
- Check devices in the "Device" tab
- Check links in the "Link" tab
- Create L3 Service (~/tfs-ctrl/hackfest/tfs-descriptors/l3-service.json)
- Check Service in the "Service" tab

10 minutes

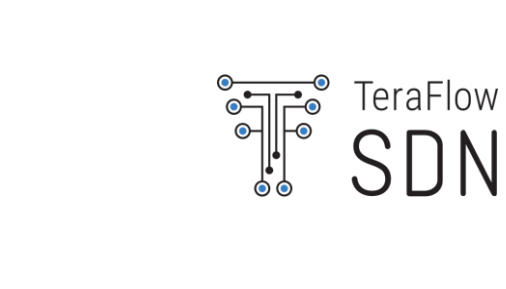

## Introduction to ContainerLab

## **Network Emulation**

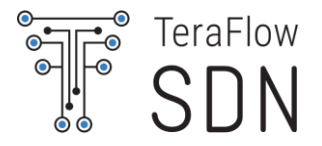

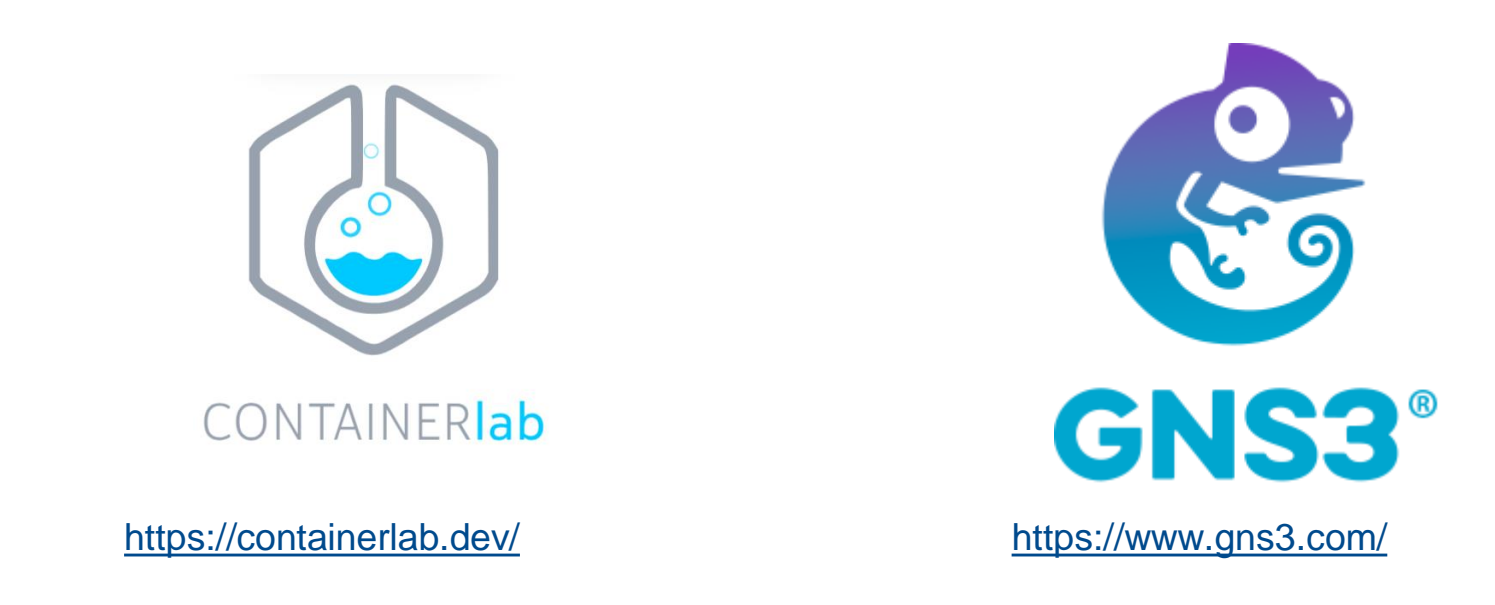

... and many more: <u>https://www.brianlinkletter.com/2023/02/network-emulators-and-network-simulators-</u> 2023/

## ContainerLab

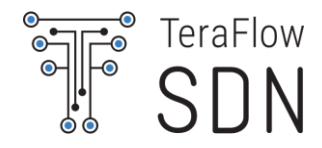

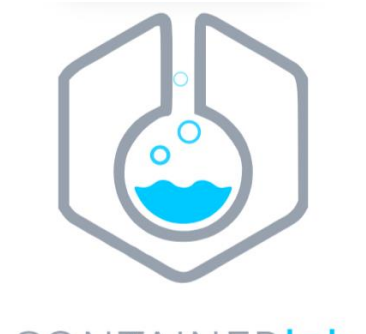

CONTAINER**lab** https://containerlab.dev/

- Many Network Operating Systems
  - Some containerized, others require VMs.

- Experts need to run NOSes on demand in user-defined topologies
  - Experimentation, testing, development, etc.

- Container orchestration tools (e.g., docker-compose) does not fit well with this purpose.
  - Unable to create connections defining the topology.

## ContainerLab

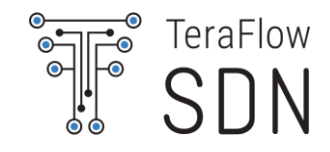

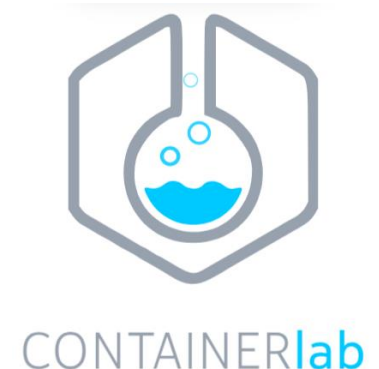

https://containerlab.dev/

ContainerLab:

- CLI for orchestration and managing container-based networking labs
- Starts containers, builds virtual wiring between them.
- Manage labs lifecycle.
- Support for many network device kinds (<u>https://containerlab.dev/manual/kinds/</u>)
- Many examples (<u>https://containerlab.dev/lab-examples/lab-examples/</u>)

### ContainerLab - Examples

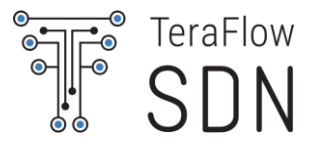

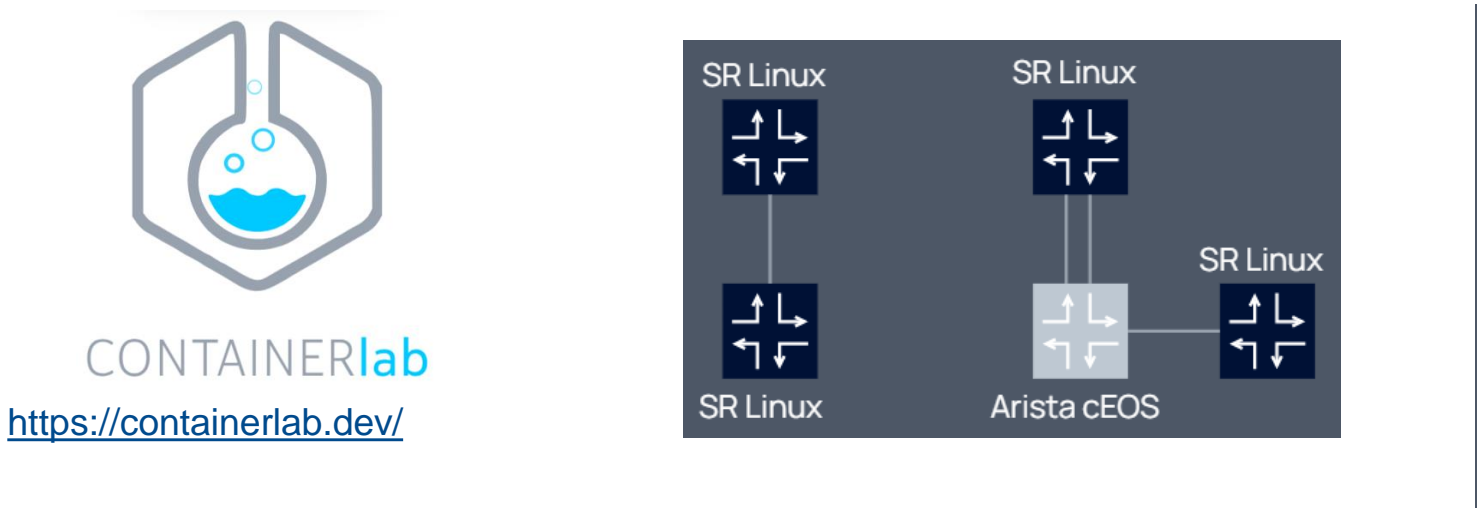

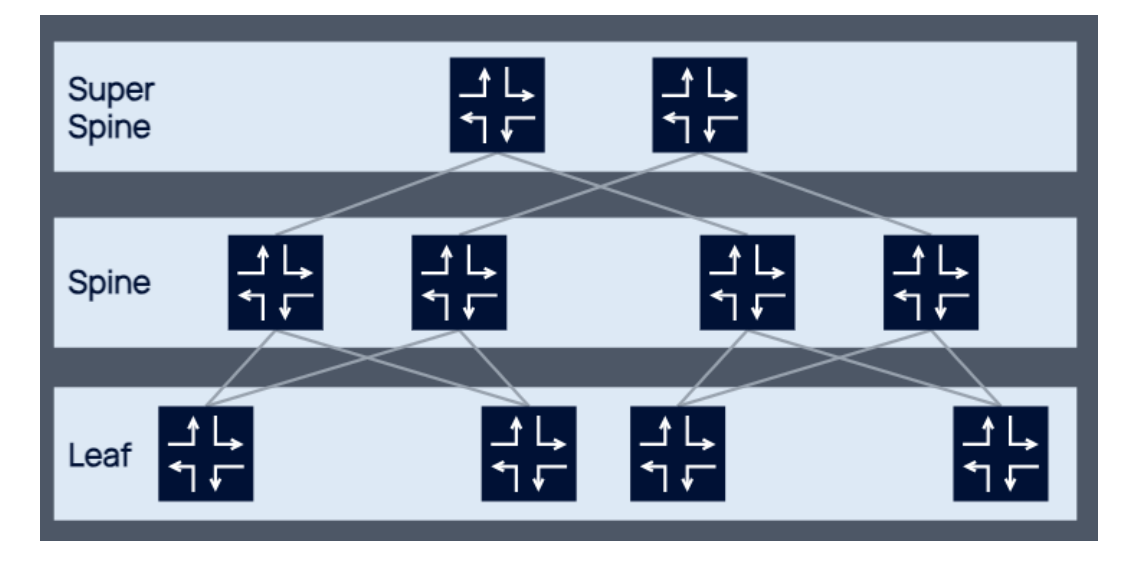

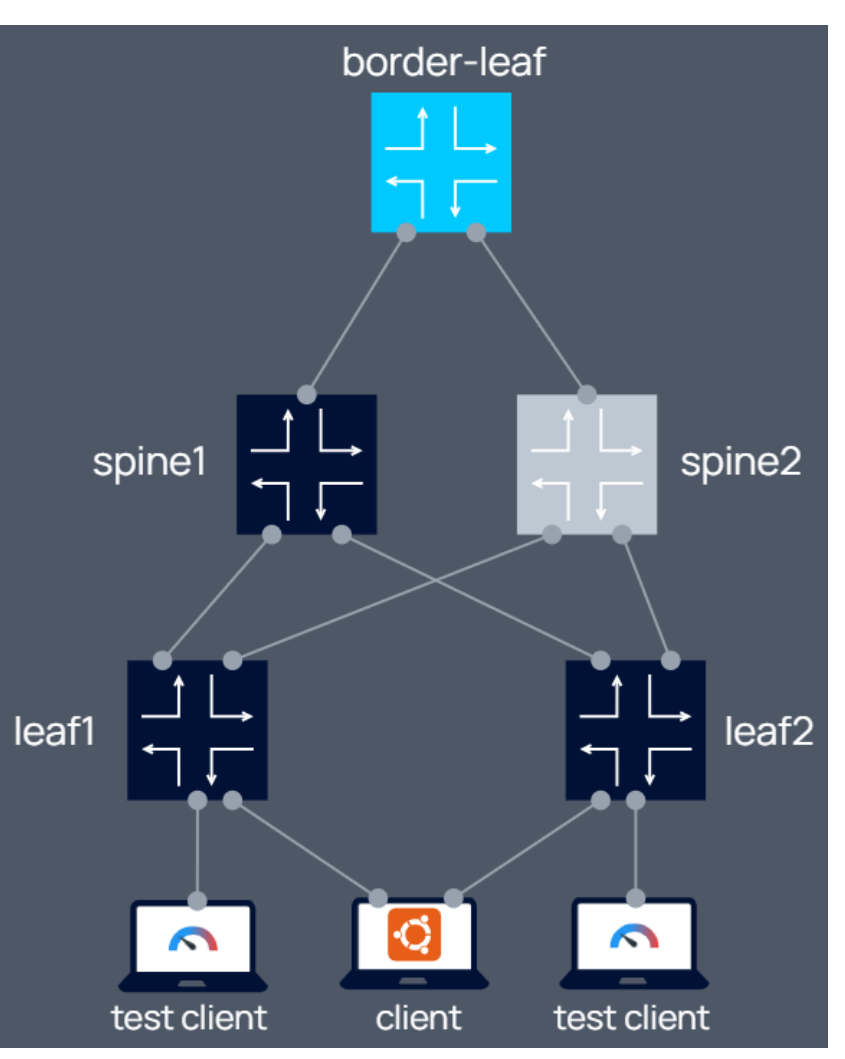

#### Additional Details: https://containerlab.dev/quickstart/

## Quick Start (I)

CONTAINER

https://containerlab.dev/

Download and install the latest release (may require sudo)
bash -c "\$(curl -sL <u>https://get.containerlab.dev</u>)"

© ETSI CC-BY-4.0

**Topology definition** 

| sr   | rl:                                             |
|------|-------------------------------------------------|
|      | kind: srl                                       |
|      | image: ghcr.io/nokia/srlinux                    |
| Ce   | eos:                                            |
|      | kind: ceos                                      |
|      | <pre>image: ceos:4.25.0F</pre>                  |
| link | <s:< td=""></s:<>                               |
| -    | <pre>endpoints: ["srl:e1-1", "ceos:eth1"]</pre> |

name: srlceos01

topology:
 nodes:

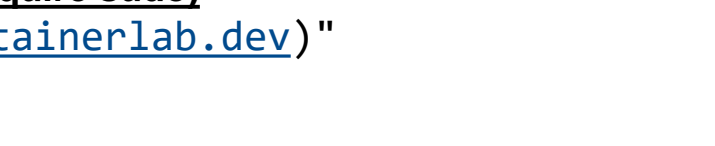

NOTE: for this example you need to get a license for CEOS; We Will only use SRL that can be used without a license.

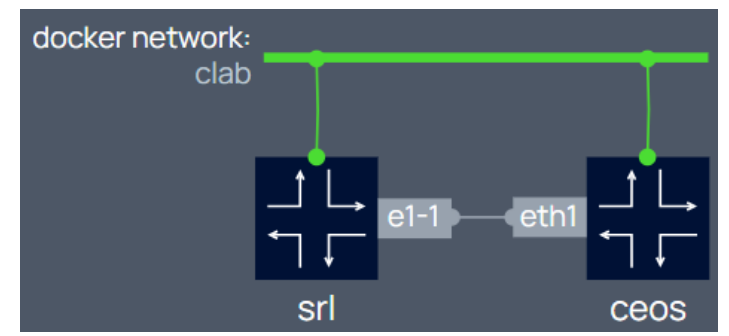

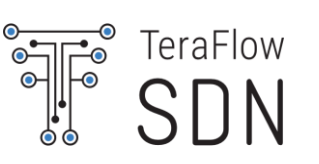

## Quick Start (II)

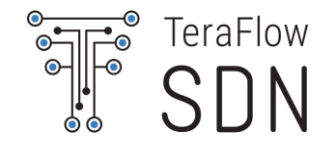

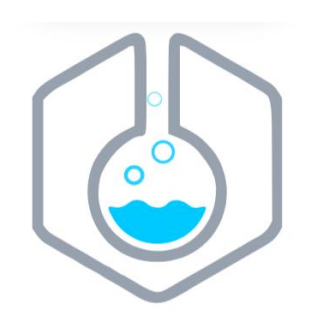

#### CONTAINER**lab** https://containerlab.dev/

#### Check that container images are available

| <pre>\$ docker images   grep</pre> | -E "srli | nux ceos"    |              |        |
|------------------------------------|----------|--------------|--------------|--------|
| REPOSITORY                         | TAG      | IMAGE ID     | CREATED      | SIZE   |
| ghcr.io/nokia/srlinux              | latest   | 79019d14cfc7 | 3 months ago | 1.32GB |
| ceos                               | 4.25.0F  | 15a5f97fe8e8 | 3 months ago | 1.76GB |

#### Start the lab deployment

•••

```
$ mkdir ~/clab-quickstart
```

- \$ cd ~/clab-quickstart
- \$ cp -a /etc/containerlab/lab-examples/srlceos01/\* .
- \$ containerlab deploy --topo srlceos01.clab.yml

| ++ | Name                | Container ID | Image                 | +<br>  Kind | <br>Group | State   | IPv4 Address   | IPv6 Address         |
|----|---------------------|--------------|-----------------------|-------------|-----------|---------|----------------|----------------------|
| 1  | clab-srlceos01-ceos | 2e2e04a42cea | ceos:4.25.0F          | ceos        |           | running | 172.20.20.3/24 | 2001:172:20:20::3/80 |
| 2  | clab-srlceos01-srl  | 1b9568fcdb01 | ghcr.io/nokia/srlinux | srl         |           | running | 172.20.20.4/24 | 2001:172:20:20::4/80 |

## Quick Start (III)

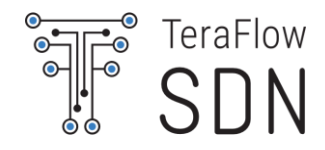

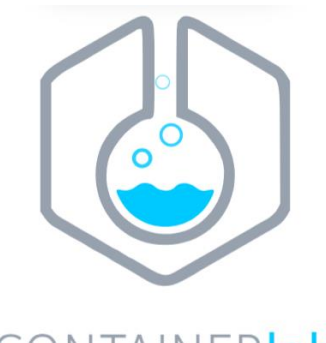

CONTAINER**lab** https://containerlab.dev/

#### **Connecting to the nodes**

```
$ docker exec -it clab-srlceos01-srl1 sr_cli
$ docker exec -it clab-srlceos01-srl1 bash
```

```
$ ssh admin@172.20.20.3
admin@172.20.20.3's password:
Using configuration file(s): []
Welcome to the srlinux CLI.
Type 'help' (and press <ENTER>) if you need any help using this.
--{ running }--[ ]--
A:srl1#
```

```
# Creates /etc/hosts entries so you can use names
$ ssh admin@clab-srlceos01-srl
```

#### **Destroying a lab**

\$ containerlab destroy --topo srlceos01.clab.yml

## Why we need ContainerLab?

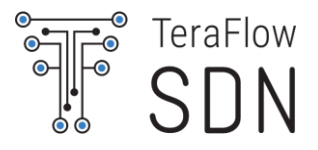

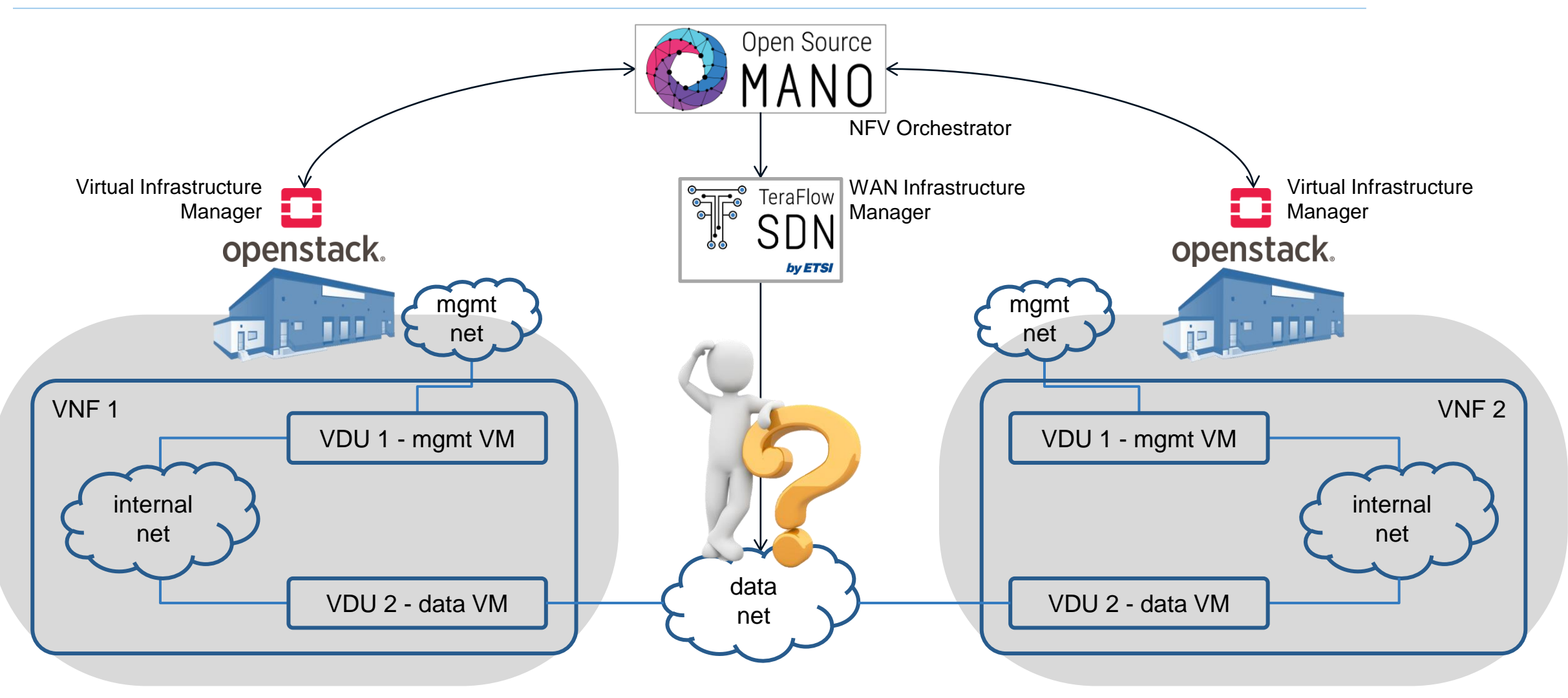

## ETSI OSM-TFS Long-Term Testbed Proposal

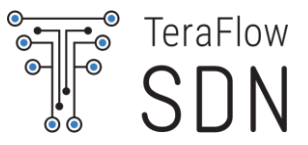

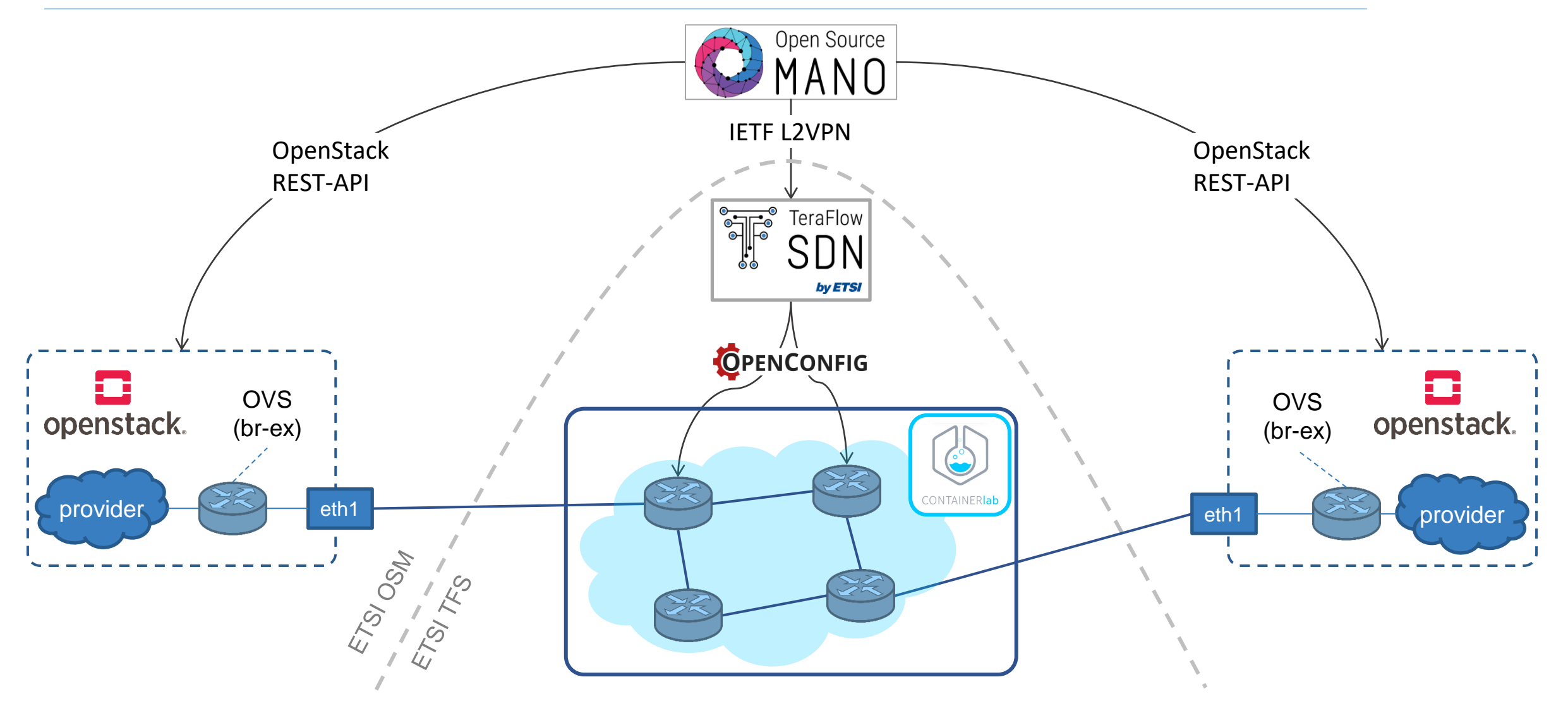

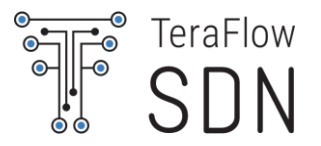

## You can help us in creating the new ETSI OSM-TFS Long-Term Testbed!

Your feedback and ideas are welcome!

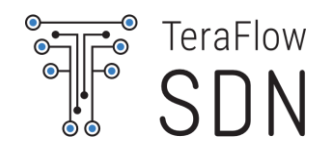

# Introduction to gNMI and OpenConfig

## gNMI and OpenConfig

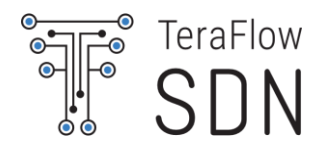

- gNMI: transport protocol based on gRPC used to exchange configuration messages and monitoring data.
- OpenConfig: a data model defined using the YANG language. It is used to encode the data sent through gNMI.
- Topics in this section:
  - YANG
  - OpenConfig
  - gRPC
  - gNMI

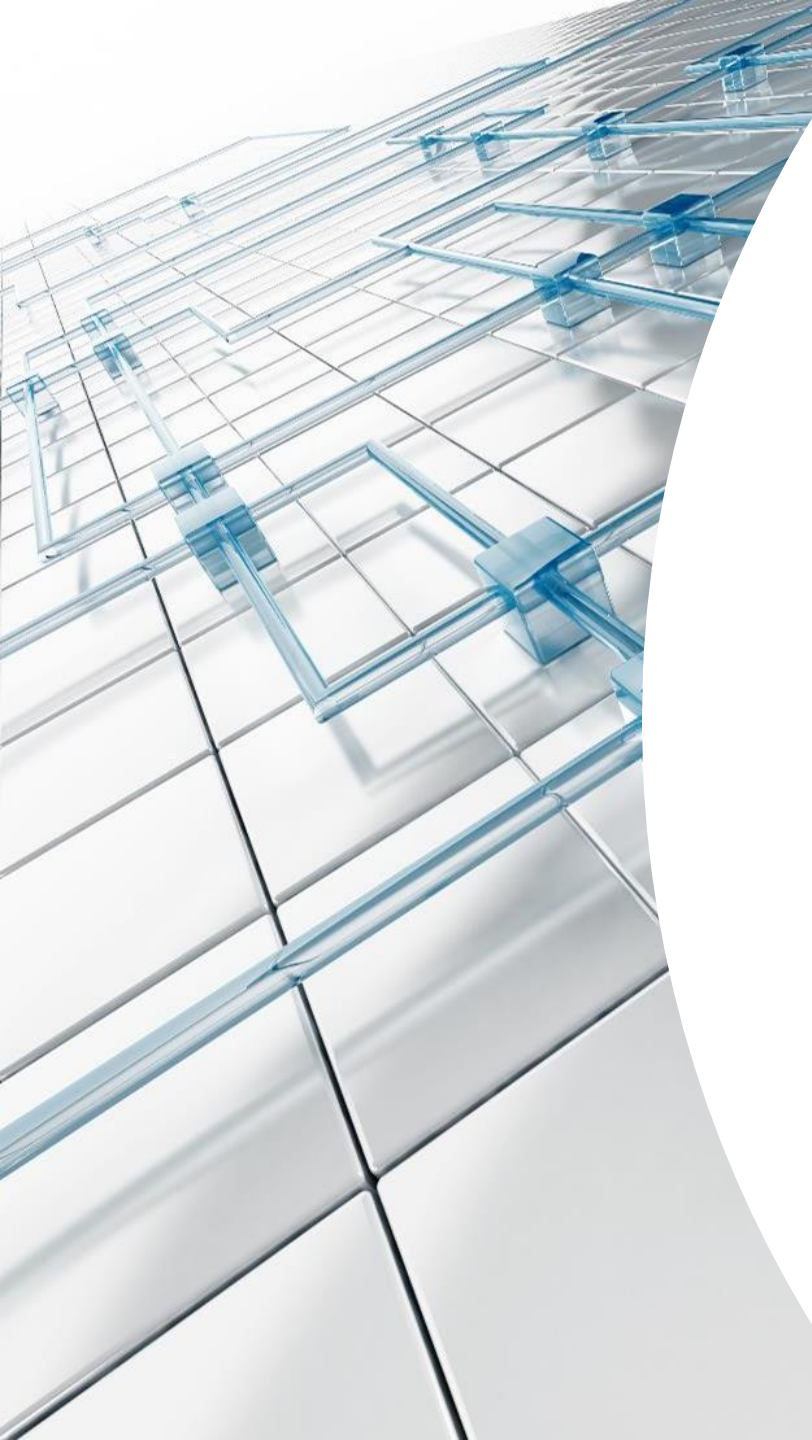

## YANG

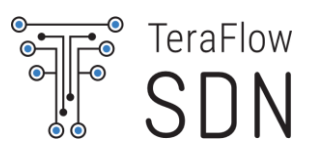

## **Unified Information and Data Modeling**

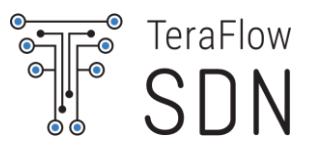

In general, a device (or system) :

- Information Model macroscopically describes the device capabilities, in terms of operations and configurable parameters, using high level abstractions without specific details on aspects such as a particular syntax or encoding.
- Data Model determines the structure, syntax and semantics of the data that is externally visible.

<u>Unified information and data modeling language</u> to describe a device capabilities, attributes, operations to be performed on a device or system and notifications

- A common language with associated tools
- Enabling complex models with complex semantics, flexible, supporting extensions and augmentations
- A "best-practice" and guidelines for model authors

#### An architecture for remote configuration and control

- Client / Server, supporting multiple clients, access lists, transactional semantics, roll-back
- An associated transport protocol provides primitives to view and manipulate the data, providing a suitable encoding as defined by the data-model.
   Ideally, data models should be protocol independent
- Standard, agreed upon models for devices → Huge activity area, Hard to reach consensus (controversial aspects). Some models do exist. Most stable ones cover mature aspects (interface configuration, RIB, BGP routing)

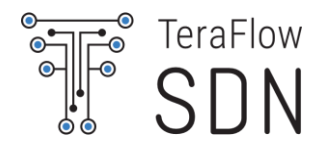

- YANG has become the data modeling language of choice for multiple network control and management aspects
  - Covering devices, networks, and services, even pre-existing protocols.
  - YANG models configuration and state data.
  - Significantly adopted, due in part, for its features and flexibility and the availability of tools.
  - Examples:
    - An SDN controller may export the underlying optical topology in a format that is unambiguously determined by its associated YANG schema,
    - A high-level service may be described so that an SDN controller is responsible for mediating and associating high-level service operations to per-device configuration operations.

## The YANG Language II

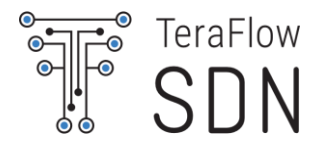

- Models define the device configurations & notifications, capture semantic details and are easy to understand.
- Ongoing notable effort across the SDOs to model constructs (e.g. topologies, protocols)
- A YANG model includes a header, imports and include statements, type definitions, configurations and operational data declarations as well as actions (RPC) and notifications.
- The language is expressive enough to:
  - Structure data into data trees within the so called datastores, by means of encapsulation of containers and lists, and to define constrained data types (e.g. following a given textual pattern).
  - Condition the presence of specific data to the support of optional features.
  - Allow the refinement of models by extending and constraining existing models (by inheritance/augmentation), resulting in a hierarchy of models.
  - Define configuration and/or state data.

## A YANG model for network topology

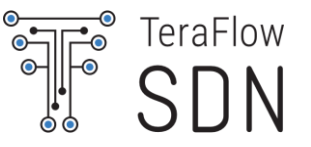

A network consists of:

- Nodes and Links
- A node consists of:
  - In node-id and ports
- A port consists of:
  - port-id and type of port
- A link consists of:
  - Iink-id, reference to source node, reference to target node, reference to source port and reference to target port.

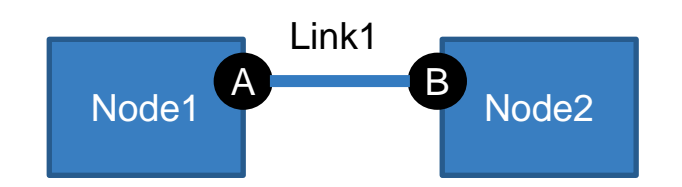

## topology.yang

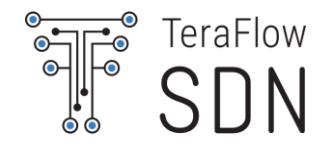

| module topology {                                                                                                    |                                                                                                    | <br> <br>                                                                                                    |                                                                                                    |
|----------------------------------------------------------------------------------------------------|----------------------------------------------------------------------------------------------------|----------------------------------------------------------------------------------------------------|----------------------------------------------------------------------------------------------------|
| <pre>namespace "urn:topology"; prefix "topology"; organization     "CTTC"; contact     "ricard.vilalta@cttc.es"; description     "Basic example of network topology"; revision "2018-08-24" {     description "Basic     example of network     topology";     reference "";     } typedef layer-protocol-name {     type enumeration {         enum "ETH";         enum "OPTICAL";     } }</pre> | <pre>grouping port {     leaf port-id {       type string;     }     leaf layer-protocol-name {      type layer-protocol- name;     }   }   grouping node {     leaf node-id {      type string;     }     list port {         key "port-id";         uses port;     }   } }</pre> | <pre>grouping link {     leaf link-id {         type string;     }     leaf source-node {         type leafref {             path "/topology/node/node-id";         }     }     leaf target-node {         type leafref {             path "/topology/node/node-id";         }     }     leaf source-port {         type leafref {             path "/topology/node/port/port-id";         }     }     leaf target-port {         type leafref {             path "/topology/node/port/port-id";         }     }     leaf target-port {         type leafref {             path "/topology/node/port/port-id";         }     } }</pre> | <pre>grouping topology {     list node {         key "node-id";         uses node;     }     list link {         key "link-id";         uses link;     }   }   /***  * Container/lists  */  container topology {     uses topology;   } </pre> |

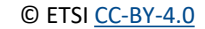

## [Tool] pyang

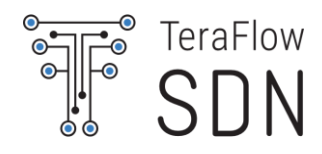

### An extensible YANG validator and converter in python <a href="https://github.com/mbj4668/pyang">https://github.com/mbj4668/pyang</a>

Check correctness, to transform YANG modules into other formats, and to generate code from the modules
# pyang -f sample-xml-skeleton --sample-xml-skeleton-annotations

© ETSI CC-BY-4.0

```
# pyang -f sample-xml-skeleton --sample-xml-skeleton-annotations
topology.yang
<?xml version='1.0' encoding='UTF-8'?>
<data xmlns="urn:ietf:params:xml:ns:netconf:base:1.0">
<topology xmlns="urn:topology">
 <node>
  <!-- # entries: 0., -->
  <node-id><!-- type: string --></node-id>
   <port>
   <!-- # entries: 0.. -->
    <port-id><!-- type: string --></port-id>
    <layer-protocol-name><!-- type: layer-protocol-name --></layer-protocol-
name>
   </port>
 </node>
 <link>
  <!-- # entries: 0.. -->
  k-id><!-- type: string --></link-id>
  <source-node><!-- type: leafref --></source-node>
  <target-node><!-- type: leafref --></target-node>
  <source-port><!-- type: leafref --></source-port>
  <target-port><!-- type: leafref --></target-port>
 </link>
</topology>
</data>
```
## PlantUML is an opensource tool to create UML diagrams

- Pyang is able to create an UML diagram of the desired yang module
- Only a certain version of PlantUML is compatible with provided output:

http://sourceforge.net/projects/plantuml/files/plantuml.7997.jar/download

# pyang -f uml topology.yang -o topology.uml # java -jar plantuml.jar topology.uml

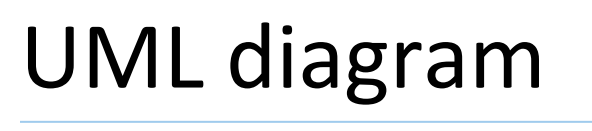

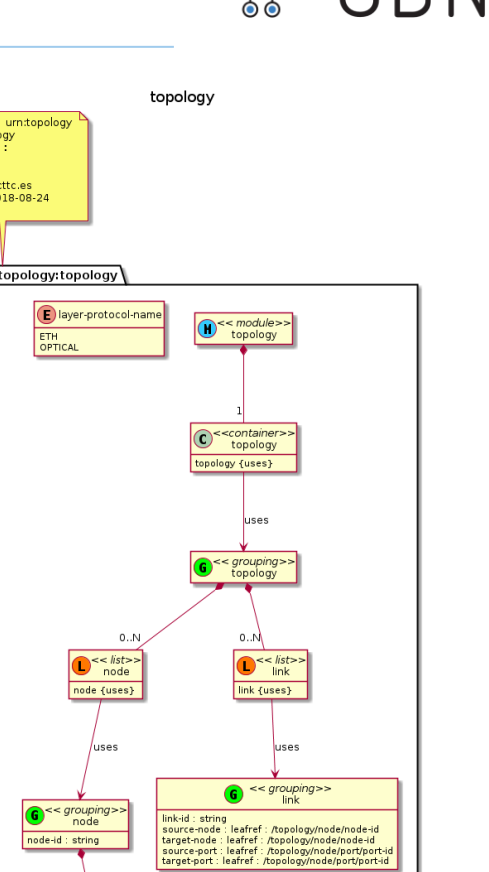

Namespace: urn:topolog Prefix: topology Organization

ETH OPTICAL

Contact : ricard.vilalta@cttc.es vision : 2018-08-24

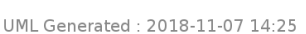

port port {uses}

G << grouping>> port port-id : string layer-protocol-name : layer-protoc

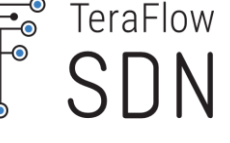

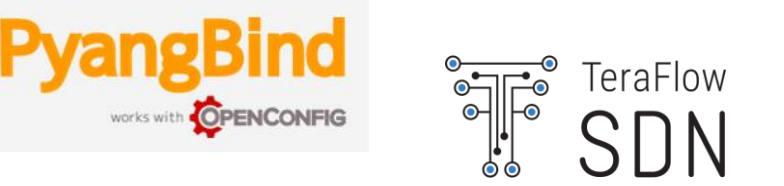

PyangBind is a plugin for Pyang that generates a Python class hierarchy from a YANG data model. The resulting classes can be directly interacted with in Python. Particularly, PyangBind will allow you to:

- Create new data instances through setting values in the Python class hierarchy.
- Load data instances from external sources taking input data from an external source and allowing it to be addressed through the Python classes.
- Serialise populated objects into formats that can be stored, or sent to another system (e.g., a network element).

Please install from sources. It includes new serialization to XML.

\$ export PYBINDPLUGIN=`/usr/bin/env python -c \
'import pyangbind; import os; print ("{}/plugin".format(os.path.dirname(pyangbind.\_\_file\_\_)))'`
\$ echo \$PYBINDPLUGIN
\$ pyang -f pybind topology.yang --plugindir \$PYBINDPLUGIN -o binding\_topology.py

Source: https://github.com/robshakir/pyangbind

#### How to Create a topology

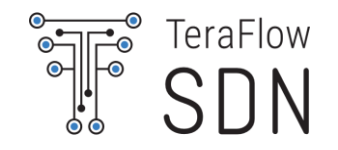

Create an XML and a JSON that is compliant with topology.yang

Use the proposed simple network topology

Import the generated pyangbind bindings

Basic pyangbind tutorial: https://github.com/robshakir/pyangbind#getting-started

Use pyangbind serializers

\$ python3 topology.py

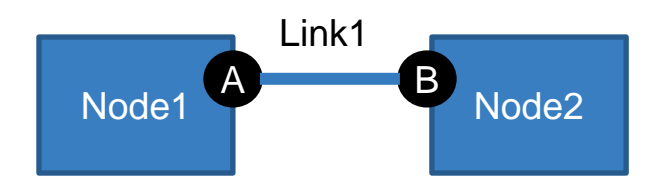

from binding\_topology import topology from pyangbind.lib.serialise import pybindIETFXMLEncoder import pyangbind.lib.pybindJSON as pybindJSON

topo = topology() node1=topo.topology.node.add("node1") node1.port.add("node1portA") node2=topo.topology.node.add("node2") node2.port.add("node2portA") link=topo.topology.link.add("link1") link.source\_node = "node1" link.target\_node = "node2" link.source\_port = "node1portA" link.target\_port = "node2portA"

print(pybindIETFXMLEncoder.serialise(topo))
print(pybindJSON.dumps(topo))

### **Topology XML vs JSON**

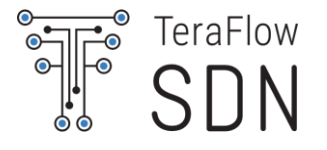

<topology xmlns="urn:topology"> <topology> <node> <node-id>node1</node-id> <port> <port-id>node1portA</port-id> </port> </node> <node> <node-id>node2</node-id> <port> <port-id>node2portA</port-id> </port> </node> <link> <target-node>node2</target-node> <source-port>node1portA</source-port> k-id>link1</link-id> <source-node>node1</source-node> <target-port>node2portA</target-port> </link> </topology> </topology>

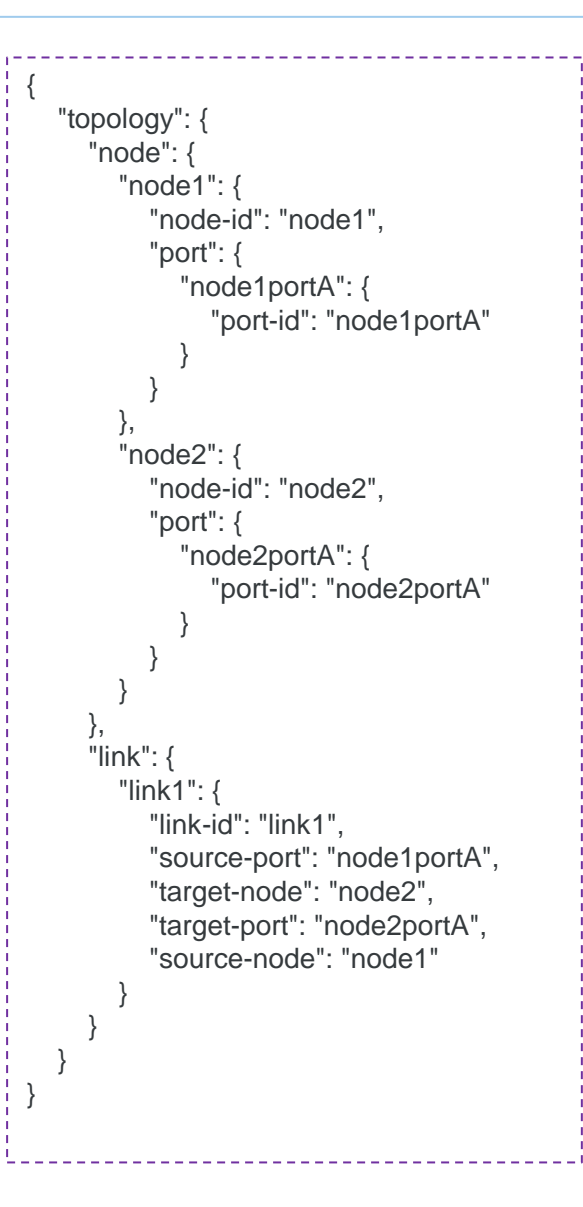

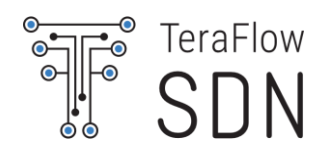

# OpenConfig

© ETSI <u>CC-BY-4.0</u>

### **OpenConfig Projects**

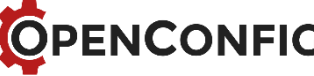

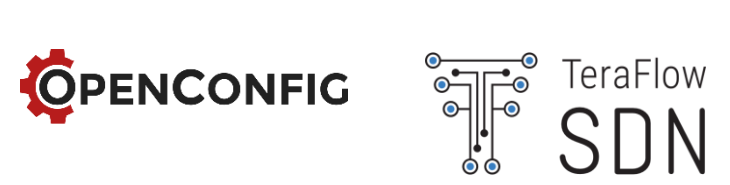

#### Data models

Models for common configuration and operational state across platforms

#### Streaming telemetry

Scalable, secure, real-time monitoring with modern streaming protocols

#### OpenConfig

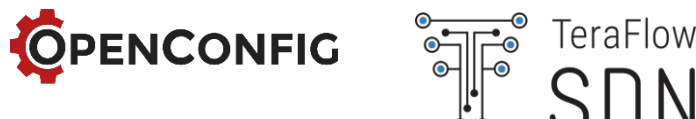

Data models for configuration and operational state, written in YANG

Initial focus: device data for switching, routing, and transport

Development priorities driven by operator requirements

Technical engagement with major vendors to deliver native implementations

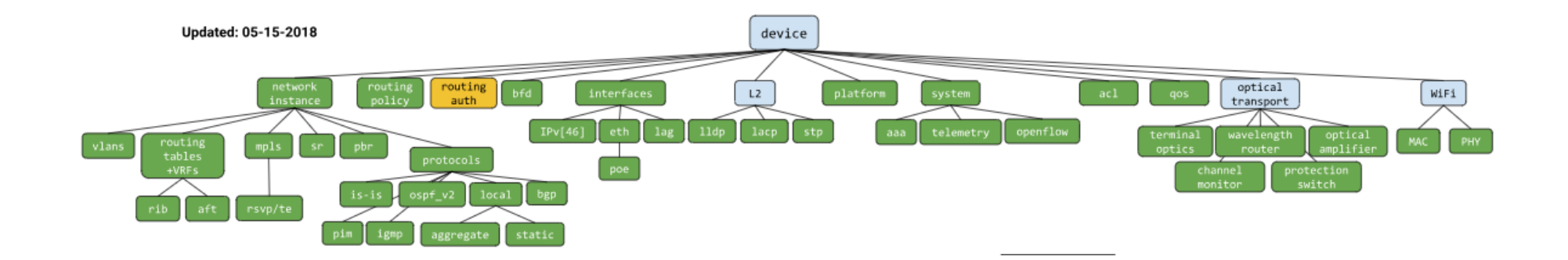

# **OpenConfig Data Model Principles**

Modular model definition

Model structure combines

- Configuration (intended)
- Operational data (applied config and derived state)

Each module subtree declares config and state

containers.

Model backward compatibility

- Driven by use of semantic versioning (xx.yy.zz)
- Diverges from IETF YANG guidelines (full compatibility)

String patterns (regex) follow POSIX notation (instead of W3C as defined by IETF)

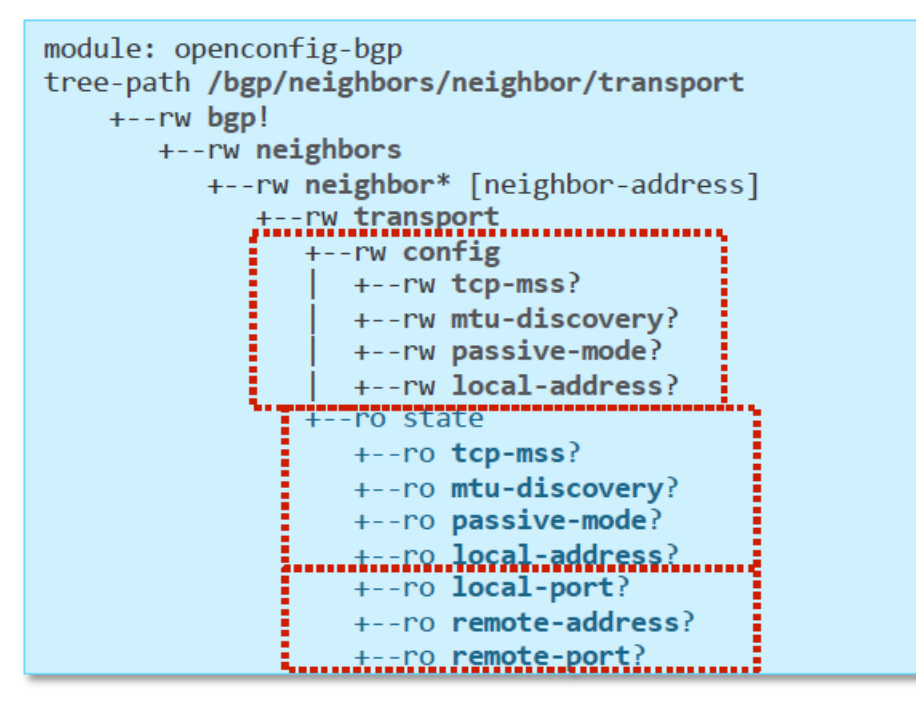

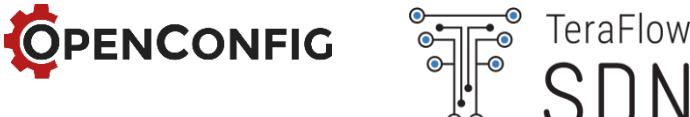

#### OpenConfig L3 data models – Interfaces

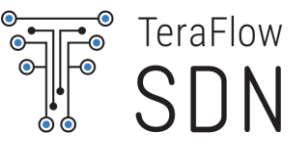

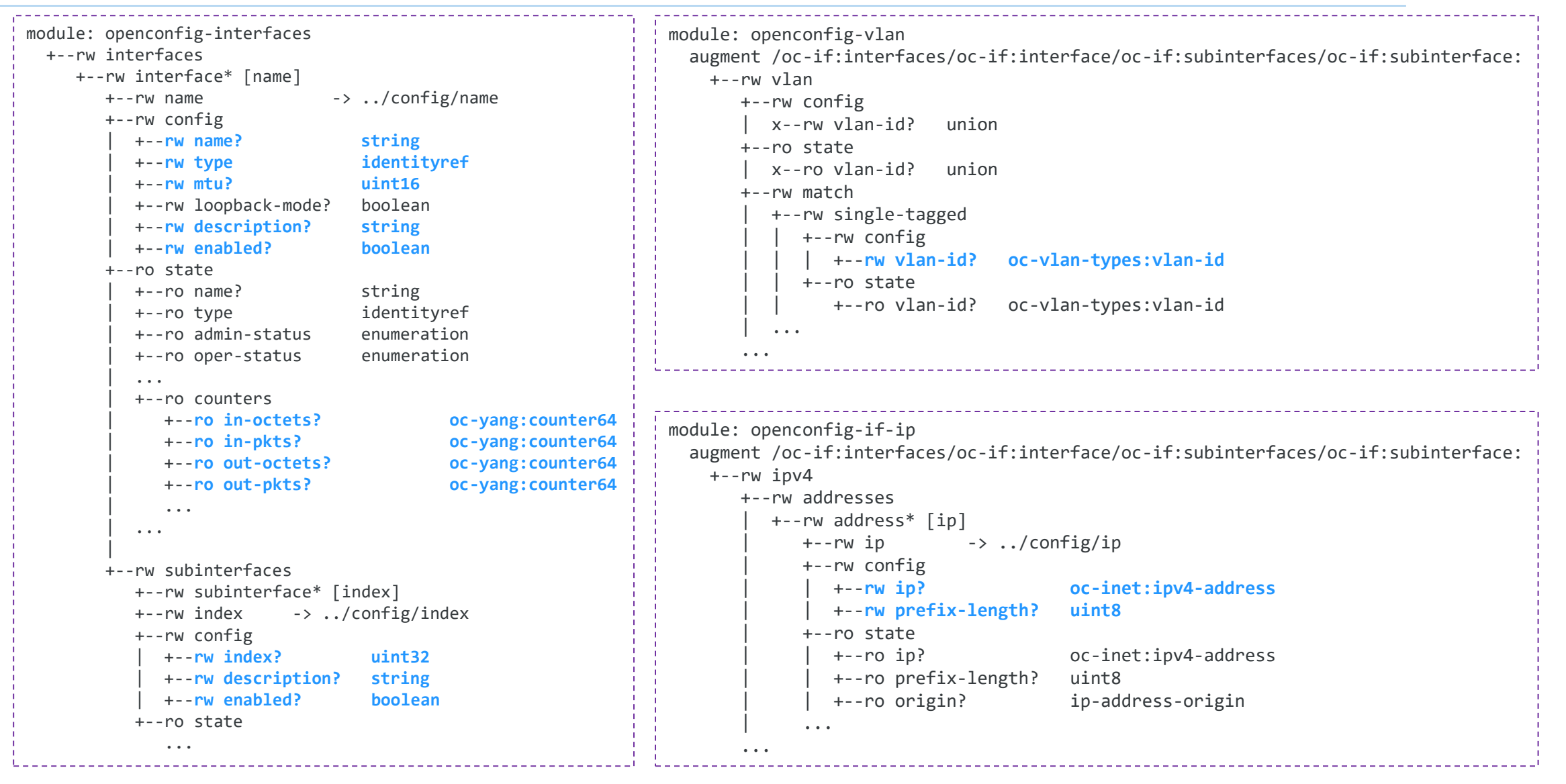

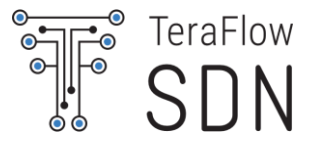

#### OpenConfig L3 data models – Network Instance

```
module: openconfig-network-instance
 +--rw network-instances
     +--rw network-instance* [name]
                                         -> ../config/name
        +--rw name
        +--rw config
           +--rw name?
                                              string
                                              identityref
           +--rw type?
                                              boolean
           +--rw enabled?
           +--rw router-id?
                                              yang:dotted-quad
                                              oc-ni-types:route-distinguisher
           +--rw route-distinguisher?
           . . .
        +--ro state ...
        . . . . . .
        +--rw interfaces
           +--rw interface* [id]
              +--rw id
                              -> ../config/id
              +--rw config
                 +--rw id?
                                      string
                                      -> /interfaces/interface/name
                 +--rw interface?
                 +--rw subinterface? -> /interfaces/interface[...]/
                                         subinterfaces/subinterface/index
               . . . . . .
        +--rw tables
           +--rw table* [protocol address-family]
                                      -> ../config/protocol
              +--rw protocol
              +--rw address-family -> ../config/address-family
              +--rw config
                 +--rw protocol?
                                         -> .../protocol/config/identifier
                +--rw address-family? identityref
              +--ro state ...
```

```
+--rw protocols
   +--rw protocol* [identifier name]
       +--rw identifier
                                 -> ../config/identifier
                                 -> ../config/name
       +--rw name
       +--rw config
                                  identityref
         +--rw identifier?
                                  string
         +--rw name?
          . . .
       +--rw static-routes
         +--rw static* [prefix]
            +--rw prefix
                             -> ../config/prefix
             +--rw config
               +--rw prefix?
                                  inet:ip-prefix
                +--rw next-hop*
                                  union
       . . .
       +--rw bgp ...
       +--rw ospfv2 ...
       +--rw isis ...
       . . .
```

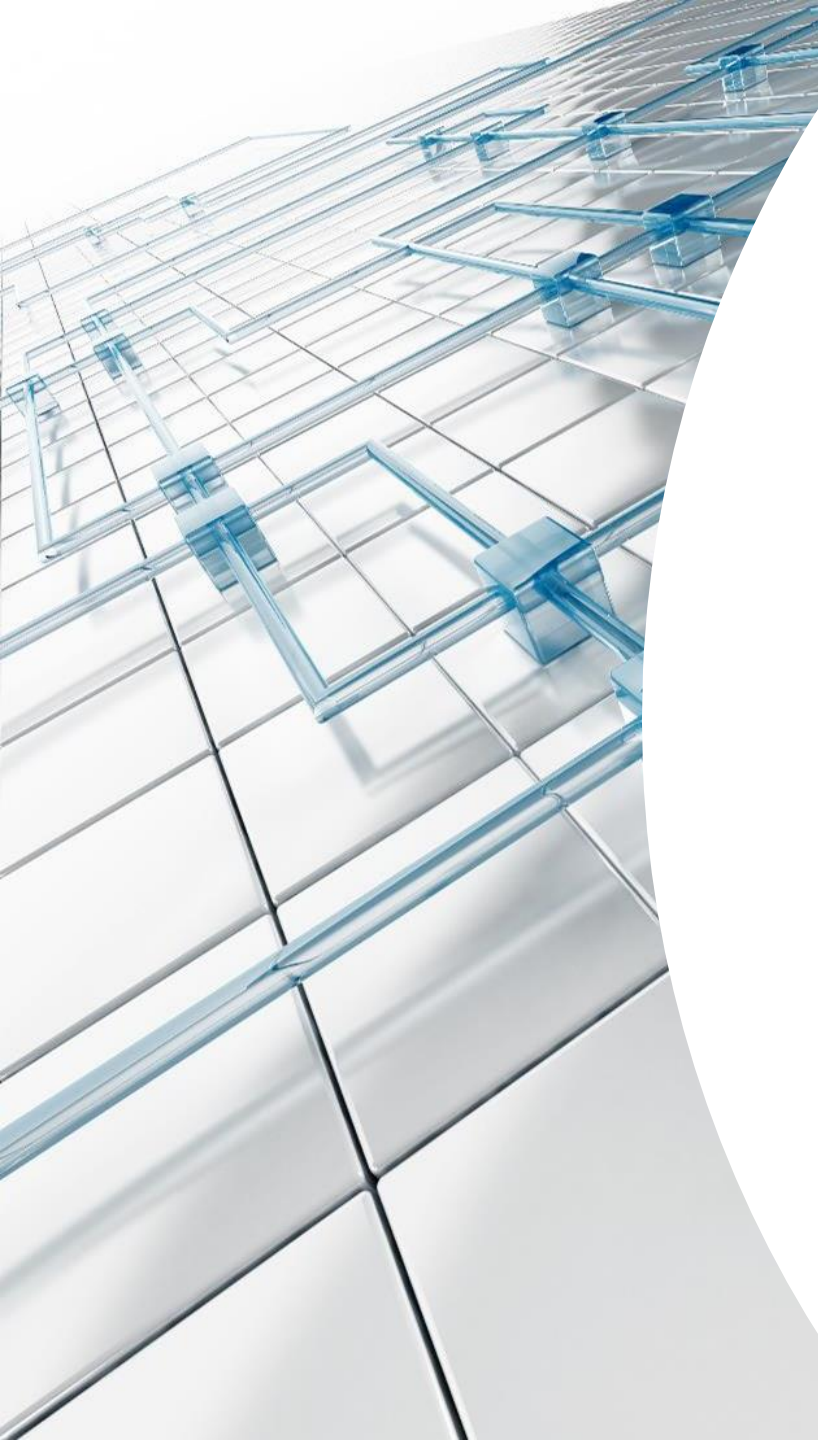

gRPC

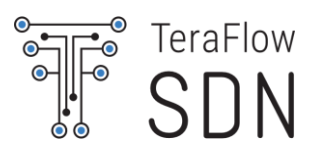

### What is gRPC

• gRPC stands for gRPC Remote Procedure Calls

- A high performance, general purpose, feature-rich RPC framework
- Part of Cloud Native Computing Foundation
- HTTP/2 and mobile first
- Open sourced version of Stubby RPC used in Google

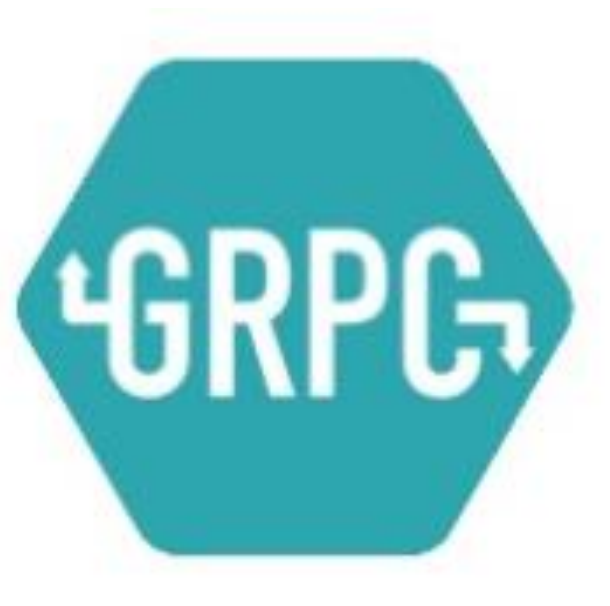

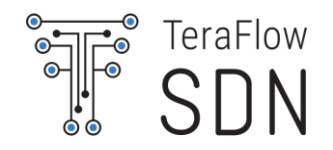

#### gRPC architecture

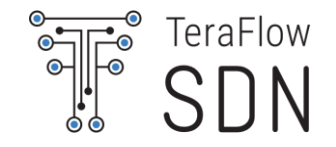

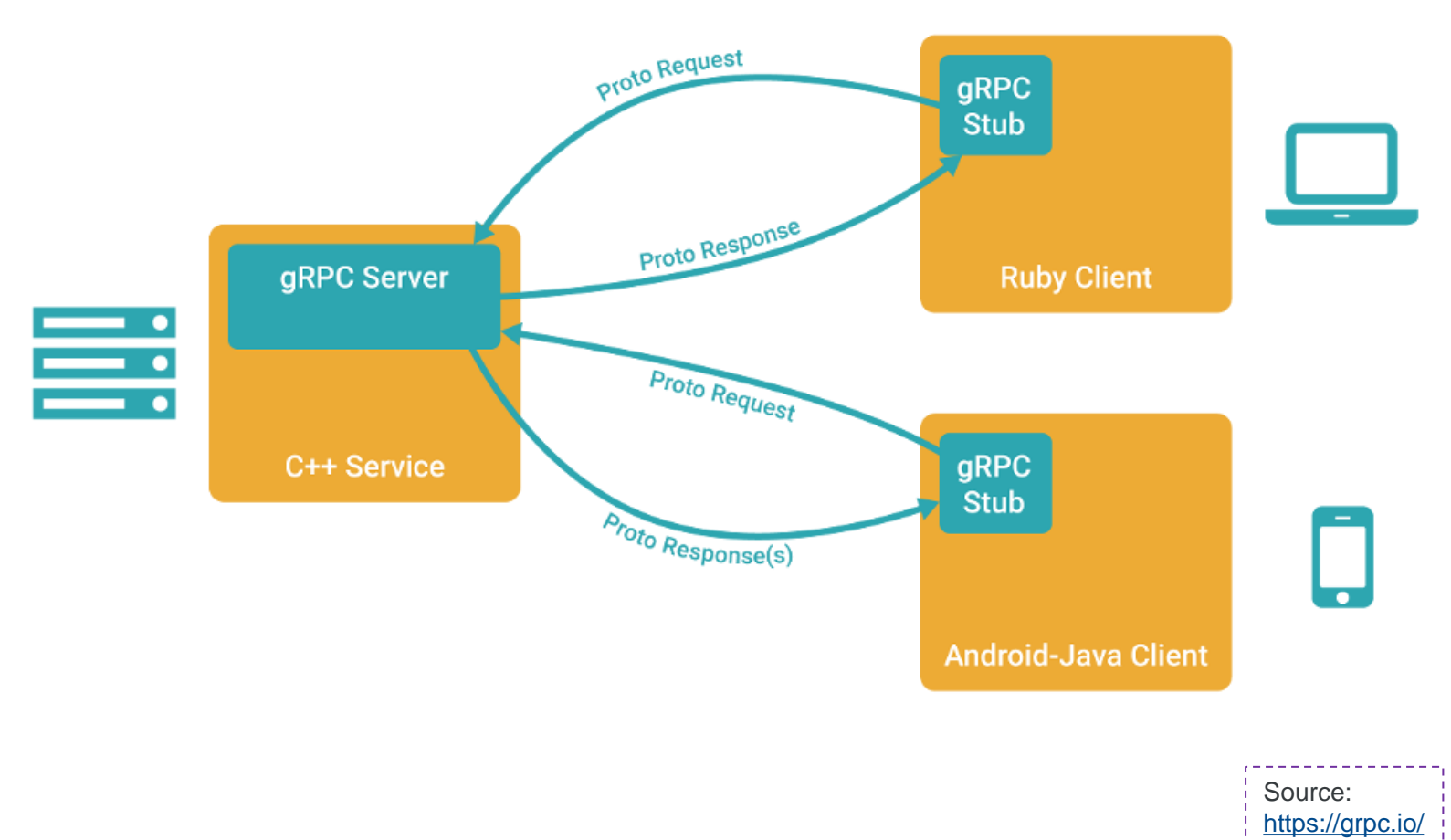

© ETSI <u>CC-BY-4.0</u>

### **Protocol Buffers**

#### Interface Definition Language (IDL)

Our Describe once and generate interfaces for any language.

Data Model

• Structure of the request and response.

#### **Describes Wire format**

- Binary format for network transmission.
- No more parsing text!
- Compression
- Streaming

#### **Compilation:**

\$ protoc -l=. --python\_out=out\_dir/ example.proto

```
syntax = "proto3";
option java_multiple_files = true;
option java_package = "com.grpc.search";
option java_outer_classname = "SearchProto";
option objc_class_prefix = "GGL";
package search;
service Google {
 // Search returns a Search Engine result for the query.
 rpc Search(Request) returns (Result) {}
message Request {
 string query = 1;
message Result {
 string title = 1;
 string url = 2;
 string snippet = 3;
```

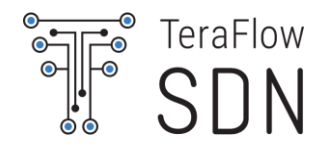

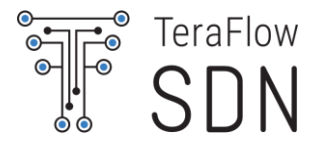

Efficiently connecting polyglot services in microservices style architecture

Connecting mobile devices, browser clients to backend services

Generating efficient client libraries

Low latency, highly scalable, distributed systems.

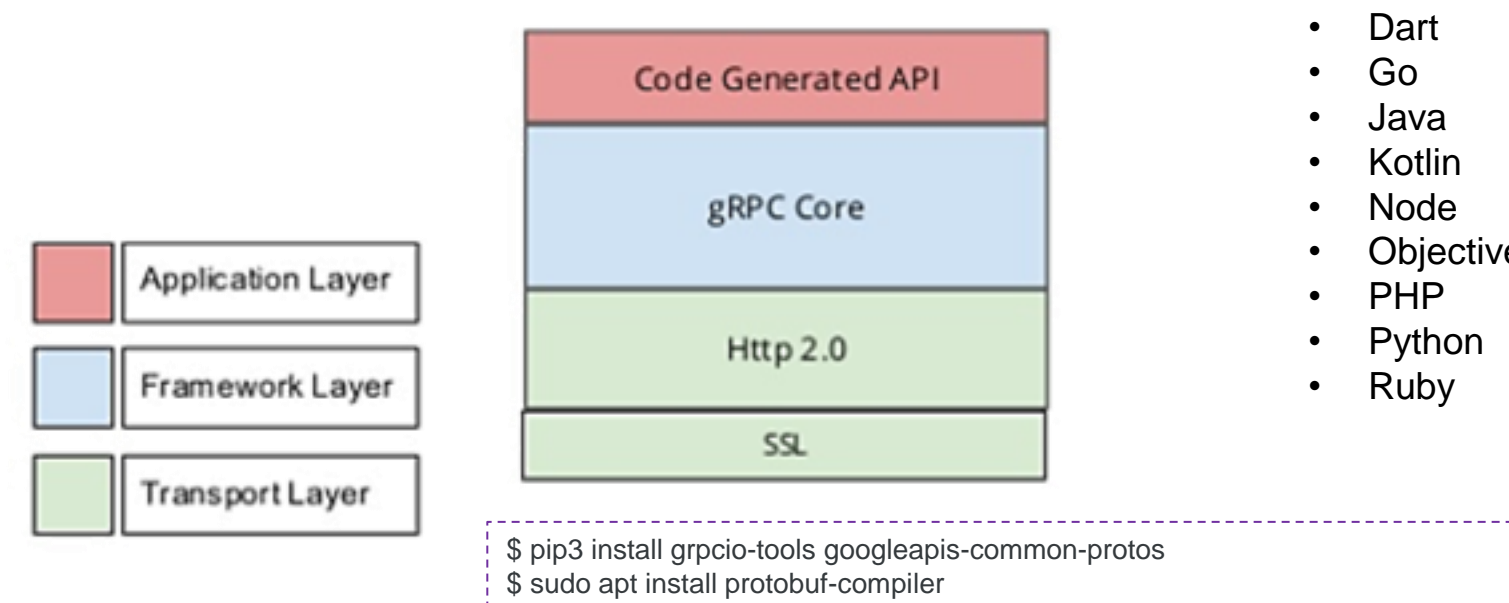

Supported Languages (https://grpc.io/docs/languages/):

- C#/.NET
- C++

**Objective-C** 

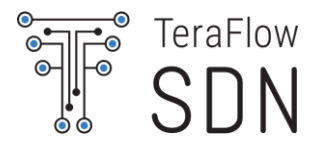

Translate connection.yang to protobuf

Create a script that writes new connections to a file

Create a script that lists all stored connections from a file

You can use the following tutorial

https://developers.google.com/protocol-buffers/docs/pythontutorial

Warning: Be "careful" with hyphens!

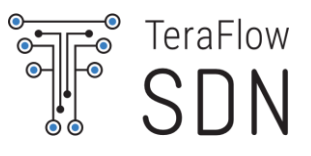

#### connection.proto

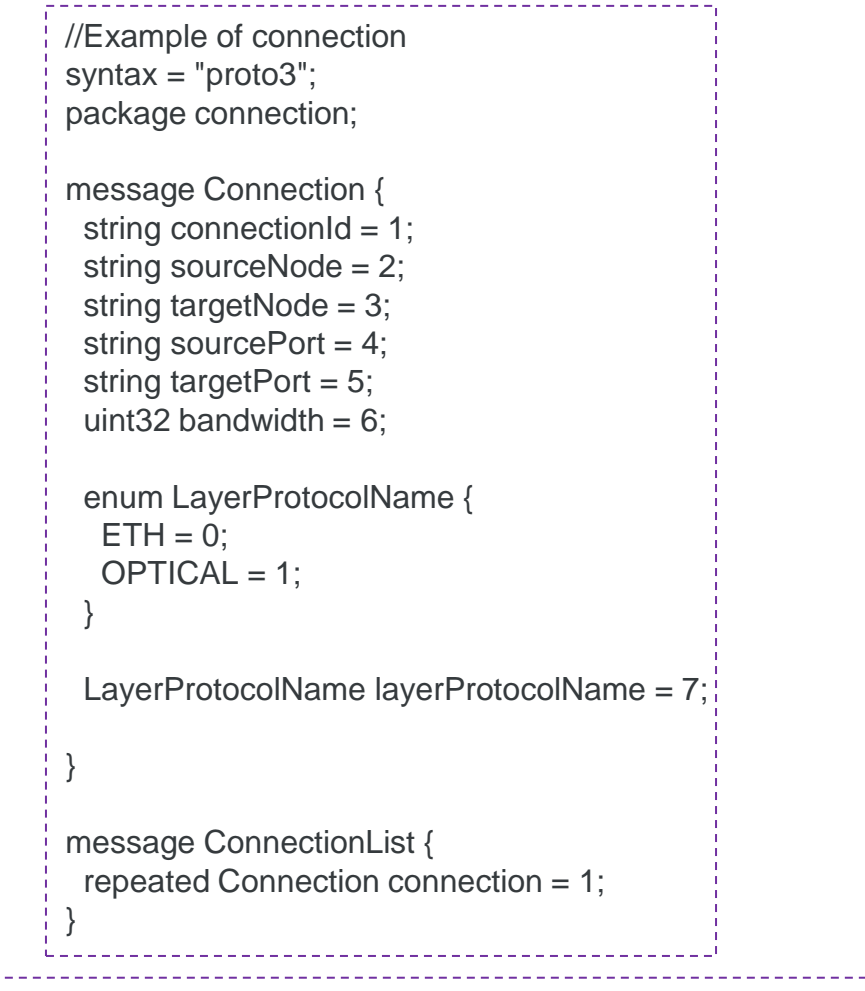

\$ cd ~/tfs-ctrl/hackfest/grpc

\$ python -m grpc\_tools.protoc -l=. --python\_out=connection/ connection.proto

#### **Create Connection**

\$ python3 create.py connection.txt

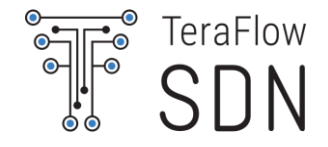

```
#! /usr/bin/env python3
import connection pb2
import sys
                                                                  if name == ' main ':
def PromptForConnection(connection):
                                                                   if len(sys.argv) = 2:
 connection.connectionId = raw_input("Enter connectionID:
                                                                    print("Usage:", sys.argv[0], "CONNECTION_FILE")
")
                                                                    sys.exit(-1)
 connection.sourceNode = raw_input("Enter sourceNode: ")
 connection.targetNode = raw input("Enter targetNode: ")
                                                                   connectionList = connection pb2.ConnectionList()
 connection.sourcePort = raw input("Enter sourcePort: ")
 connection.targetPort = raw input("Enter targetPort: ")
                                                                   # Read the existing address book.
 connection.bandwidth = int( raw input("Enter bandwidth: ")
                                                                   try:
                                                                    with open(sys.argv[1], "rb") as f:
 type = raw_input("Is this a eth or optical connection? ")
                                                                      connectionList.ParseFromString(f.read())
 if type == "eth":
                                                                   except IOError:
  connection.layerProtocolName =
                                                                    print(sys.argv[1] + ": File not found. Creating a new file.")
connection_pb2.Connection.ETH
 elif type == "optical":
                                                                   # Add an address.
  connection.layerProtocolName =
                                                                   PromptForConnection(connectionList.connection.add())
connection_pb2.Connection.OPTICAL
 else:
                                                                   # Write the new address book back to disk.
  print("Unknown layerProtocolName type; leaving as
                                                                   with open(sys.argv[1], "wb") as f:
default value.")
                                                                    f.write(connectionList.SerializeToString())
$ cd ~/tfs-ctrl/hackfest/grpc/connection
```

#### **List Connection**

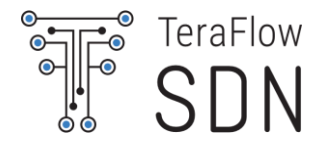

#! /usr/bin/env python3
from \_\_future\_\_ import print\_function
import connection\_pb2
import sys
# Iterates though all connections in the ConnectionList and
prints info about them.
def ListConnections(connectionList):
 for connection in connectionList.connection:
 print("connectionID:" connection connectionId)

print("connectionID:", connection.connectionId)
print(" sourceNode:", connection.sourceNode)
print(" targetNode:", connection.targetNode)
print(" sourcePort:", connection.sourcePort)
print(" targetPort:", connection.targetPort)
print(" bandwidth:", connection.bandwidth)
if connection.layerProtocolName ==
connection\_pb2.Connection.ETH:
 print(" layerProtocolName:ETH")
 elif connection.layerProtocolName ==
connection\_pb2.Connection.OPTICAL:
 print(" layerProtocolName:OPTICAL")

\$ cd ~/tfs-ctrl/hackfest/grpc/connection

\$ python3 list.py connection.txt

if \_\_name\_\_ == '\_\_main\_\_':
 if len(sys.argv) != 2:
 print("Usage:", sys.argv[0], "CONNECTION\_FILE")
 sys.exit(-1)

connectionList = connection\_pb2.ConnectionList()

# Read the existing address book.
with open(sys.argv[1], "rb") as f:
 connectionList.ParseFromString(f.read())

ListConnections(connectionList)

. . .

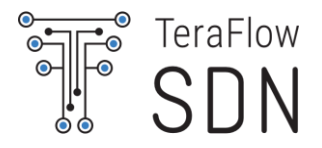

Example tutorial

https://grpc.io/docs/tutorials/basic/python.html

Extend connection.proto to connectionService.proto with following service:

service ConnectionService {
 rpc CreateConnection (Connection) returns (google.protobuf.Empty) {}
 rpc ListConnection (google.protobuf.Empty) returns (ConnectionList) {}
}

\$ cd ~/tfs-ctrl/hackfest/grpc
\$ python -m grpc\_tools.protoc -I=. --python\_out=connectionService/ -grpc\_python\_out=connectionService/ connectionService.proto

#### TeraFlow SDN

#### connectionService\_server.py

| <pre>from concurrent import futures import logging import logging import logging import connectionService_pb2_grpc from google.protobuf import empty_pb2 as google_dot_protobuf_dot_emptypb2 _ONE_DAY_IN_SECONDS = 60 * 60 * 24 class connectionService(connectionService_pb2_grpc.ConnectionServiceServicer):     definit(self):         self.connectionList = connectionService_pb2_ConnectionList()     def CreateConnectionList = connectionService_pb2.Connectionl()         self.connectionList = connectionService_pb2.Connectionl()         self.connectionList = connectionService_pb2.Connectionl()         self.connectionList = connectionService_pb2.Empty()     def ListConnectionList = connections(request)         return google_dot_protobuf_dot_emptypb2.Empty()     def ListConnectionList     def serve():         server():         server():         server():         server():         server.atd_insecure_port(1::):50051)         logging.debug(*ListIng server')         server.start()         try:         while True:         timesileep[_ONE_DAY_IN_SECONDS)         except KeyboardInterupt:         server.start()         ifname== '_main':         logging.basicConfig(level=logging.DEBUG)         server() </pre> |                                                                                                    |
|----------------------------------------------------------------------------------------------------|----------------------------------------------------------------------------------------------------|
| <pre>import connectionService_pb2_grpc<br/>from google.protobul import empty_pb2 as google_dot_protobul_dot_emptypb2<br/>_ONE_DAY_IN_SECONDS = 60 * 60 * 24<br/>class connectionService(connectionService_pb2_grpc.ConnectionServiceServicer):<br/>definit(self):<br/>self.connectionList = connectionService_pb2.ConnectionList()<br/>def CreateConnection(self, request, context):<br/>logging.debug("Received Connection * + request.connectionId)<br/>self.connectionList.connection.extend([request])<br/>return google_dot_protobuf_dot_emptyb2.Empty()<br/>def ListConnectionList<br/>def serve():<br/>server(List ConnectionServiceServicer_to_server(connectionService(), server)<br/>server.add_insecure_pot([::]:50051')<br/>logging.debug("Starting server")<br/>server.start()<br/>try:<br/>while True:<br/>time.sleep(_ONE_DAY_IN_SECONDS)<br/>excert KeyboardInterrupt:<br/>server.stap()<br/>ifname=='main':<br/>logging.basicConfig(level=logging.DEBUG)<br/>server()</pre>                                                                                                    | from concurrent import futures<br>import time<br>import logging<br>import grpc                                                                                                    |
| <pre>_ONE_DAY_IN_SECONDS = 60 * 60 * 24<br/>class connectionService(connectionService_pb2_grpc.ConnectionServiceServicer):<br/>definit(self):<br/>self.connectionList = connectionService_pb2.ConnectionList()<br/>def CreateConnection(self, request, context):<br/>logging.debug("Received Connection " + request.connectionld)<br/>self.connectionList.connection.extend([request])<br/>return google_dot_protobuf_dot_empty_pb2.Empty()<br/>def ListConnection(self, request, context):<br/>logging.debug("List Connections")<br/>return self.connectionList<br/>def serve():<br/>server = grpc.server(futures.ThreadPoolExecutor(max_workers=10))<br/>connectionService_pb2_grpc.add_ConnectionServiceTo_server(connectionService(), server)<br/>server.add_insecure_port([::]:50051')<br/>logging.debug("Starting server")<br/>server.start()<br/>try:<br/>while True:<br/>time.sleep(_ONE_DAY_IN_SECONDS)<br/>except KeyboardInterrupt:<br/>server.stop(0)<br/>ifname== '_main_':<br/>logging.basicConfig(level=logging.DEBUG)<br/>server() </pre>                                                                                                    | import connectionService_pb2<br>import connectionService_pb2_grpc<br>from google.protobuf import empty_pb2 as google_dot_protobuf_dot_emptypb2                                                                                                    |
| <pre>class connectionService(connectionService_pb2_grpc.ConnectionServiceServicer):<br/>definit(self):<br/>self.connectionList = connectionService_pb2.ConnectionList()<br/>def CreateConnection(self, request, context):<br/>logging.debug("Received Connection " + request.connectionld)<br/>self.connectionList.connection.extend([request])<br/>return gogle_dot_protobuf_dot_emptypb2.Empty()<br/>def ListConnection(self, request, context):<br/>logging.debug("List Connections")<br/>return self.connectionList<br/>def serve():<br/>server = grpc.server(futures.ThreadPoolExecutor(max_workers=10))<br/>connectionService_pb2_grpc.add_ConnectionServiceServicer_to_server(connectionService(), server)<br/>server.add_insecure_pot([::]:50051')<br/>logging.debug("Starting server")<br/>server.start()<br/>try:<br/>while True:<br/>time.sleep(_ONE_DAY_IN_SECONDS)<br/>except KeyboardInterrupt:<br/>server.stop(0)<br/>ifname== 'main':<br/>logging.basicConfig(level=logging.DEBUG)<br/>serve() </pre>                                                                                                    | _ONE_DAY_IN_SECONDS = 60 * 60 * 24                                                                                                    |
| <pre>self.connectionList = connectionService_pb2.ConnectionList()  def CreateConnection(self, request, context):     logging.debug("Received Connection " + request.connectionId)     self.connectionList.connection.extend([request])     return google_dot_protobuf_dot_emptypb2.Empty()  def ListConnection(self, request, context):     logging.debug("List Connections")     return self.connectionList  def serve():     server = grpc.server(futures.ThreadPoolExecutor(max_workers=10))     connectionService_pb2_grpc.add_ConnectionServiceServicer_to_server(connectionService(), server)     server.add_insecure_port([::]:50051')     logging.debug("Starting server")     server.start()     try:         while True:         time.sleep(_ONE_DAY_IN_SECONDS)     except KeyboardInterrupt:         server.stop(0)  ifname== 'main':     logging.basicConfig(level=logging.DEBUG)     serve() </pre>                                                                                                    | class connectionService(connectionService_pb2_grpc.ConnectionServiceServicer):<br>definit(self):                                                                                                    |
| <pre>def CreateConnection(self, request, context):     logging.debug("Received Connection " + request.connectionId)     self.connectionList.connection.extend([request])     return google_dot_protobuf_dot_emptypb2.Empty()  def ListConnection(self, request, context):     logging.debug("List Connections")     return self.connectionList  def serve():     server = grpc.server(futures.ThreadPoolExecutor(max_workers=10))     connectionService_pb2_grpc.add_ConnectionServiceServicer_to_server(connectionService(), server)     server.add_insecure_port([::]:50051')     logging.debug("Starting server")     server.start()     try:         while True:         time.sleep(_ONE_DAY_IN_SECONDS)     except KeyboardInterrupt:         server.stop(0)  ifname=='main':     logging.basicConfig(level=logging.DEBUG)     serve() </pre>                                                                                                    | self.connectionList = connectionService_pb2.ConnectionList()                                                                                                    |
| <pre>def ListConnection(self, request, context):     logging.debug("List Connections")     return self.connectionList  def serve():     server = grpc.server(futures.ThreadPoolExecutor(max_workers=10))     connectionService_pb2_grpc.add_ConnectionServiceServicer_to_server(connectionService(), server)     server.add_insecure_port('[::]:50051')     logging.debug("Starting server")     server.start()     try:         while True:         time.sleep(_ONE_DAY_IN_SECONDS)     except KeyboardInterrupt:         server.stop(0)  ifname == 'main':     logging.basicConfig(level=logging.DEBUG)     serve()</pre>                                                                                                    | def CreateConnection(self, request, context):<br>logging.debug("Received Connection " + request.connectionId)<br>self.connectionList.connection.extend([request])<br>return google_dot_protobuf_dot_emptypb2.Empty()                                                                                                  |
| <pre>def serve():     server = grpc.server(futures.ThreadPoolExecutor(max_workers=10))     connectionService_pb2_grpc.add_ConnectionServiceServicer_to_server(connectionService(), server)     server.add_insecure_port('[::]:50051')     logging.debug("Starting server")     server.start()     try:         while True:         time.sleep(_ONE_DAY_IN_SECONDS)     except KeyboardInterrupt:         server.stop(0)  ifname == 'main':     logging.basicConfig(level=logging.DEBUG)     serve() </pre>                                                                                                    | def ListConnection(self, request, context):<br>logging.debug("List Connections")<br>return self.connectionList                                                                                                    |
| <pre>while True:<br/>time.sleep(_ONE_DAY_IN_SECONDS)<br/>except KeyboardInterrupt:<br/>server.stop(0)<br/>ifname == 'main':<br/>logging.basicConfig(level=logging.DEBUG)<br/>serve()</pre>                                                                                                    | <pre>def serve():     server = grpc.server(futures.ThreadPoolExecutor(max_workers=10))     connectionService_pb2_grpc.add_ConnectionServiceServicer_to_server(connectionService(), server)     server.add_insecure_port('[::]:50051')     logging.debug("Starting server")     server.start()     try:     try:</pre> |
| ifname == 'main':<br>logging.basicConfig(level=logging.DEBUG)<br>serve()                                                                                                    | while True:<br>time.sleep(_ONE_DAY_IN_SECONDS)<br>except KeyboardInterrupt:<br>server.stop(0)                                                                                                    |
|                                                                                                    | ifname == 'main':<br>logging.basicConfig(level=logging.DEBUG)<br>serve()                                                                                                    |

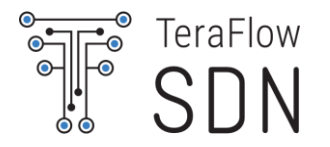

#### connectionService\_client.py

| fromfuture import print_function<br>import grpc                                                                                                    |
|----------------------------------------------------------------------------------------------------|
| import connectionService_pb2<br>import connectionService_pb2_grpc<br>from google.protobuf import empty_pb2 as google_dot_protobuf_dot_emptypb2                                                                                                    |
| <pre>def createConnection():     with grpc.insecure_channel('localhost:50051') as channel:         connection=connectionService_pb2.Connection()         connection.connectionId = raw_input("Enter connectionID: ")         connection.sourceNode = raw_input("Enter sourceNode: ")         connection.targetNode = raw_input("Enter targetNode: ")         connection.sourcePort = raw_input("Enter sourcePort: ")         connection.targetPort = raw_input("Enter targetPort: ")         connection.bandwidth = int( raw_input("Enter bandwidth: ") )         stub = connectionService_pb2_grpc.ConnectionServiceStub(channel)         response = stub.CreateConnection(connection)         print("ConnectionService client received: " + str(response) )</pre> |
| <pre>def listConnection():     with grpc.insecure_channel('localhost:50051') as channel:     stub = connectionService_pb2_grpc.ConnectionServiceStub(channel)     response = stub.ListConnection(google_dot_protobuf_dot_emptypb2.Empty())     print("ConnectionService client received: " + str(response) )</pre>                                                                                                    |
| ifname == 'main':<br>createConnection()<br>listConnection()                                                                                                    |

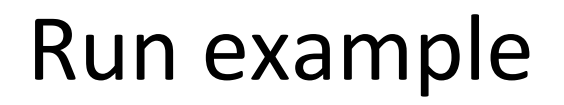

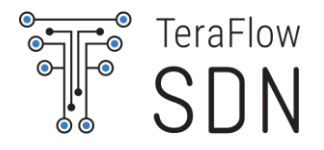

#### **Run Server**

\$ cd ~/tfs-ctrl/hackfest/grpc/connectionService \$ python3 connectionService\_server.py

#### Run client

\$ cd ~/tfs-ctrl/hackfest/grpc/connectionService
\$ python3 connectionService\_client.py

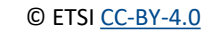

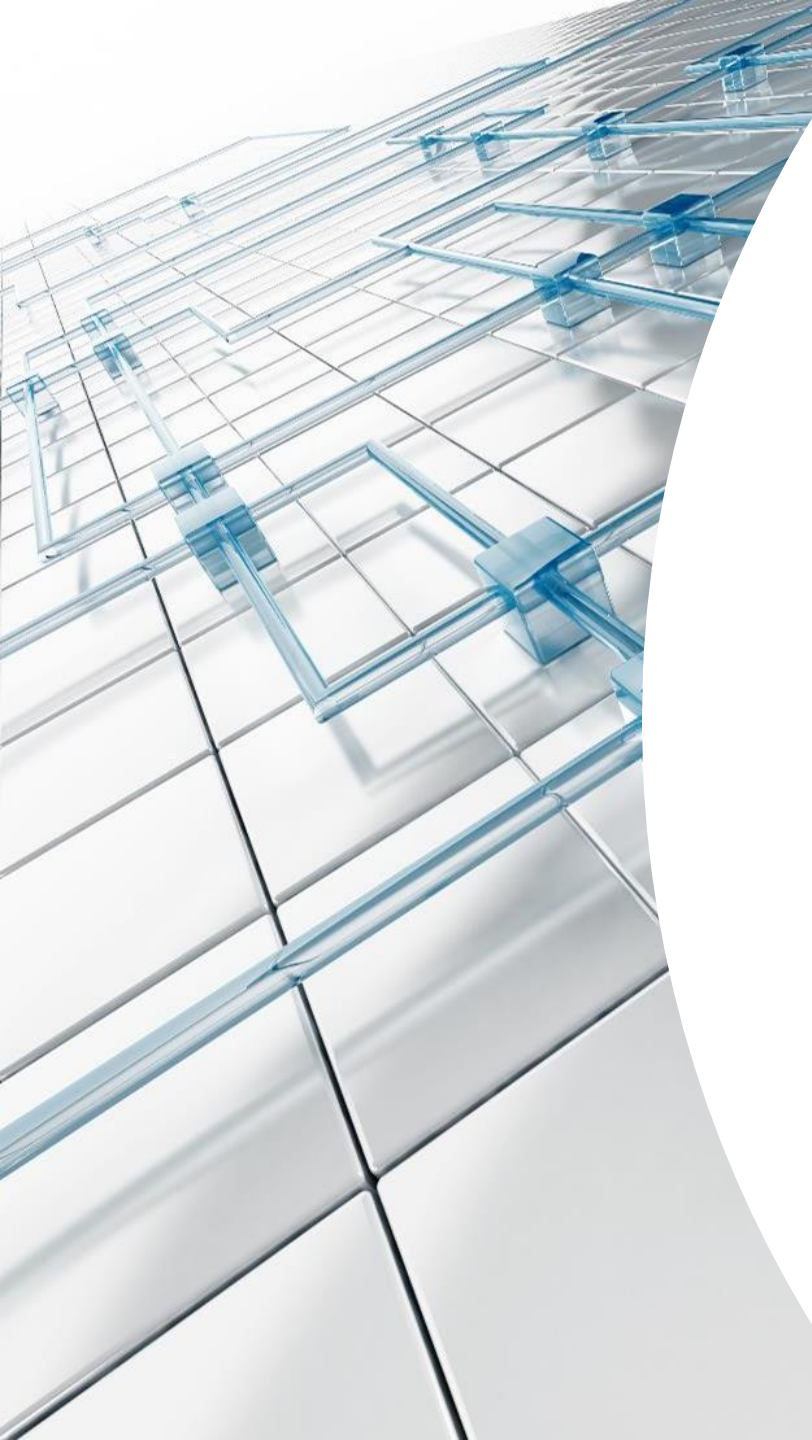

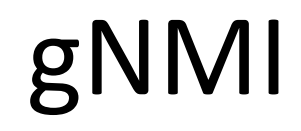

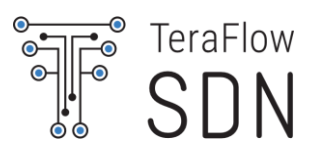

#### RPCs and gNMI

 gNMI is a protocol for the modification and retrieval of configuration from a target device, as well as the control and generation of telemetry streams from a target device to a data collection system.

https://github.com/openconfig/gnmi

• This gNMI is described using Protobuf:

https://github.com/openconfig/gnmi/blob/master/proto/gnmi/gnmi.proto

• The data can be either encoded in JSON or in Protobuf (Currently in JSON).

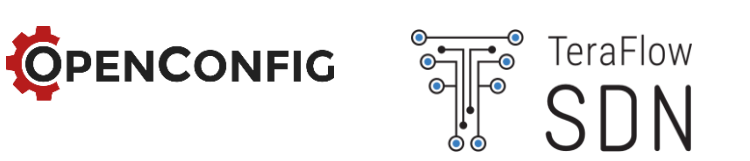

**OPENCONFIG** TeraFlo

Provides a single service for state management (streaming telemetry and configuration)

Built on a modern standard, secure transport and open RPC framework with many language bindings

Supports very efficient serialization and data access

• 3x-10x smaller than XML

Offers an implemented alternative to NETCONF, RESTCONF, ...

- early-release implementations on multiple router and transport platforms
- reference tools published by OpenConfig

https://datatracker.ietf.org/meeting/98/materials/slides-98-rtgwg-gnmi-intro-draftopenconfig-rtgwg-gnmi-spec-00

### gNMI Terminology

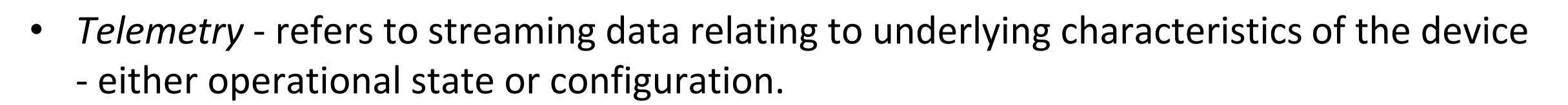

- *Configuration* elements within the data schema which are read/write and can be manipulated by the client.
- *Target* the device within the protocol which acts as the owner of the data that is being manipulated or reported on. Typically this will be a network device.
- Client the device or system using the protocol described in this document to query/modify data on the target, or act as a collector for streamed data. Typically this will be a network management system.

### gNMI protocol buffer

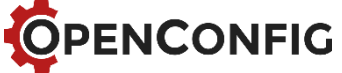

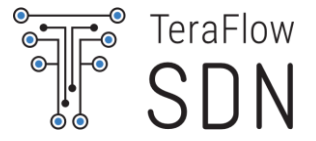

service gNMI { rpc Capabilities(CapabilityRequest) returns (CapabilityResponse); rpc Get(GetRequest) returns (GetResponse); rpc Set(SetRequest) returns (SetResponse); rpc Subscribe(stream SubscribeRequest) returns (stream SubscribeResponse); message GetRequest { message CapabilityRequest { Path prefix = 1; repeated gnmi\_ext.Extension extension = 1; repeated Path path = 2; enum DataType { ALL = 0;message CapabilityResponse { CONFIG = 1;repeated ModelData supported models = 1; repeated Encoding supported\_encodings = 2; STATE = 2;OPERATIONAL = 3; string qNMI version = 3; repeated gnmi\_ext.Extension extension = 4; DataType type = 3; Encoding encoding = 5; repeated ModelData use\_models = 6; message ModelData { repeated gnmi\_ext.Extension extension = 7; string name = 1; string organization = 2;string version = 3;message GetResponse { repeated Notification notification = 1;Error error = 2 [deprecated=true]; repeated gnmi\_ext.Extension extension = 3;

Operational state monitoring is crucial for network health and traffic management. Examples:

• Counters, power levels, protocol stats, up/down events, inventory, alarms

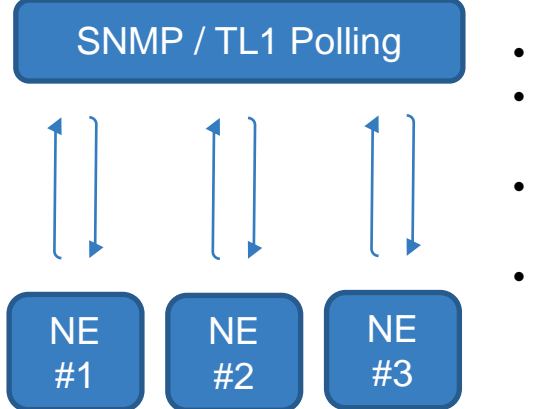

- O(min) polling
- Resource drain
   on devices
- Legacy implementation
- Inflexible structure

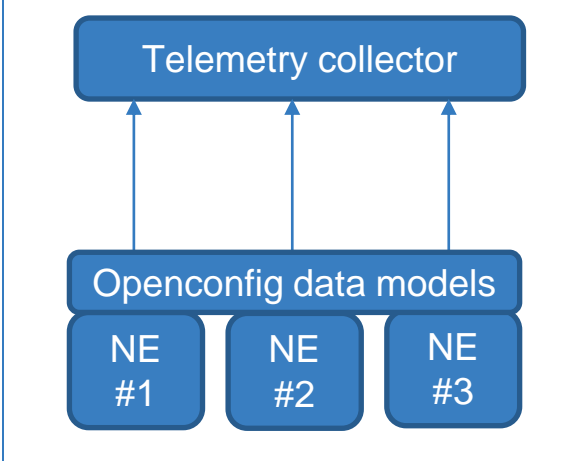

 Subscribe to desired data based on models

- Streamed directly from devices
- Time-series or event-driven data
- Modern, secure transport

TeraFlow

### Using gNMIc

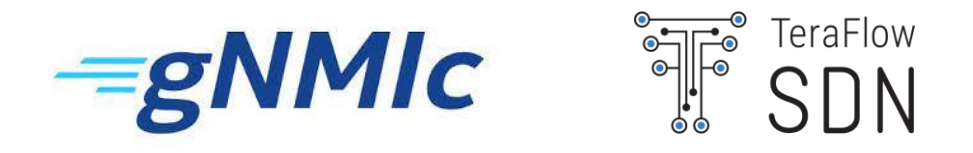

Installation

```
sudo bash -c "$(curl -sL https://get-gnmic.kmrd.dev)"
```

• Capabilities request

gnmic -a clab-srlinux-srl1 -u admin -p NokiaSrl1! --skip-verify capabilities

• Get request

gnmic -a clab-srlinux-srl1 -u admin -p NokiaSrl1! --skip-verify -e json\_ietf get --path
/interface[name=mgmt0]

### Using gNMIc

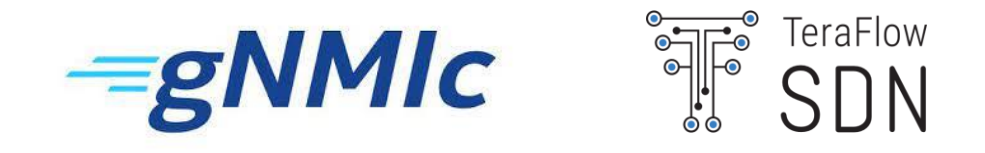

• Get request

gnmic -a clab-srlinux-srl1 -u admin -p NokiaSrl1! --skip-verify -e json\_ietf get --path
/system/name/host-name

- Set request
- gnmic -a clab-srlinux-srl1 -u admin -p NokiaSrl1! --skip-verify -e json\_ietf set --update-path
  /system/name/host-name --update-value slr11

(check with previous Get Request)

• Subscribe request

gnmic -a clab-srlinux-srl1 -u admin -p NokiaSrl1! --skip-verify -e json\_ietf subscribe --path
/interface[name=mgmt0]/statistics

(In another terminal, you can generate traffic) ssh admin@clab-srlinux-srl1

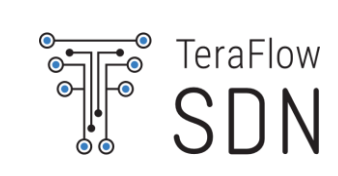

# Presentation of the challenges

© ETSI <u>CC-BY-4.0</u>

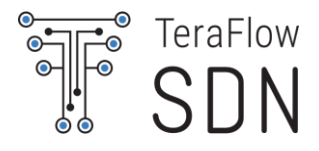

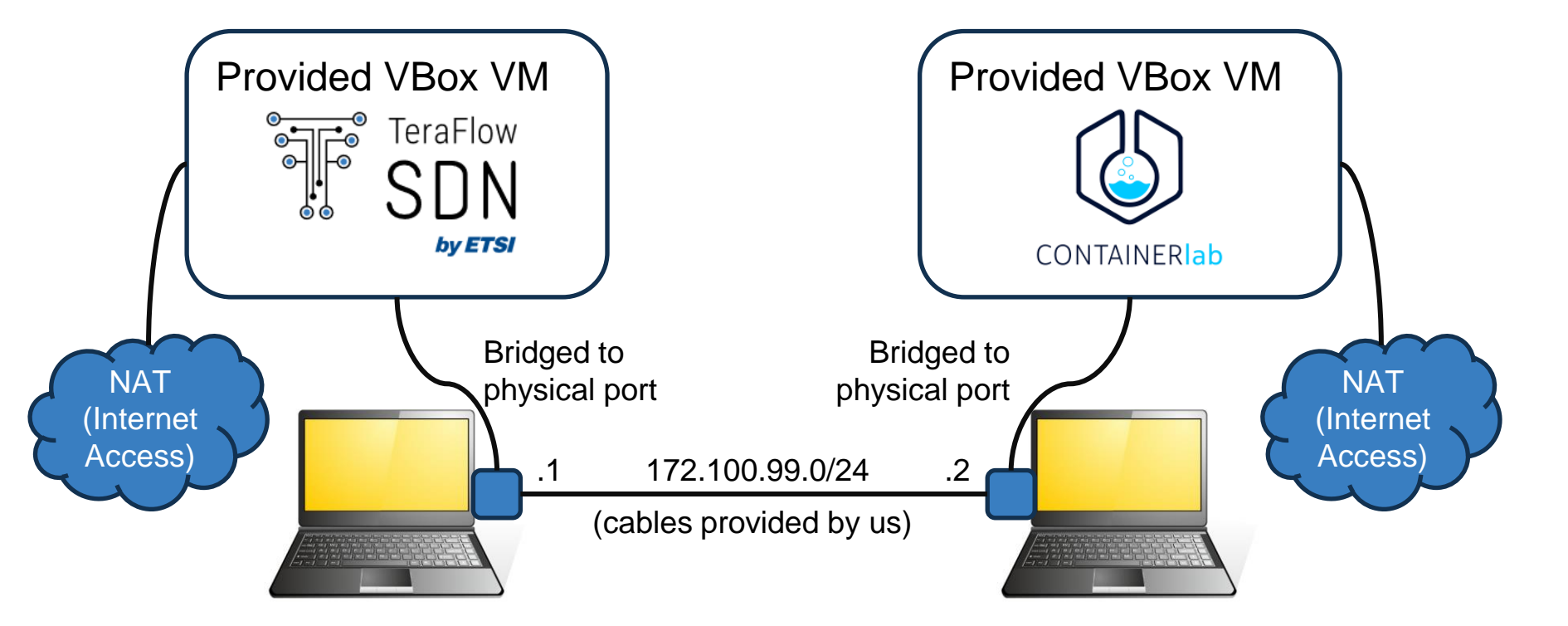

VM requirements:

- VirtualBox 6.1.40 or newer
- 4 vCPU
- 8 GB RAM
- 60 GB disk

Also install on the host:

- · VSCode
- Remote devel Ext. for VSCode
- MobaXterm or other SSH client

If you have a powerful laptop, you can try to run both VMs, but expect fan noise ©.

Networking settings:

- Configure static IP/mask (e.g., 172.100.99.{1,2}/24)
- On TFS VM, configure route to ContainerLab VM, specifically, to its internal mgmt network: ip route add net 172.100.100.0/24 via 172.100.99.2

#### Target ContainerLab Scenario

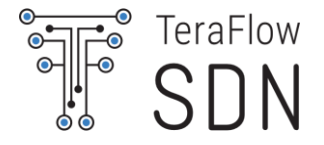

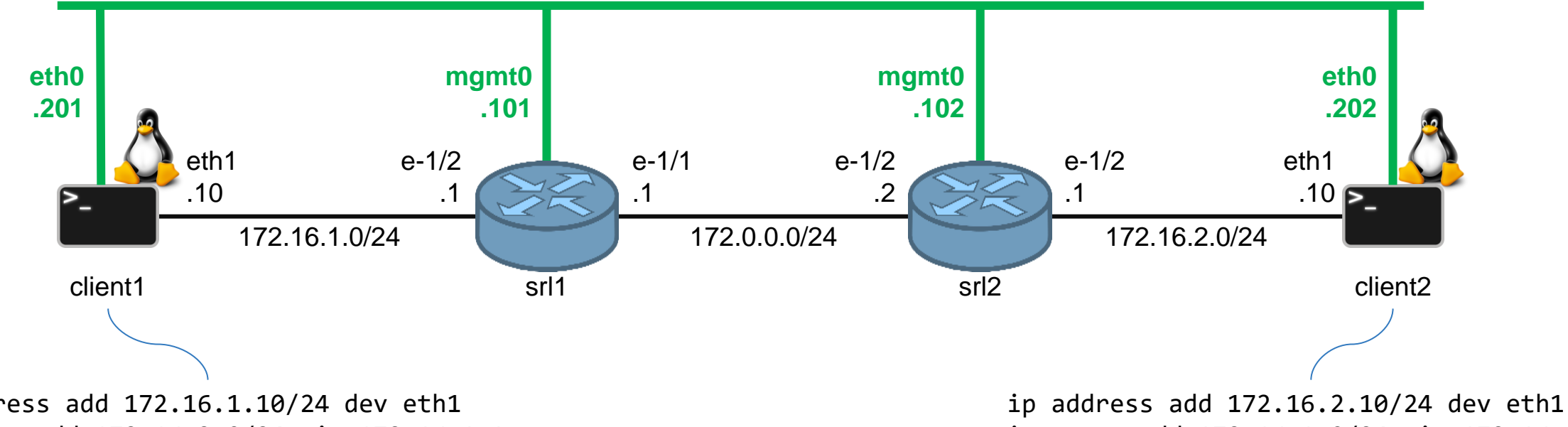

#### mgmt-net (172.100.100.0/24)

ip address add 172.16.1.10/24 dev eth1 ip route add 172.16.2.0/24 via 172.16.1.1

ip route add 172.16.1.0/24 via 172.16.2.1

### Challenges

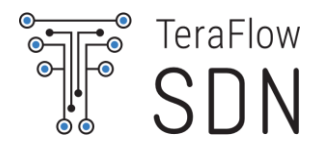

- Have fun and learn in the meanwhile! <sup>(C)</sup>
- Learn a bit on TeraFlowSDN and ContainerLab
  - Create your local testbed
    - Deploy TFS
    - Deploy Scenario in ContainerLab
  - Onboard the Devices from the ContainerLab Scenario in TFS
    - Some descriptors are provided as reference (~/tfs-ctrl/hackfest/containerlab)
  - Configure a Service with Static Routing in the devices
    - Some descriptors are provided as reference (~/tfs-ctrl/hackfest/containerlab)
  - Monitor the traffic in the device ports through Grafana

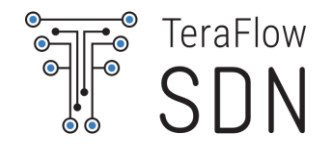

Many details are provided in file: ~/tfs-ctrl/hackfest/containerlab/commands.txt

- **IMPORTANT**: for Nokia SR Linux, use kind "srl" and type "ixr6"
  - Other types of hardware do not support OpenConfig or require a License
- <u>IMPORTANT</u>: Nokia SR Linux has <u>OpenConfig disabled by default</u>, to enable it, log into the SR CLI and enable it (see next slides).
- ContainerLab, gNMIc tool, TFS, etc. are already installed. In case of trouble, you might need to destroy and redeploy ContainerLab or TFS.
- Use gNMIc to test connectivity from TFS VM to Clab VM, and to inspect the data retrieved by SR Linux devices.
#### Manage ContainerLab Scenarios

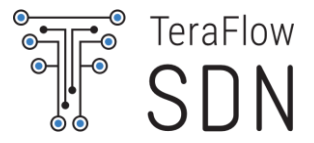

# Deploy

cd ~/tfs-ctrl/hackfest/containerlab

\$ sudo containerlab deploy --topo tfs-scenario.clab.yml

## Access SR Bash
\$ docker exec -it clab-tfs-scenario-srl1 bash

## Access SR CLI (enables to get and set configs)
\$ docker exec -it clab-tfs-scenario-srl1 sr\_cli

# Destroy

\$ sudo containerlab destroy --topo tfs-scenario.clab.yml

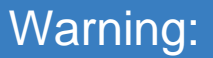

User: admin Pass: NokiaSrl1!

#### Activate OpenConfig in SR Linux

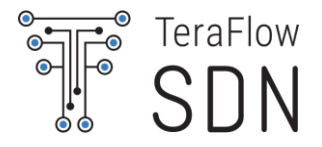

## Enable OpenConfig data models and set as default data model:

- \$ docker exec -it clab-tfs-scenario-srl1 sr\_cli
  - # enter candidate
  - # system management openconfig admin-state enable
  - # system gnmi-server network-instance mgmt yang-models openconfig
  - # commit stay
  - # quit

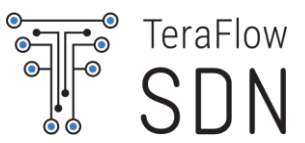

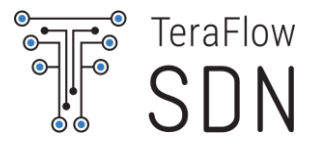

\$ docker exec -it clab-tfs-scenario-client{1,2} bash

ip address add 172.16.{1,2}.10/24 dev eth1

ip route add 172.16.{2,1}.0/24 via 172.16.{1,2}.1

ping 172.16.{2,1}.1 # test connectivity against remote router ping 172.16.{2,1}.10 # test connectivity against remote client

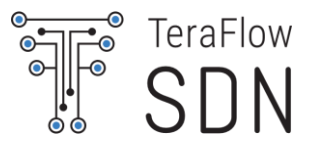

#### No problem! Here we go! 😳

- Extend the basic 2-router scenario with additional routers and clients
- Measure performance of ContainerLab using iperf
- Establish and monitor multiple parallel services
- Implement support in gNMI Driver for VLAN tags

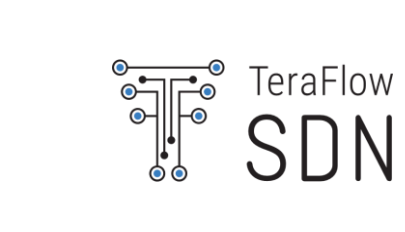

# Form the Teams

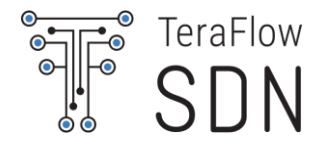

Advises:

- Form 2-3 member teams
  - Try to have (at least) 1 member with previous experience with TeraFlowSDN.
- Find an awesome name for your team
- Come to the front desk to add your team to the table

#### Teams

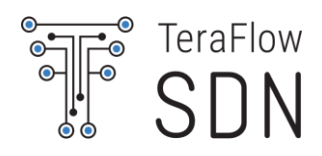

| Team # | Team Name | Member 1 | Member 2 | Member 3 | Member 4 |
|--------|-----------|----------|----------|----------|----------|
| 1      |           |          |          |          |          |
| 2      |           |          |          |          |          |
| 3      |           |          |          |          |          |
| 4      |           |          |          |          |          |
| 5      |           |          |          |          |          |
| 6      |           |          |          |          |          |
| 7      |           |          |          |          |          |
| 8      |           |          |          |          |          |
| 9      |           |          |          |          |          |
| 10     |           |          |          |          |          |
| 11     |           |          |          |          |          |
| 12     |           |          |          |          |          |

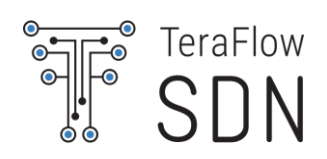

## Conclusion

© ETSI <u>CC-BY-4.0</u>

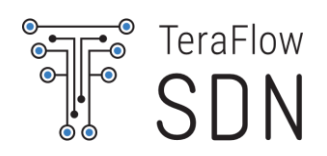

|                     | NETCONF        | RESTconf                 | gRPC     | gNMI            |
|---------------------|----------------|--------------------------|----------|-----------------|
| Data Modelling      | YANG           | YANG                     | Protocol | YANG / Protocol |
| Language            |                |                          | Buffers  | Buffers         |
| Transport           | SSH, TLS,      | HTTP                     | HTTP/2   | gRPC            |
|                     | BEEP/TLS,      |                          |          |                 |
|                     | SOAP/HTTP/TLS  |                          |          |                 |
| Encoding            | XML            | XML/JSON                 | byte     | JSON/byte       |
| Capability exchange | During Session | <b>Retrieval of Yang</b> | NO       | Yes             |
|                     | establishment  | modules and              |          |                 |
|                     |                | capability URIs          |          |                 |
| Multiple datastores | YES            | NO                       | NO       | YES             |
|                     |                |                          |          | (Config/State/  |
|                     |                |                          |          | Operational)    |
| Datastore Locking   | YES            | NO                       | NO       | NO              |
| Security            | SSH            | TLS                      | TLS      | TLS             |

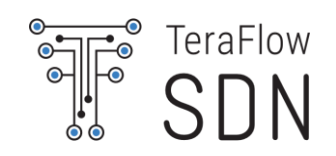

| Standards  | Τ-ΑΡΙ                              | IETF TEAS                          | OpenROADM              | OpenConfig                         | gNMI                                                     |
|------------|------------------------------------|------------------------------------|------------------------|------------------------------------|----------------------------------------------------------|
| Focus      | NBI Transport<br>SDN<br>Controller | NBI Transport<br>SDN<br>Controller | Dissagregated<br>ROADM | Router and line card configuration | Operations and<br>notification of<br>network<br>elements |
| Data Model | YANG                               | YANG                               | YANG                   | YANG                               | Protobuf                                                 |
| Complexity | +                                  | ++                                 | ++                     | ++                                 | +                                                        |
| SDO        | ONF, OIF                           | IETF                               | MSA                    | MSA                                | -                                                        |

### Standards and Open Source

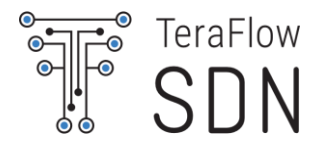

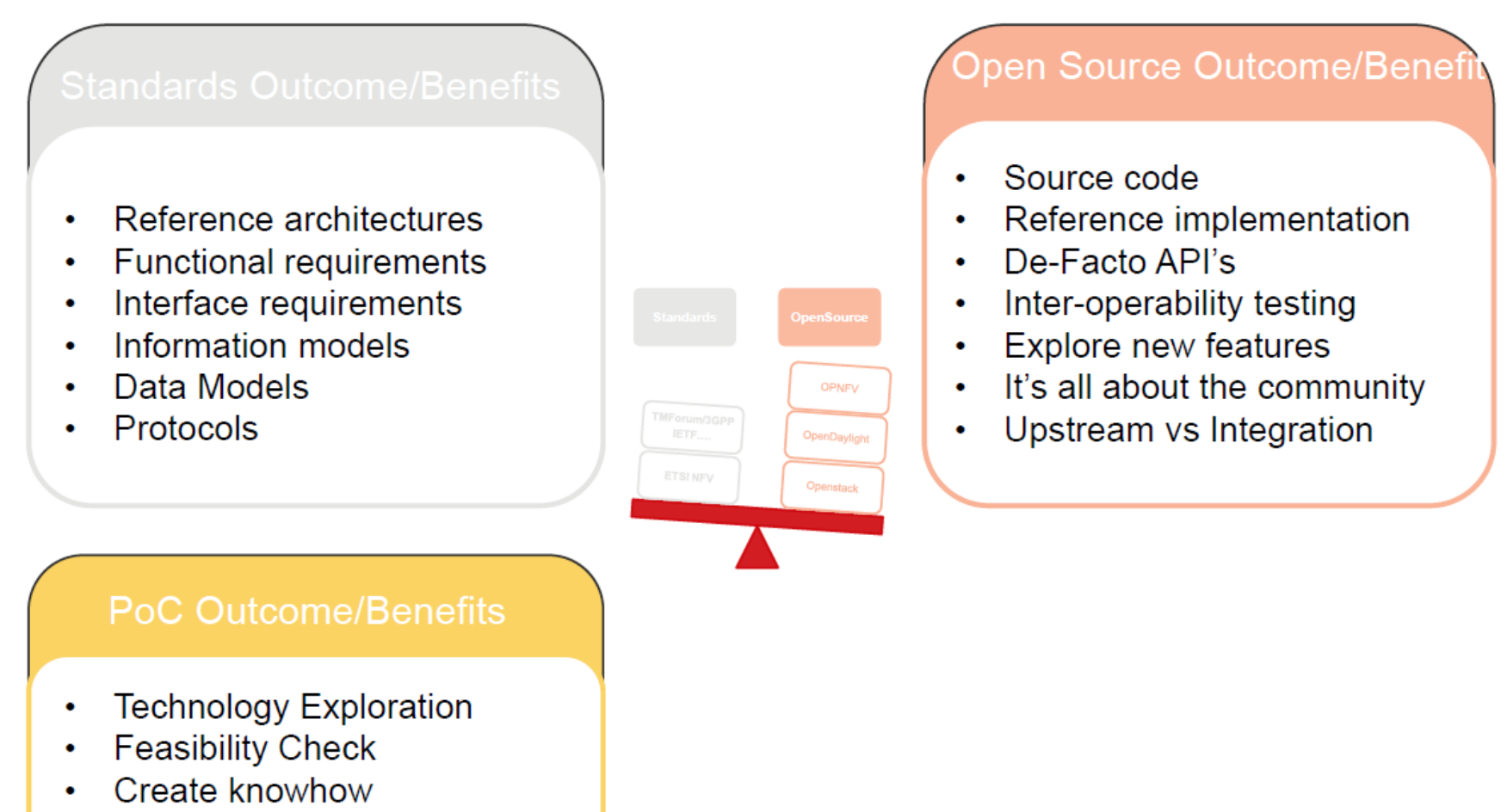

• PR

#### **Transport SDN Benefits and Challenges**

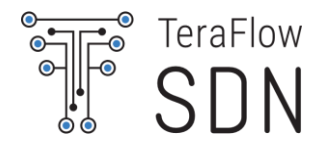

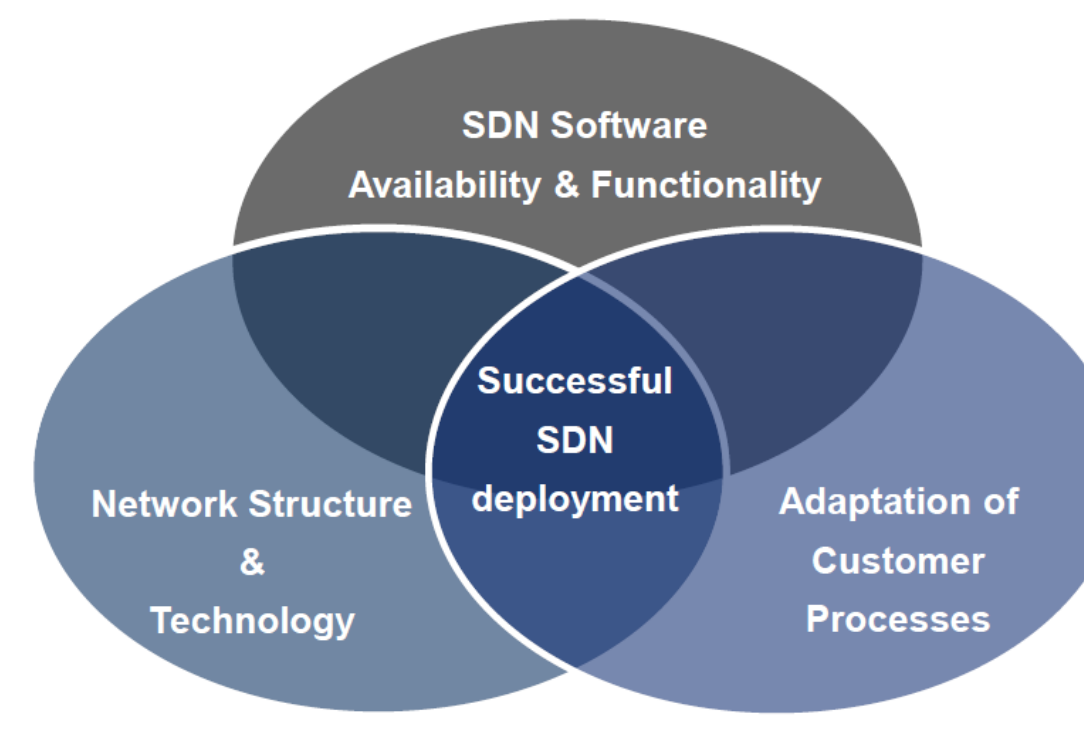

| • | <b>Benefit</b> : Completely automated, programmable,                                               |  |  |  |
|---|----------------------------------------------------------------------------------------------------|--|--|--|
|   | installed base in an optimized manner.                                                             |  |  |  |
| • | Technical Challenges                                                                               |  |  |  |
|   | <ul> <li>agree on standardized architectures and<br/>abstraction/ virtualization models</li> </ul> |  |  |  |
|   | <ul> <li>performance of centralized systems &amp; OF</li> </ul>                                    |  |  |  |
| • | Commercialization Challenges                                                                       |  |  |  |
|   | <ul> <li>Open Source business models</li> </ul>                                                    |  |  |  |
|   | <ul> <li>New business models leveraging SDN</li> </ul>                                             |  |  |  |
| • | Organizational Challenges:                                                                         |  |  |  |
|   | <ul> <li>Adapt deep rooted processes across</li> </ul>                                             |  |  |  |
|   | traditional silos & boundaries to leverage<br>SDN flexibility                                      |  |  |  |
| • | Deployment Challenges                                                                              |  |  |  |
|   | <ul> <li>Carrier grade SDN systems for field<br/>deployments</li> </ul>                            |  |  |  |
|   | <ul> <li>Maturity of SDN network technologies for</li> </ul>                                       |  |  |  |
|   | green field deployments as well as                                                                 |  |  |  |
|   | integration of legacy networks                                                                     |  |  |  |
|   |                                                                                                    |  |  |  |

### At the end of the day...

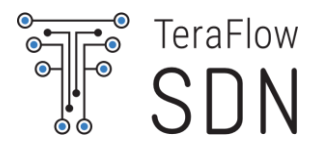

- A satisfaction survey will be circulated
  - Please take 2 minutes to reply and leave us comments
  - Your feedback is precious!
- Certificates of participation will be granted
  - Make sure you are properly registered, and we know where to send yours!
- And .. if you liked the **TeraFlowSDN** experience..

Join US! Participation is open to ETSI members, non-members, individual contributors and users... Learn <u>how to join.</u>

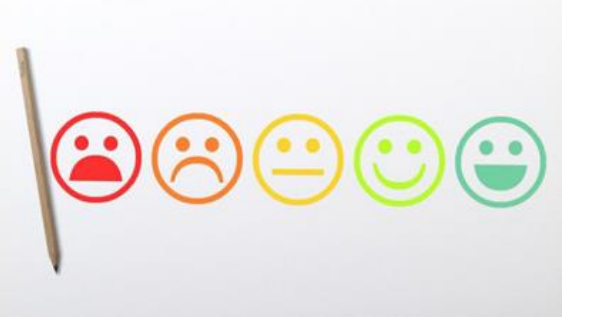

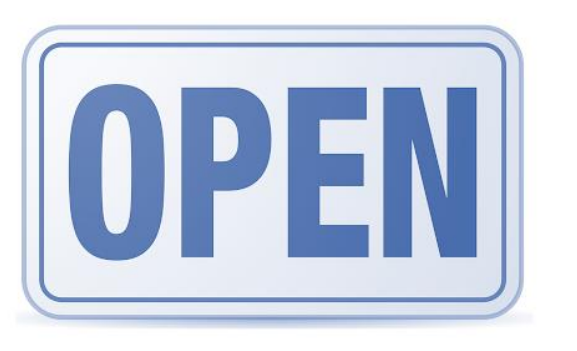

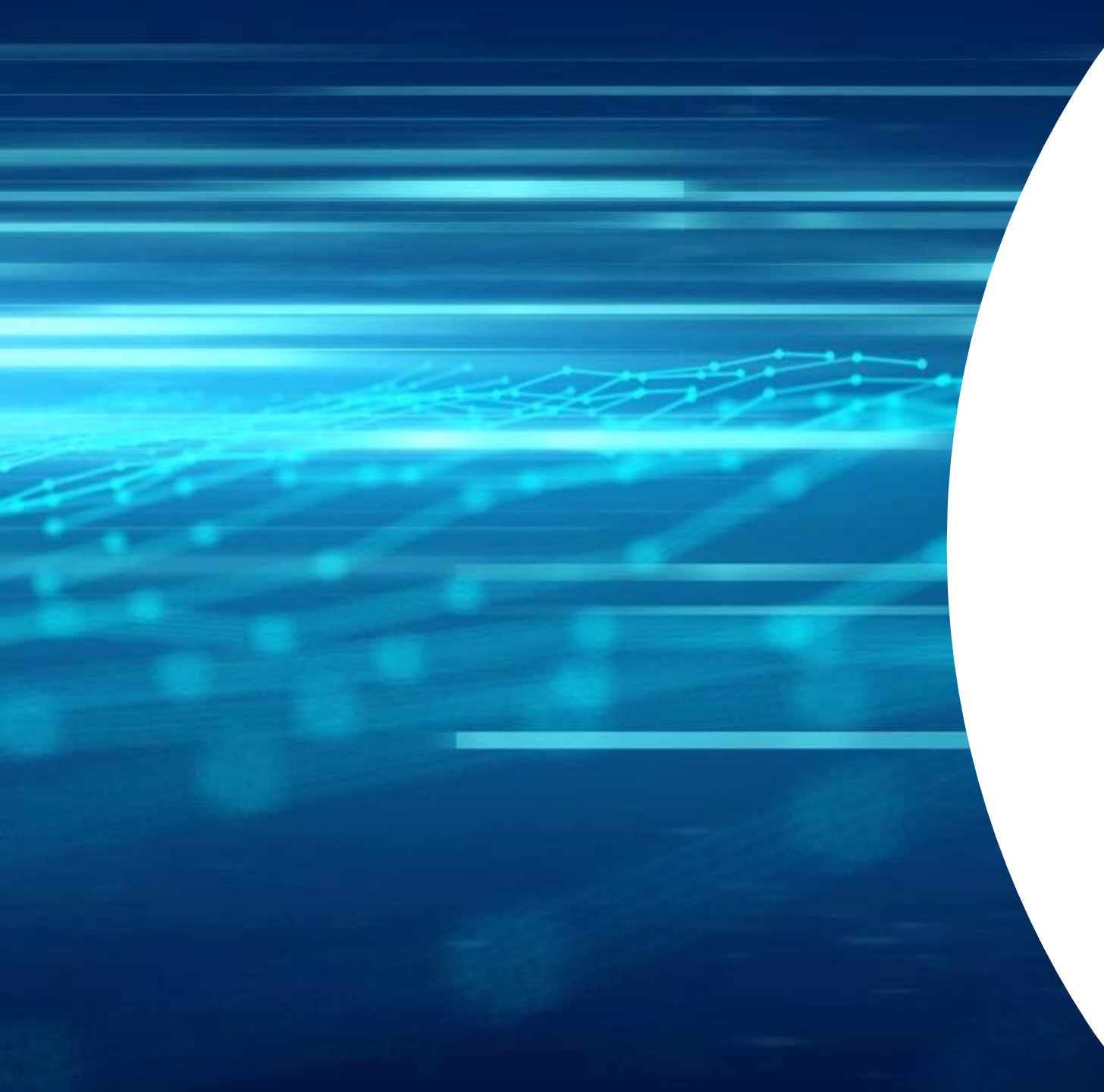

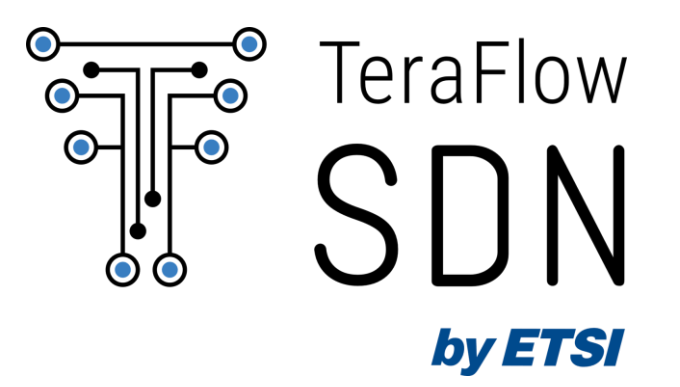

# Thank You!

© ETSI <u>CC-BY-4.0</u>

## References

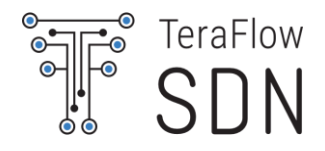

RFC6020, YANG - A Data Modeling Language for the Network Configuration Protocol (NETCONF), <u>https://tools.ietf.org/html/rfc6020</u>

RFC6241, Network Configuration Protocol (NETCONF), <a href="https://tools.ietf.org/html/rfc6241">https://tools.ietf.org/html/rfc6241</a>

Open ROADM Overview, <u>https://0201.nccdn.net/4\_2/000/000/05e/0e7/Open-ROADM-whitepaper-v2\_2.pdf</u>

RFC8040, RESTCONF Protocol, <u>https://tools.ietf.org/html/rfc8040</u>

Transport API (TAPI) 2.0 Overview, <u>https://wiki.opennetworking.org/display/OTCC/TAPI+Overview</u>

gRPC Basics – Python, <u>https://grpc.io/docs/tutorials/basic/python.html</u>

OpenConfig FAQ for operators, <u>http://www.openconfig.net/docs/faq-for-operators/</u>

ONF's P4 Language Tutorial,

https://opennetworking.org/wp-content/uploads/2020/12/P4\_D2\_East\_2018\_01\_basics.pdf

ONF's Next generation SDN tutorial, <u>https://github.com/opennetworkinglab/ngsdn-tutorial</u>

This Hackfest contains slides from previous OFC 2018 SC449: Hands-on: An introduction to Writing Transport SDN Applications by Ricard Vilalta (CTTC) and Karthik Sethuraman/Yuta Higuchi (NEC) and OFC 2018 SC448: Software Defined Networking for Optical Networks: a Practical Introduction by Ramon Casellas (CTTC).